# Verfahrensbeschreibung für die elektronische Übermittlung der Meldung der Arbeitsunfähigkeit und der Wiederaufnahme der Arbeit (eAU) über das Servicekonto Baden-Württemberg

Sie gelangen über <u>www.service-bw.de</u> zum Serviceportal Baden-Württemberg.

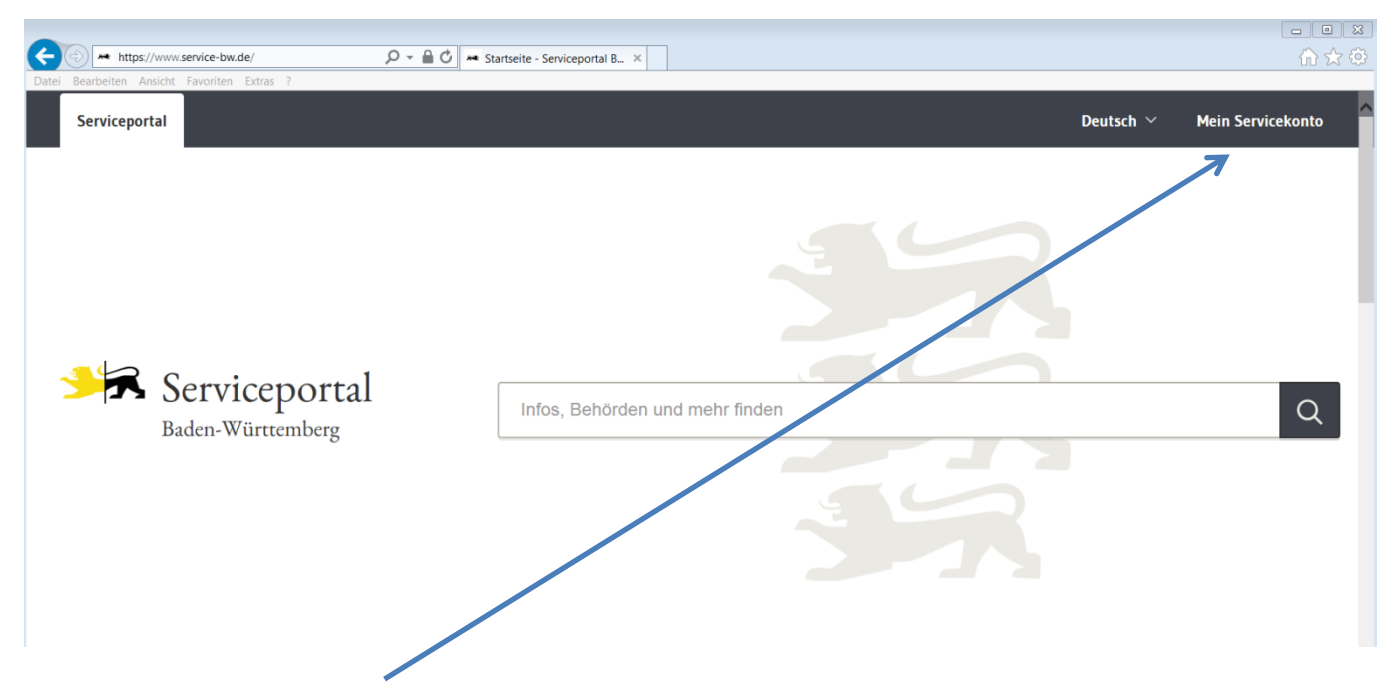

Mein Servicekonto anklicken.

## 1. Grundsätzliches

Die erforderlichen Zugangsdaten (Aktivierungslink, Nutzername und Passwort) werden per Post versandt.

| Servicekonto<br>Baden-Württemberg |                                                                                                    |                                                  |  |
|-----------------------------------|----------------------------------------------------------------------------------------------------|--------------------------------------------------|--|
|                                   | Mein Servicekonto<br>Mit dem Servicekonto Baden-Württemberg können Sie sicher<br>mit der Verwaltung kommunizieren, zum Beispiel mit Ihrem<br>Bürgerbüro. Sie können Online-Anträge einreichen und<br>Rückmeldungen sicher digital erhalten. Häufig genutzte<br>Dokumente können Sie in Ihrem Dokumentensafe hinterlegen<br>und sicher von überall abrufen.<br>Jetzt ein Servicekonto anlegen.<br>Alle Informationen dazu, wie wir Ihre Daten schützen, finden<br>Sie in unserer <u>Datenschutzerklärung</u> . | Anmelden<br>Benutzername<br>Passwort<br>Anmelden |  |

Email-Adresse und Passwort eingeben.

# 1.1 Starten des EAU-Verfahrens

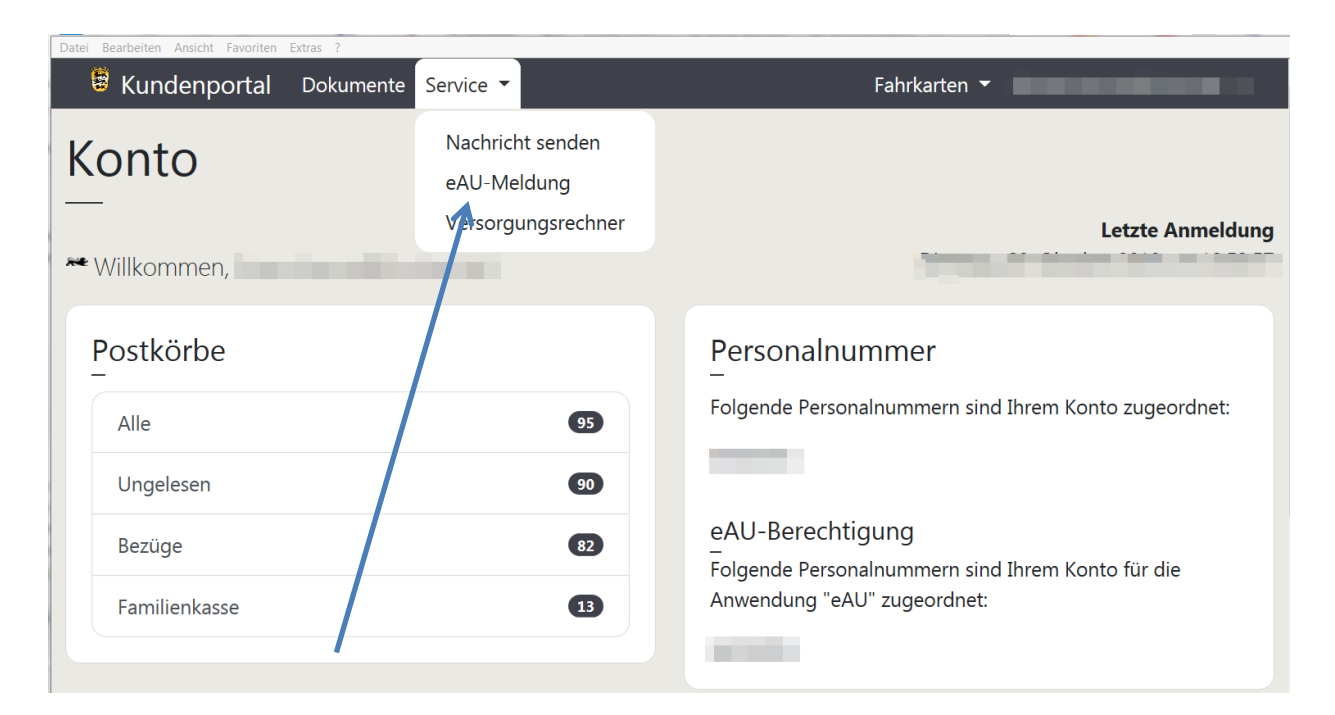

## 1.2 Service – Auswahl der Dienststelle

| Kundenportal Dokumente Service                                                                                                    | ▼ Fahrkarten ▼                                                                        |
|----------------------------------------------------------------------------------------------------|---------------------------------------------------------------------------------------|
| eAU-Meldung                                                                                                    |                                                                                       |
| Bitte beachten Sie, dass die Anwendur<br>offen bleibt.                                                                                                   | ng in einem neuen Fenster startet und das Kundenportal im Hintergrund                 |
| Dienststellenauswahl<br>Sie sind für mehrere Dienststellen berechtigt<br>Sie zuerst eine Dienststelle aus der Liste ausw<br>eAU-Meldung für Dienststelle | eAU-Meldungen zu senden. Bevor Sie eine eAU-Meldung eingeben können, müssen<br>ählen. |
| Bitte auswählen                                                                                                    | ~                                                                                     |
| Bitte wahlen Sie eine Dienststelle aus.                                                                                                    |                                                                                       |

Wenn für mehrere Dienststellen eine Berechtigung vorliegt, die Dienststelle auswählen, für die die Meldung erfolgen soll.

Dann die eAU-Anwendung starten, indem der Button "Auswählen" angeklickt wird.

# 1.3 Starten der eAU-Meldungen – Anwendung

| KKK | Landesamt für Besoldung und Versorgung Baden-Württemberg                                                                                                    |          |
|-----|----------------------------------------------------------------------------------------------------|----------|
| AU  |                                                                                                    | <b>_</b> |
|     |                                                                                                    |          |
|     | Elektronische Meldung von Arbeitsunfähigkeit und Wiederaufnahme der Arbeit<br>(eAU)                                                                                     |          |
|     | Klicken Sie auf <b>Starten</b> , um die Angaben Schritt für Schritt online einzutragen.                                                                                 |          |
|     | Sie leiten anschließend die Meldung online weiter.                                                                                                    |          |
|     | Als Nachweis über die weitergeleiteten Daten wird Ihnen ein PDF-Dokument für Ihre Unterlagen zur Verfügung gestellt, das<br>Sie ausdrucken und/oder abspeichern können. |          |
|     | Verfahrensbeschreibung vom 23.05.2016 als PDF-Dokument (ca. 5,7 MB)                                                                                                    |          |
|     |                                                                                                    |          |
|     | Starten                                                                                                    |          |

Hier ist es möglich, die **aktuelle** Beschreibung des elektronischen Meldeverfahrens aufzurufen.

Über den Button "**Starten**" erscheint der Assistent für die Online – Meldung.

| Landesamt für Besoldung und Versorgung Baden-Württemberg   |                           |  |  |  |  |
|------------------------------------------------------------|---------------------------|--|--|--|--|
| J                                                          |                           |  |  |  |  |
|                                                            |                           |  |  |  |  |
| Personalnummer der Arbeitr<br>* Pflichtfelder              | ehmerin/des Arbeitnehmers |  |  |  |  |
| Dienststelle:                                              | 195469                    |  |  |  |  |
| Sachbearbeiter:                                            | 94500091                  |  |  |  |  |
| Geben Sie bitte Ihre Telefonnummer für<br>Rückfragen an: * | 3900                      |  |  |  |  |
| Personalnummer: *                                          | 55153221                  |  |  |  |  |
|                                                            |                           |  |  |  |  |
| S Abbrechen                                                | ← Zurück                  |  |  |  |  |

In der Maske "Personalnummer der Arbeitnehmerin/des Arbeitnehmers sind zwei Felder voreingestellt: zum einen das Feld "Dienststelle" und zum anderen die Personalnummer bzw. die ID-Nummer der/des personalverwaltenden Sachbearbeiterin/-s.

Ergänzt werden müssen die Felder:

- "...Telefonnummer für Rückfragen ..." und
- **Personalnummer** (nur die Ziffern bis zum Schrägstrich) der/des Beschäftigten für die/den die Meldung abgegeben werden soll.

Weitere Angaben zur Identifizierung der/des Beschäftigten sind nicht erforderlich. Über den **Weiter - Button** wird der Webservice ausgelöst und eine Verbindung zu den Stammdaten beim LBV hergestellt.

Je nach Meldesachverhalt werden in der Folge dann unterschiedliche Bildschirmformulare zur Verfügung gestellt. Es werden dieselben Daten abgefragt wie im Vordruck LBV 42615, der/die Bearbeiter/in wird dabei jedoch Schritt für Schritt durch die Anwendung geführt. Siehe hierzu Nr. 2 der Beschreibung des Verfahrens anhand von Beispielen.

## 1.4 Abbrechen/Beenden

## 1.4.1 Abbrechen

In allen Eingabemasken besteht über den Button "**Abbrechen**" immer die Möglichkeit den Assistenten zu verlassen.

| 111 | Landesamt für Besoldung und Versorgung Baden-Württemberg |        |
|-----|----------------------------------------------------------|--------|
| еA  | <b>N</b> U                                               |        |
|     |                                                          |        |
|     | Beginn der Arbeitsunfähigkeit                            |        |
|     | * Pflichtfelder                                          |        |
|     | Sie bearbeiten den Fall <b>Mustermann, Franz</b>         |        |
|     | Erster Tag der Arbeitsunfähigkeit: *                     |        |
|     |                                                          |        |
|     | <ul><li>⊗ Abbrechen</li><li>✓ Zurück</li></ul>           | Weiter |
|     |                                                          |        |

Hierbei erscheint nochmals eine Rückfrage ob diese Eingabe wirklich gewollt ist ...

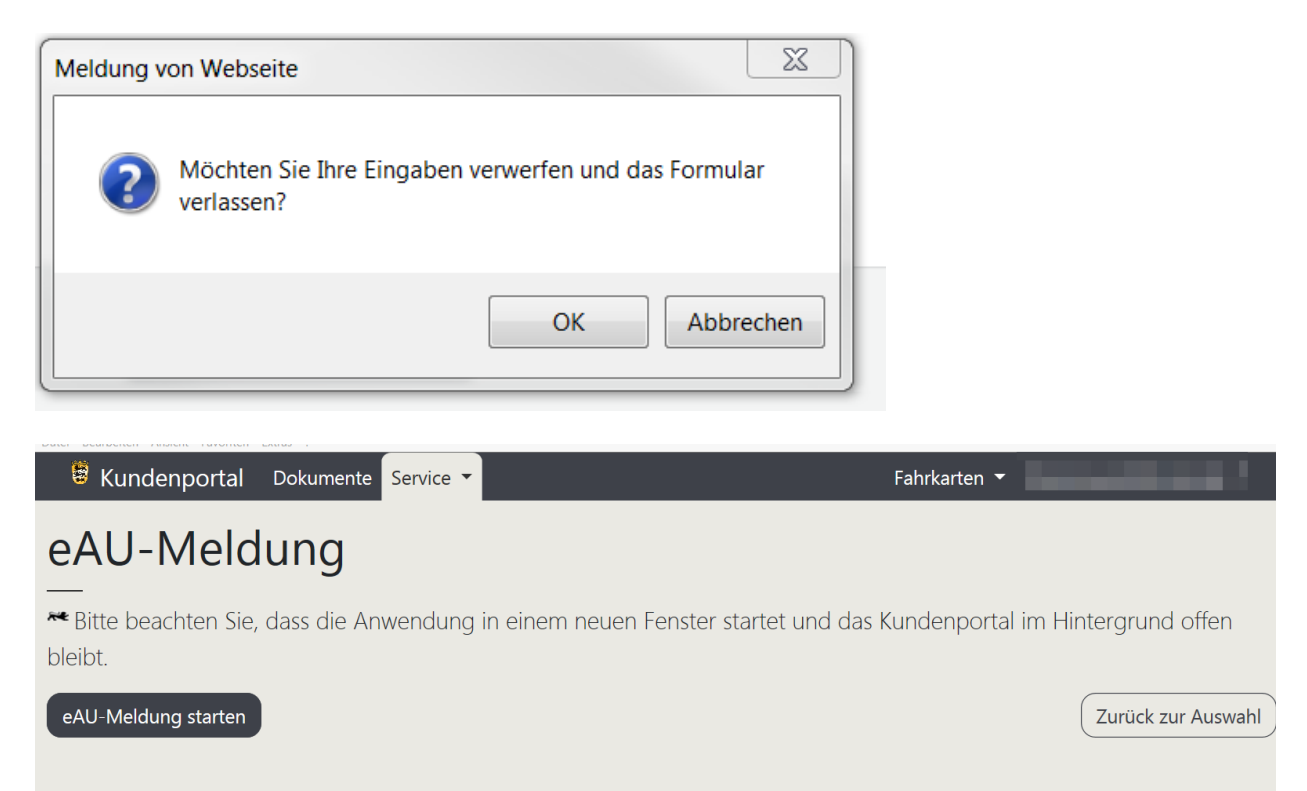

Hier hat man die Möglichkeit über **"Zurück zur Auswahl**" auf die Seite der Auswahl der Dienststelle zu gelangen oder mit **"eAU-Meldung starten"** die Anwendung "eAU-Meldung" neu zu starten (siehe Punkt 1.3)

## 1.4.2 Beenden

Nach Weiterleitung des zu meldenden Falles erscheint die Maske "Weiterleiten erfolgreich".

|        | Landesamt für Besoldung und Versorgung Baden-Württemberg                                                         |                     |
|--------|----------------------------------------------------------------------------------------------------|---------------------|
| U      |                                                                                                    |                     |
|        |                                                                                                    |                     |
| ٧      | Weiterleiten erfolgreich                                                                                         |                     |
| V      | Vir haben die Meldung elektronisch weitergeleitet.                                                               |                     |
| C      | Druckfassung:                                                                                                    |                     |
|        | PDF eAU-Meldung.pdf (27 KB) 📥                                                                                    |                     |
| N      | Neuen Fall beginnen                                                                                              |                     |
| ŀ      | Neuer Fall                                                                                                    |                     |
| D<br>K | Die Bearbeitung ist jetzt abgeschlossen.<br>Klicken Sie auf <mark> Beenden</mark> , um das Fenster zu schließen. |                     |
|        |                                                                                                    | ප <sub>Beende</sub> |

Nach Abgabe der Meldung durch Anklicken des Button **"Beenden**" gelangen Sie wieder auf die **Startseite "eAU-Meldung**"

| 🛢 Kundenportal                   | Dokumente   | Service 🔻 | Fahrkarten 🔻                                             |                    |
|----------------------------------|-------------|-----------|----------------------------------------------------------|--------------------|
| eAU-Meld                         | lung        |           |                                                          |                    |
| ₩ Bitte beachten Sie,<br>bleibt. | dass die An | wendung i | in einem neuen Fenster startet und das Kundenportal im H | lintergrund offen  |
| eAU-Meldung starten              | )           |           |                                                          | Zurück zur Auswahl |
|                                  |             |           |                                                          |                    |

Zur Beendigung der Anwendung "eAU-Meldung klicken Sie auf Ihre eMail-Adresse und melden Sie sich ab.

| 🗄 Kundenportal Dokumente Service 🗸 Fahrkarten ୟ                                        | (                    |
|----------------------------------------------------------------------------------------|----------------------|
|                                                                                        | Kontakt              |
| eAu-melaung                                                                            | Postzustellung       |
| ** Bitte beachten Sie, dass die Anwendung in einem neuen Fenster startet und das Kunde | Passwort ändern      |
| offen bleibt.                                                                          | Benutzernamen ändern |
|                                                                                        | Abmelden             |
| Sie haben die Dienststelle "UNI IZEW Zetr.f.Ethik i.d.Wiss (Tübingen)" ausgewählt.     | ×                    |

# 2. Beschreibung des Verfahrens anhand nachfolgender Beispiele

Die beschriebenen Meldungen werden für den **Testfall Mustermann, Franz, geb. am 26.10.1969** Personalnummer 55153221/423D, hier beispielhaft beschäftigt bei Uni IZEW Zentrum für Ethik in Tübingen abgegeben. Der Name des **Bearbeiters der die Meldung abgibt lautet Heinz Neugrixner**.

# Inhalt

| Beispiel 1: | Meldung einer Arbeitsunfähigkeit ab 11.10.2012 wegen Krankheit. Der<br>Arbeitsunfähigkeit ging unmittelbar ein Erholungsurlaub voraus, der am<br>08.10.2012 begonnen hat                                                                                 | 8  |
|-------------|----------------------------------------------------------------------------------------------------|----|
| Beispiel 2  | (wie Beispiel 1): Wiederaufnahme der Arbeit am 22.10.2012 (Montag),<br>letzter Tag der Arbeitsunfähigkeit ist der 19.10.2012 (Freitag). Die<br>Arbeitsunfähigkeit wurde erst ab 12.10.2012 ärztlich bescheinigt                                          | 16 |
| Beispiel 3: | Meldung einer Arbeitsunfähigkeit und Wiederaufnahme der Arbeit. Die<br>Arbeitsunfähigkeit bestand nur am 22.10.2012. Der Arbeitsunfähigkeit<br>ging kein Erholungsurlaub unmittelbar voraus. Die Arbeitsunfähigkeit<br>wurde nicht ärztlich bescheinigt. | 22 |
| Beispiel 4: | Meldung einer Arbeitsunfähigkeit ab 22.10.2012 wegen einer Maßnahme<br>der medizinischen Vorsorge oder Rehabilitation. Der Arbeitsunfähigkeit<br>ging kein Erholungsurlaub unmittelbar voraus.                                                           | 29 |
| Beispiel 5: | Korrektur Beispiel 1, Grund der Arbeitsunfähigkeit ab 11.10.2012 ist ein Unfall, die Arbeitsunfähigkeit wurde durch von einem Dritten zu vertretende Umstände herbeigeführt.                                                                             | 34 |
| Beispiel 6: | Stornierung der Meldung Beispiel 3, die Meldung wurde unter einer falschen Personalnummer abgegeben.                                                                                                    | 41 |
|             |                                                                                                    |    |

## **Beispiel 7:**

|             | Änderung "Grund der Arbeitsunfähigkeit" während einer bestehenden Arbeitsunfähigkeit.                                                                                    | 45 |
|-------------|----------------------------------------------------------------------------------------------------|----|
| -           | Arbeitsunfähigkeit vom 19.08.2013 bis 17.09.2013. Der Arbeitsunfähigkeit ging kein Erholungsurlaub voraus. Die Arbeitsunfähigkeit wurde ärztlich bescheinigt.            | 45 |
| -           | Maßnahme der medizinischen Vorsorge oder Rehabilitation vom 18.09.2013 bis 08.10.2013.                                                                                   | 45 |
| -           | Arbeitsunfähigkeit ab 09.10.2013 bis weiterhin. Die Arbeitsunfähigkeit wurde ärztlich bescheinigt.                                                                       | 45 |
| Beispiel 8: | Wie Beispiel 7, jedoch endet die Arbeitsunfähigkeit mit dem letzten Tag<br>(Entlassungstag) der Maßnahme der medizinischen Vorsorge oder<br>Rehabilitation am 08.10.2013 | 70 |

Beispiel 1: Meldung einer Arbeitsunfähigkeit ab 11.10.2012 wegen Krankheit. Der Arbeitsunfähigkeit ging unmittelbar ein Erholungsurlaub voraus, der am 08.10.2012 begonnen hat.

| Landesamt für Besoldung und Vers                                          | sorgung Baden-Württemberg   |          |
|---------------------------------------------------------------------------|-----------------------------|----------|
| eAU                                                                       |                             |          |
|                                                                           |                             |          |
| Arbeitsunfähigkeitsmeldung<br>Bitte geben Sie hier die Art der Meldung an |                             |          |
| Meldung:<br>• Standard-Meldung<br>• Stornomeldung<br>• Korrekturmeldung   |                             |          |
| Ergänzende Angaben zur Korrektur- bzw.<br>Stornomeldung:                  | Image: Noch 100/100 Zeichen | Ŷ        |
| C Abbrechen                                                               | ✓ Zurück                    | → Weiter |

Mit einem Klick mit der rechten Maustaste auf den i-Button und der Auswahl "öffnen" erhalten Sie ausführliche Informationen.

#### Storno oder Korrektur Grund

Hier sind die Daten unbedingt anzugeben, die korrigiert bzw. storniert werden sollen. Um eine Stornierung handelt es sich nur dann, wenn eine Meldung vollständig zurückgenommen werden soll.

| Landesamt fü            | r Besoldung und Versor             | rgung Baden-Wü | rttemberg                                                      |                       |        |
|-------------------------|------------------------------------|----------------|----------------------------------------------------------------|-----------------------|--------|
| AU                      |                                    |                |                                                                |                       |        |
|                         |                                    |                |                                                                |                       |        |
| Meldungsart             |                                    |                |                                                                |                       |        |
| * Pflichtfelder         |                                    |                |                                                                |                       |        |
| Sie bearbeiten den Fal  | II Mustermann, Franz               |                |                                                                |                       |        |
| Art der Meldung *       |                                    | Meldung        | der Arbeitsunfähigkeit und der Wiede<br>der Arbeitsunfähigkeit | eraufnahme der Arbeit |        |
|                         |                                    | Meldung        | der Wiederaufnahme der Arbeit                                  |                       |        |
| ٥                       | Abbrechen                          | <b></b>        | Zurück                                                         | <b>&gt;</b>           | Weiter |
|                         |                                    |                |                                                                |                       |        |
| Landesamt für Besoldung | g und Versorgung Baden-Württemberg | 9              |                                                                |                       |        |

Mit einem Klick auf das Häkchen erhalten Sie eine Auswahlmöglichkeit.

| Meldung der Arbeitsunfähigkeit |                                                             |
|--------------------------------|-------------------------------------------------------------|
| ← Zurück →                     | Weiter                                                      |
|                                | <ul> <li>Meldung der Arbeitsunfähigkeit</li> <li></li></ul> |

Die Art der Meldung ist durch einen Klick auszuwählen.

### Meldungsart

Grundsätzlich ist der Beginn einer Arbeitsunfähigkeit unverzüglich mitzuteilen.

#### Ausnahme:

Dauert die Arbeitsunfähigkeit voraussichtlich nicht länger als 7 Kalendertage, kann zunächst abgewartet werden, bis der/die Arbeitnehmer/in die Arbeit wieder aufgenommen hat. Die Mitteilung über den Beginn der Arbeitsunfähigkeit und die Wiederaufnahme der Arbeit kann dann zusammen in einem Vorgang erfolgen.Dauert die Arbeitsunfähigkeit wider Erwarten doch länger, ist die Meldung über den Beginn der Arbeitsunfähigkeit spätestens nach 7 Kalendertagen zu veranlassen.

|     | Landesamt für Besoldung und V                    | ersorgung Baden-Württemberg |          |
|-----|--------------------------------------------------|-----------------------------|----------|
| eAl | J                                                |                             | -        |
|     |                                                  |                             |          |
|     | Beginn der Arbeitsunfähigkeit                    |                             |          |
|     | * Pflichtfelder                                  |                             |          |
|     | Sie bearbeiten den Fall <b>Mustermann, Franz</b> |                             |          |
|     | Erster Tag der Arbeitsunfähigkeit: *             | • 11.10.2012 <b>(</b>       |          |
|     | C Abbrechen                                      | Curück                      | → Weiter |

Das Datum kann durch einen Klick auf den Kalender ausgewählt werden.

## Beginn der Arbeitsunfähigkeit

#### Erster Tag der Arbeitsunfähigkeit

Grundsätzlich ist der erste Tag der Arbeitsunfähigkeit der erste Werktag, an dem der/die Arbeitnehmer/in den **ganzen Tag** wegen Arbeitsunfähigkeit von der Arbeit ferngeblieben ist. Wurde ärztlicherseits ein früheres Datum bescheinigt, ist dies nur dann maßgebend, wenn es sich dabei um einen arbeitsfreien Tag handelt.**Beispiel:** 

Der erste Werktag, an dem der/die Arbeitnehmer/in der Arbeit wegen Arbeitsunfähigkeit ferngeblieben ist, ist der Montag. Die Arbeitsunfähigkeit wurde ab Sonntag ärztlich bescheinigt und es handelt sich hier um einen arbeitsfreien Tag. Als erster Tag der Arbeitsunfähigkeit ist der Sonntag einzutragen.

#### Ärztliche Bescheinigung

Wurde die ärztliche Bescheinigung nicht auf den ersten Tag der Arbeitsunfähigkeit ausgestellt, bitte in der Maske "Ergänzende Angaben" den ersten Tag der Arbeitsunfähigkeit It. ärztlicher Bescheinigung eintragen.

#### **Beispiel**:

Erster Tag der Arbeitsunfähigkeit: 01.10.2012.

Die Arbeitsunfähigkeit wurde ärztlich bescheinigt ab 04.10.2012.

#### Ergänzende Angaben:

Die Arbeitsunfähigkeit wurde ärztlich bescheinigt ab 04.10.2012.

|     | Landesamt für Besoldung und Versorgung Baden-Württemberg                                                                        |        |
|-----|----------------------------------------------------------------------------------------------------|--------|
| eAU |                                                                                                    |        |
|     |                                                                                                    |        |
|     | Erholungsurlaub vor Beginn der Arbeitsunfähigkeit<br>* <i>Pflichtfelder</i><br>Sie bearbeiten den Fall <b>Mustermann, Franz</b> |        |
|     | Ging der Arbeitsunfähigkeit unmittelbar ein Erholungsurlaub voraus? * <ul> <li>Ja</li> <li>Nein</li> </ul>                      | θ      |
|     | Abbrechen Curück                                                                                                    | Weiter |

### Erholungsurlaub

Unmittelbar heißt, dass sich die Arbeitsunfähigkeit direkt an den Urlaub anschließt. Liegen zwischen Urlaub und Arbeitsunfähigkeit arbeitsfreie Tage, z.B. ein Wochenende, handelt es sich nicht um einen unmittelbaren Anschluss.

Diese Abfrage dient der Ermittlung der Bemessungsgrundlage für die Entgeltfortzahlung (§ 21 TV-L). Nach § 21 Satz 2 TV-L werden nicht in Monatsbeträgen festgelegte Entgeltbestandteile als Durchschnitt auf Basis der letzten drei vollen Kalendermonate, **die dem maßgebenden Ereignis für die Entgeltfortzahlung vorhergehen** (Berechnungszeitraum), gezahlt. Schließt sich dem Erholungsurlaub unmittelbar eine Arbeitsunfähigkeit an, beginnt das maßgebende Ereignis nicht mit der Arbeitsunfähigkeit, sondern mit dem Erholungsurlaub. Je nach Fallgestaltung verschiebt sich der Berechnungszeitraum nach vorne. Auswirkungen auf die Höhe der Entgeltfortzahlung hat dies nur, wenn für den Berechnungszeitraum auch unständige Entgeltbestandteile zugestanden haben (Ausnahme siehe § 21 Satz 3 TV-L).

| Landesamt für Be                                                                                                    | Soluting and Ve                                                                                              |                                                                                                    |                                                                                                    |                                                                                                    |                                                                |                       |
|----------------------------------------------------------------------------------------------------|----------------------------------------------------------------------------------------------------|----------------------------------------------------------------------------------------------------|----------------------------------------------------------------------------------------------------|----------------------------------------------------------------------------------------------------|----------------------------------------------------------------|-----------------------|
| J                                                                                                    |                                                                                                    |                                                                                                    |                                                                                                    |                                                                                                    |                                                                |                       |
|                                                                                                    |                                                                                                    |                                                                                                    |                                                                                                    |                                                                                                    |                                                                |                       |
|                                                                                                    |                                                                                                    |                                                                                                    |                                                                                                    |                                                                                                    |                                                                |                       |
| Beginn des Erholu                                                                                                    | ngsurlaubs                                                                                                   |                                                                                                    |                                                                                                    |                                                                                                    |                                                                |                       |
| * Pflichtfelder                                                                                                    |                                                                                                    |                                                                                                    |                                                                                                    |                                                                                                    |                                                                |                       |
| Sie bearbeiten den Fall <b>Mus</b>                                                                                                    | termann, Franz                                                                                               |                                                                                                    |                                                                                                    |                                                                                                    |                                                                |                       |
| Der Erholungsurlaub hat l                                                                                                    | egonnen am: *                                                                                                | 08.10                                                                                                    | 0.2012                                                                                                    |                                                                                                    |                                                                |                       |
| 0                                                                                                    |                                                                                                    |                                                                                                    |                                                                                                    |                                                                                                    |                                                                |                       |
| • Abbre                                                                                                    | chen                                                                                                    | <b>~</b>                                                                                                    | Zurück                                                                                                    | 7                                                                                                    | Weite                                                          | er                    |
| Landacamt für Br                                                                                                    |                                                                                                    |                                                                                                    | dan Württambar                                                                                                    |                                                                                                    |                                                                |                       |
| Landesamt für Be                                                                                                    | soldung und V                                                                                                | ersorgung Ba                                                                                                    | aden-Württemberg                                                                                                    | ]                                                                                                    |                                                                | _                     |
| Landesamt für Be<br>Grund der Arbeits                                                                                                    | soldung und V<br>unfähigkeit, Z                                                                              | ersorgung Ba<br>Zusätzliche A                                                                                                    | aden-Württemberg<br>Angaben                                                                                                    | ]                                                                                                    |                                                                |                       |
| Landesamt für Be<br>Grund der Arbeits<br>* Pflichtfelder                                                                                                    | soldung und V<br>unfähigkeit, Z                                                                              | ersorgung Ba<br>Zusätzliche A                                                                                                    | aden-Württemberg<br>Angaben                                                                                                    | )                                                                                                    |                                                                | -                     |
| Landesamt für Be<br>Grund der Arbeits<br>* Pflichtfelder<br>Sie bearbeiten den Fall Mus                                                                                                    | soldung und V<br>unfähigkeit, Z<br>termann, Franz                                                            | ersorgung Ba<br>Zusätzliche A                                                                                                    | aden-Württemberg<br>Angaben                                                                                                    | ]                                                                                                    |                                                                |                       |
| Landesamt für Be<br>Grund der Arbeits<br>* Pflichtfelder<br>Sie bearbeiten den Fall Mus                                                                                                    | soldung und V<br>unfähigkeit, Z<br>utermann, Franz                                                           | ersorgung Ba<br>Zusätzliche A<br>O Kran<br>Unfa                                                                                                    | aden-Württemberg<br>Angaben<br>kheit                                                                                                    | ]                                                                                                    |                                                                |                       |
| Landesamt für Be<br>Grund der Arbeits<br>* Pflichtfelder<br>Sie bearbeiten den Fall Mur<br>Grund der Arbeitsunfähig<br>Zusätzliche Angaben *                                                                                                    | esoldung und V<br>unfähigkeit, Z<br>itermann, Franz<br>keit *                                                | ersorgung Ba<br>Cusätzliche A<br>(Unfa<br>Arbe<br>Maß                                                                                                    | aden-Württemberg<br>Angaben<br>kheit<br>II<br>itsunfall/Berufskrankhei<br>nahme der medizinische                                                                                                    | )<br>: (Angabe erforderlich<br>n Vorsorge oder Reha                                                                   | für Verdienstbesche                                            | einigung)             |
| Landesamt für Be<br>Grund der Arbeits<br>* Pflichtfelder<br>Sie bearbeiten den Fall Mus<br>Grund der Arbeitsunfähig<br>Zusätzliche Angaben *<br>• Keine                                                                                             | esoldung und V<br>unfähigkeit, Z<br>utermann, Franz<br>keit *                                                | ersorgung Ba<br>Cusätzliche A<br>O Kran<br>Unfa<br>Arbe<br>Maß<br>Sons                                                                                                    | aden-Württemberg<br>Angaben<br>kheit<br>II<br>itsunfall/Berufskrankhei<br>nahme der medizinische<br>stiger Grund                                                                                     | )<br>: (Angabe erforderlich<br>n Vorsorge oder Reha                                                                   | für Verdienstbesche<br>abilitation                             | einigung)             |
| Landesamt für Be<br>Grund der Arbeits<br>* Pflichtfelder<br>Sie bearbeiten den Fall Mus<br>Grund der Arbeitsunfähig<br>Zusätzliche Angaben *<br>• Keine<br>Es bestehen Anhalts<br>Die Arbeitsunfähigk<br>beiensführt                                | esoldung und V<br>unfähigkeit, Z<br>itermann, Franz<br>keit *                                                | ersorgung Ba<br>Cusätzliche A<br>Cusätzliche A<br>Maß<br>Sons<br>Deitsunfähigkeit vo<br>iner dem Arbeitgel                                                                                                    | aden-Württemberg<br>Angaben<br>kheit<br>il<br>itsunfall/Berufskrankhei<br>nahme der medizinische<br>stiger Grund<br>orsätzlich/grob fahrläss<br>ber nicht angezeigten oc                             | )<br>I (Angabe erforderlich<br>n Vorsorge oder Reha<br>ig herbeigeführt wurd<br>der vom Arbeitgeber u                 | für Verdienstbesche<br>abilitation<br>le<br>untersagten Nebent | einigung)<br>ätigkeit |
| Landesamt für Be<br>Grund der Arbeits<br>* Pflichtfelder<br>Sie bearbeiten den Fall Mu:<br>Grund der Arbeitsunfähig<br>Zusätzliche Angaben *<br>• Keine<br>Es bestehen Anhaltt<br>Die Arbeitsunfähigk<br>herbeigeführt<br>Die Arbeitsunfähigk       | esoldung und V<br>unfähigkeit, Z<br>utermann, Franz<br>keit *<br>punkte, dass die Art<br>it wurde während ei | ersorgung Ba<br>Cusätzliche A<br>Cusätzliche A<br>Cus | Angaben<br>kheit<br>II<br>II itsunfall/Berufskrankhei<br>nahme der medizinische<br>stiger Grund<br>orsätzlich/grob fahrläss<br>ber nicht angezeigten og<br>rertretende Umstände he                   | )<br>t (Angabe erforderlich<br>n Vorsorge oder Reha<br>ig herbeigeführt wurd<br>der vom Arbeitgeber u<br>erbeigeführt | für Verdienstbesche<br>abilitation<br>de<br>untersagten Nebent | einigung)<br>ätigkeit |
| Landesamt für Be<br>Grund der Arbeits<br>* Pflichtfelder<br>Sie bearbeiten den Fall Mus<br>Grund der Arbeitsunfähig<br>Zusätzliche Angaben *<br>• Keine<br>Die Arbeitsunfähigk<br>herbeigeführt<br>Die Arbeitsunfähigk                              | esoldung und V<br>unfähigkeit, Z<br>vtermann, Franz<br>keit *                                                | ersorgung Ba<br>Zusätzliche A<br>(usätzliche A<br>(Unfa<br>Arbe<br>Maß<br>Sons<br>beitsunfähigkeit vo<br>iner dem Arbeitgel<br>einem Dritten zu v                                                                                                    | aden-Württemberg<br>Angaben<br>kheit<br>II<br>itsunfall/Berufskrankhei<br>nahme der medizinische<br>stiger Grund<br>orsätzlich/grob fahrläss<br>ber nicht angezeigten och<br>rertretende Umstände he | )<br>I (Angabe erforderlich<br>n Vorsorge oder Reha<br>ig herbeigeführt wurd<br>ler vom Arbeitgeber u<br>erbeigeführt | für Verdienstbesche<br>sbilitation<br>le<br>untersagten Nebent | einigung)<br>ätigkeit |
| Landesamt für Be<br>Grund der Arbeits<br>* Pflichtfelder<br>Sie bearbeiten den Fall Mus<br>Grund der Arbeitsunfähig<br>Zusätzliche Angaben *<br>• Keine<br>• Es bestehen Anhalts<br>• Die Arbeitsunfähigk<br>herbeigeführt<br>• Die Arbeitsunfähigk | esoldung und V<br>unfähigkeit, Z<br>stermann, Franz<br>keit *                                                | ersorgung Ba                                                                                                    | aden-Württemberg<br>Angaben<br>kheit<br>il<br>itsunfall/Berufskrankhei<br>nahme der medizinische<br>stiger Grund<br>orsätzlich/grob fahrläss<br>ber nicht angezeigten och                            | t (Angabe erforderlich<br>n Vorsorge oder Reha<br>ig herbeigeführt wurd<br>der vom Arbeitgeber u<br>erbeigeführt      | für Verdienstbesche<br>abilitation<br>le<br>untersagten Nebent | einigung)<br>ätigkeit |

Mit einem Klick auf das Häkchen erhalten Sie eine Auswahlmöglickeit.

| Frund der                    | Arbeitsunfähigkeit, Zu            | ısätzliche Angabei          | n                                                               |                                      |                 |
|------------------------------|-----------------------------------|-----------------------------|-----------------------------------------------------------------|--------------------------------------|-----------------|
| Pflichtfelder                |                                   |                             |                                                                 |                                      |                 |
| ie bearbeiten                | den Fall <b>Mustermann, Franz</b> |                             |                                                                 |                                      |                 |
| Grund der Art                | peitsunfähigkeit *                | Krankhe                     | it                                                              |                                      | <u> </u>        |
| Zusätzliche A                | ngaben *                          |                             |                                                                 |                                      |                 |
| • Keine                      | han Antonia daa daa daa daa       | ia                          | and folder in book in filler                                    |                                      |                 |
| <ul> <li>Die Arbe</li> </ul> | itsunfähigkeit wurde während ein  | er dem Arbeitgeber nicht ar | grob fannassig herbeigerunit w<br>ngezeigten oder vom Arbeitgeb | urde<br>er untersagten Nebentätigkei | t herbeigeführt |
| ○ Die Arbe                   | itsunfähigkeit wurde durch von ei | nem Dritten zu vertretende  | Umstände herbeigeführt                                          | 5 5                                  | 5               |
|                              |                                   |                             |                                                                 |                                      |                 |
|                              |                                   |                             |                                                                 |                                      |                 |
| 9                            | Abbrechen                         | <b>←</b>                    | Zurück                                                          | >                                    | Weiter          |
|                              |                                   |                             |                                                                 |                                      |                 |

## Der Grund der Arbeitsunfähigkeit ist durch einen Klick auf das Häckchen auszuwählen.

### Grund der Arbeitsunfähigkeit

1. Ändert sich während einer bestehenden Arbeitsunfähigkeit der Grund der Arbeitsunfähigkeit sind Beginn und Ende mit dem entsprechenden Grund der Arbeitsunfähigkeit mitzuteilen. Dies ist der Fall, wenn sich z.B. eine Rehabilitationsmaßnahme unmittelbar an eine Arbeitsunfähigkeit anschließt oder umgekehrt. Siehe hierzu die Beispiele in der Verfahrensbeschreibung zur eAU.

2. Im Falle einer Arbeitsunfähigkeit infolge einer **Spende von Organen oder Geweben oder einer Spende von Blut zur Separation von Blutstammzellen oder anderen Blutbestandteilen** müssen Beschäftigte dem Landesamt unverzüglich die zur Geltendmachung des Anspruchs erforderlichen Angaben machen. Ein entsprechender Hinweis ist im Feld **,Ergänzende Angaben'** aufzunehmen.

| Landesamt für Besoldung                                                                             | und Versorgung Baden-Württemberg |        |
|----------------------------------------------------------------------------------------------------|----------------------------------|--------|
| AU                                                                                                  |                                  |        |
|                                                                                                    |                                  |        |
| Ergänzende Angaben<br>Sie bearbeiten den Fall Mustermann, F<br>Sie können hier noch ergänzende Anga | ranz<br>ben machen.              |        |
| Ergänzende Angaben:                                                                                 | Noch 150/150 Zeichen             | Ŷ      |
| Searchen                                                                                            | ← Zurück →                       | Weiter |

| Landesamt für Beso                                                                                                    | ldung und Versorgung                                              | Baden-Württemberg                                                                                  |                                        |        |
|----------------------------------------------------------------------------------------------------|-------------------------------------------------------------------|----------------------------------------------------------------------------------------------------|----------------------------------------|--------|
| U                                                                                                    |                                                                   |                                                                                                    |                                        |        |
|                                                                                                    |                                                                   |                                                                                                    |                                        |        |
| Anlagen hochladen<br>Sie bearbeiten den Fall Muster                                                                                | mann, Franz                                                       |                                                                                                    |                                        |        |
| Anlage:                                                                                                    | Hi                                                                | er können Sie ggf. vorhandene Anla<br>Datei(en) zum Hochladen ausv<br>Mit Mobilgerät fotografieren | ìgen hochladen.<br><mark>vählen</mark> |        |
| S Abbreche                                                                                                    | en 🗧                                                              | Zurück                                                                                             | <b>→</b>                               | Weiter |
| Landesamt für Besoldung und                                                                                                    | l Versorgung Baden-Württembo                                      | erg                                                                                                |                                        |        |
| Elektronisch an das LBV weit<br>Alle Angaben liegen vor. Sie können die Meld<br>Ihre Angaben im Überblick:                         | t <b>erleiten</b><br>Jung/en jetzt an das LBV online weiterleiten | <b>1</b> .                                                                                         |                                        |        |
| Drucktrassung:                                                                                                    | um die Delumente zu äffen und um d                                | len Einrichen nedenste zu überstifen                                                               |                                        |        |
| Ste wornen auf die einzelnen Positionen klick     Die Meldung ist vollständig, sie kann Klicken Sie auf → Weiter, um die Meldung/€ | an das LBV weitergeleitet werden. *                               | rem einneichen nochmais zu überpruten.                                                             |                                        |        |
|                                                                                                    |                                                                   |                                                                                                    |                                        |        |

eAU-Meldung.pdf ist die Meldung, die an das LBV weitergeleitet wird.

| Mitteilende Stelle<br>Uni IZEW Zentrum für Ethik in<br>Wilhelmstr. 19 | Datum<br>06.09.2019                  | Personalnummer/AG<br>55153221 / 423D |
|-----------------------------------------------------------------------|--------------------------------------|--------------------------------------|
| 72074 Tübingen                                                        | Bearbeiter/in<br>Heinz<br>Neugrixner | Telefon<br>3900                      |
| Name<br>Mustermann                                                    | Vorname<br>Franz                     | Geburtsdatum 26.10.1969              |

Landesamt für Besoldung und Versorgung Baden-Württemberg 70730 Fellbach

#### Meldung der Arbeitsunfähigkeit

#### Arbeitsunfähigkeit

Erster Tag der Arbeitsunfähigkeit 11.10.2012

Der Arbeitsunfähigkeit ging unmittelbar ein Erholungsurlaub voraus; der Erholungsurlaub hat begonnen am: 08.10.2012

# Grund der Arbeitsunfähigkeit

Krankheit

### Zusätzliche Angaben

Keine

### Anlagen sind nicht enthalten

Diese Meldung kann von der meldenden Dienststelle als PDF-Dokument gespeichert und ausgedruckt werden.

| Landesamt          | t für Besoldung und Versorg              | ung Baden-Württember            | g                                    |  |
|--------------------|------------------------------------------|---------------------------------|--------------------------------------|--|
|                    |                                          |                                 |                                      |  |
|                    |                                          |                                 |                                      |  |
| Elektronisch       | n an das LBV weiterleiten                |                                 |                                      |  |
| Alle Angaben liege | en vor. Sie können die Meldung/en jetzt  | an das LBV online weiterleiten. |                                      |  |
| Ihre Angaben im Ü  | berblick:                                |                                 |                                      |  |
| Druckfassung       | :                                        |                                 |                                      |  |
| PDF eAU-M          | teldung.pdf (27 KB) 📥                    |                                 |                                      |  |
| Sie können auf die | e einzelnen Positionen klicken, um die D | okumente zu öffnen und vor den  | n Einreichen nochmals zu überprüfen. |  |
|                    |                                          |                                 |                                      |  |
| Die Meldun         | g ist vollständig, sie kann an das LBV   | weitergeleitet werden. *        |                                      |  |
| Klicken Sie auf 🔺  | Weiter um die Meldung (en weiterzule     | iten                            |                                      |  |
|                    | weiter, um die Meldung/en weiterzale     | iten.                           |                                      |  |
|                    |                                          |                                 |                                      |  |

Abgeschlossen wird der Meldevorgang mit dem elektronischen Absenden der eingegebenen Daten an das LBV. Nach dem Absenden der Meldung an das LBV ist es nicht mehr möglich, die gemeldeten Daten abzurufen. Bitte denken Sie daran, die eAU-Meldung vor dem Absenden zu speichern und auszudrucken.

| ALL A | Landesamt für Besoldung und Versorgung Baden-W                                                              | ürttemberg |                   |
|-------|----------------------------------------------------------------------------------------------------|------------|-------------------|
| eAU   |                                                                                                    |            |                   |
|       |                                                                                                    |            |                   |
|       | Weiterleiten erfolgreich                                                                                    |            |                   |
|       | Wir haben die Meldung elektronisch weitergeleitet.                                                          |            |                   |
|       | Druckfassung:                                                                                               |            |                   |
|       | EPDF eAU-Meldung.pdf (27 KB)                                                                                |            |                   |
| ١.    | Neuen Fall beginnen                                                                                         |            |                   |
|       | → N                                                                                                    | euer Fall  |                   |
|       | Die Bearbeitung ist jetzt abgeschlossen.<br>Klicken Sie auf 😃 <b>Beenden</b> , um das Fenster zu schließen. |            |                   |
|       |                                                                                                    |            | <b>ෆ්</b> Beenden |

Sie haben hier die Möglichkeit die Meldung für einen weiteren **"neuen Fall"** abzugeben ohne die Anmeldeschritte nochmals zu durchlaufen oder die Anwendung zu **"beenden"**.

Beispiel 2 (wie Beispiel 1): Wiederaufnahme der Arbeit am 22.10.2012 (Montag), letzter Tag der Arbeitsunfähigkeit ist der 19.10.2012 (Freitag). Die Arbeitsunfähigkeit wurde erst ab 12.10.2012 ärztlich bescheinigt.

|                                                                |                                                                  |              |                   |               |        | - |
|----------------------------------------------------------------|------------------------------------------------------------------|--------------|-------------------|---------------|--------|---|
|                                                                |                                                                  |              |                   |               |        |   |
| Arbeitsu                                                       | <b>Infähigkeitsmeldung</b><br>Sie hier die Art der Meldung an    |              |                   |               |        |   |
| Meldung:<br>Stand<br>Storne<br>Korrel                          | ard-Meldung<br>omeldung<br>«turmeldung                           |              |                   |               |        |   |
| Ergänzend<br>Stornomele                                        | e Angaben zur Korrektur- bzw.<br>dung:                           | •            |                   |               |        |   |
|                                                                |                                                                  | Nocł         | n 100/100 Zeichen |               |        |   |
| 8                                                              | Abbrechen                                                        | <b>+</b>     | Zurück            | ÷             | Weiter |   |
|                                                                |                                                                  |              |                   |               |        |   |
|                                                                |                                                                  |              |                   |               |        |   |
| Landesa                                                        | amt für Besoldung und Ve                                         | ersorgung Ba | iden-Württemberg  |               |        |   |
| Landesa                                                        | amt für Besoldung und Ve                                         | ersorgung Ba | iden-Württemberg  |               | 100    |   |
| Landesa                                                        | amt für Besoldung und Ve                                         | ersorgung Ba | iden-Württemberg  |               | -      |   |
| Landesa<br>Ieldung                                             | amt für Besoldung und Ve<br>sart                                 | ersorgung Ba | iden-Württemberg  |               | 100    | - |
| Landesa<br>leldung<br>Pflichtfelder<br>e bearbeiter            | amt für Besoldung und Ve<br>sart<br>n den Fall Mustermann, Franz | ersorgung Ba | iden-Württemberg  |               |        |   |
| Landesa<br>leldung<br><sup>2flichtfelder</sup><br>2 bearbeiter | amt für Besoldung und Ve<br>sart<br>n den Fall Mustermann, Franz | ersorgung Ba | iden-Württemberg  | ne der Arbeit |        |   |
| Landesa<br>leldung<br>flichtfelder<br>> bearbeiter             | amt für Besoldung und Ve<br>sart<br>n den Fall Mustermann, Franz | ersorgung Ba | iden-Württemberg  | ne der Arbeit |        |   |

| AX. | Landesamt für Besoldung und Versorgung Baden-Württemberg                                                                                                    |
|-----|----------------------------------------------------------------------------------------------------|
| eAU |                                                                                                    |
|     |                                                                                                    |
|     | Wiederaufnahmemeldung                                                                                                    |
|     | * Pflichtfelder                                                                                                    |
|     | Sie bearbeiten den Fall Mustermann, Franz                                                                                                    |
|     | Letzter Tag der Arbeitsunfähigkeit: * 0 19.10.2012                                                                                                    |
|     | Erster Arbeitstag:                                                                                                    |
|     | Hinweis zum Feld "Erster Arbeitstag":         Nur auszufüllen, wenn die Arbeit nicht unmittelbar am Tag nach dem Ende der Arbeitsunfähigkeit wieder aufgenommen wurde.         Einer Arbeitsaufnahme im unmittelbaren Anschluss an die Arbeitsunfähigkeit steht gleich:         Erholungsurlaub |
|     | arbeitstreie Lage (2.B. Wochenende, Lage an denen der/die Arbeitnehmer//in aufgrund Arbeitszeitvereindarung nicht zur Arbeit verpflichtet war).                                                                                                    |
|     | Ärztliche Bescheinigung                                                                                                    |
|     | Wurde die Arbeitsunfähigkeit ärztlich bescheinigt?*                                                                                                    |
|     | ® Ja ○ Nein                                                                                                    |
|     |                                                                                                    |
|     | C Abbrechen C Zurück Weiter                                                                                                    |
|     |                                                                                                    |

### Letzter Tag der Arbeitsunfähigkeit

Grundsätzlich ist der letzte Tag der Arbeitsunfähigkeit der letzte Werktag, an dem der/die Arbeitnehmer/in wegen Arbeitsunfähigkeit von der Arbeit ferngeblieben ist. Wurde die Arbeitsunfähigkeit ärztlich bescheinigt, ist als letzter Tag der Arbeitsunfähigkeit das ärztlich festgestellte Enddatum maßgebend, auch wenn es sich um einen arbeitsfreien Tag handelt. Gleiches gilt für das Enddatum im ärztlich festgestellten Auszahlungsschein für das Krankengeld.**Beispiel:** Der letzte Werktag, an dem der/die Arbeitnehmer/in wegen Arbeitsunfähigkeit von der Arbeit ferngeblieben ist, ist der Freitag. Die Arbeitsunfähigkeit wurde bis einschließlich Sonntag bescheinigt, Samstag und Sonntag sind arbeitsfreie Tage.

Als letzter Tag der Arbeitsunfähigkeit ist der Sonntag einzutragen.

### Ärztliche Bescheinigung

Bitte übermitteln Sie die Wiederaufnahmedaten erst, wenn Sie die Frage zur ärztlichen Bescheinigung mit Sicherheit beantworten können; eine Korrekturmeldung kann dadurch ggf. vermieden werden.

Wurde die ärztliche Bescheinigung nicht auf den ersten Tag der Arbeitsunfähigkeit ausgestellt, bitte in der Maske "Ergänzende Angaben" den ersten Tag der Arbeitsunfähigkeit It. ärztlicher Bescheinigung eintragen.

#### Beispiel:

Erster Tag der Arbeitsunfähigkeit: 01.10.2012. Die Arbeitsunfähigkeit wurde ärztlich bescheinigt ab 04.10.2012. **Ergänzende Angaben:** Die Arbeitsunfähigkeit wurde ärztlich bescheinigt ab 04.10.2012.

| ATT. | Landesamt für Besoldung und Vers                                                                                  | orgung Baden-Württemberg                                        |        |
|------|----------------------------------------------------------------------------------------------------|-----------------------------------------------------------------|--------|
| eAL  | J                                                                                                    |                                                                 |        |
|      |                                                                                                    |                                                                 |        |
|      | Ergänzende Angaben<br>Sie bearbeiten den Fall Mustermann, Franz<br>Sie können hier noch ergänzende Angaben machen |                                                                 |        |
|      | Ergänzende Angaben:                                                                                               | Die Arbeitsunfähigkeit wurde ärztlich bescheinigt ab 12.10.2012 | Ś      |
|      |                                                                                                    | Noch 87/150 Zeichen                                             |        |
|      | 8 Abbrechen                                                                                                    | ← Zurück →                                                      | Weiter |

| 111 | Landesamt für Besoldung und Ver                                | sorgung Baden-Württemberg                                                                                           |        |
|-----|----------------------------------------------------------------|----------------------------------------------------------------------------------------------------|--------|
| еA  | U                                                              |                                                                                                    |        |
|     |                                                                |                                                                                                    |        |
|     | Anlagen hochladen<br>Sie bearbeiten den Fall Mustermann, Franz |                                                                                                    |        |
|     | Anlage:                                                        | Hier können Sie ggf. vorhandene Anlagen hochladen. C Datei(en) zum Hochladen auswählen Mit Mobilgerät fotografieren |        |
|     | C Abbrechen                                                    | ✓ Zurück                                                                                                    | Weiter |

| Landes        | samt für Besoldung und \             | ersorgung Bad         | den-Württemberg               |                         |            |
|---------------|--------------------------------------|-----------------------|-------------------------------|-------------------------|------------|
| J             |                                      |                       |                               |                         |            |
|               |                                      |                       |                               |                         |            |
| Elektron      | iisch an das LBV weite               | leiten                |                               |                         |            |
| Alle Angaber  | n liegen vor. Sie können die Meldur  | g/en jetzt an das LB\ | V online weiterleiten.        |                         |            |
| Ihre Angabe   | n im Überblick:                      |                       |                               |                         |            |
| Druckfass     | sung:                                |                       |                               |                         |            |
| PDF 6         | eAU-Meldung.pdf (28 KB) 📥            |                       |                               |                         |            |
| Sie können a  | auf die einzelnen Positionen klicker | , um die Dokumente    | zu öffnen und vor dem Einreid | chen nochmals zu überpr | üfen.      |
| Die M         | eldung ist vollständig, sie kann ar  | das LBV weitergele    | itet werden. *                |                         |            |
| Klicken Sie a | auf 🗲 Weiter, um die Meldung/en      | weiterzuleiten.       |                               |                         |            |
|               |                                      |                       |                               |                         |            |
| 8             | Abbrechen                            | •                     | Zurück                        | <b>→</b>                | Finreichen |

| Mitteilende Stelle<br>Uni IZEW Zentrum für Ethik in<br>Wilhelmstr. 19 | Datum<br>09.09.2019                  | Personalnummer/AG 55153221 / 423D |
|-----------------------------------------------------------------------|--------------------------------------|-----------------------------------|
| 72074 Tübingen                                                        | Bearbeiter/in<br>Heinz<br>Neugrixner | Telefon<br>3900                   |
| Name<br>Mustermann                                                    | Vorname<br>Franz                     | Geburtsdatum 26.10.1969           |

#### Landesamt für Besoldung und Versorgung Baden-Württemberg 70730 Fellbach

#### Meldung der Wiederaufnahme der Arbeit

| Angaben zur Wiederaufnahme der Arbeit |                   |
|---------------------------------------|-------------------|
| Letzter Tag der Arbeitsunfähigkeit    | Erster Arbeitstag |
| 19.10.2012                            |                   |

Die Arbeitsunfähigkeit wurde ärztlich bescheinigt: Ja

### Anlagen sind nicht enthalten

#### Ergänzende Angaben:

Die Arbeitsunfähigkeit wurde ärztlich bescheinigt ab 12.10.2012

| Landes         | amt für Besoldung und \             | ersorgung Baden           | -Württemberg               |                             |            |
|----------------|-------------------------------------|---------------------------|----------------------------|-----------------------------|------------|
| U              |                                     |                           |                            |                             |            |
|                |                                     |                           |                            |                             |            |
| Elektroni      | isch an das LBV weite               | leiten                    |                            |                             |            |
| Alle Angaben   | liegen vor. Sie können die Meldur   | g/en jetzt an das LBV onl | line weiterleiten.         |                             |            |
| Ihre Angaben   | im Überblick:                       |                           |                            |                             |            |
| Druckfass      | ung:<br>AU-Meldung.pdf (28 KB) 🛓    |                           |                            |                             |            |
| Sie können at  | uf die einzelnen Positionen klicker | um die Dokumente zu ö     | iffnen und vor dem Einreic | hen nochmals zu überprüfen. |            |
| 🗹 Die Me       | eldung ist vollständig, sie kann ar | das LBV weitergeleitet v  | werden. *                  |                             |            |
| Klicken Sie au | uf 🗲 Weiter, um die Meldung/en      | veiterzuleiten.           |                            |                             |            |
|                |                                     |                           |                            |                             |            |
| 8              | Abbrechen                           | <b>~</b>                  | Zurück                     | ÷                           | Einreichen |

| A.A.A. | Landesamt für Besoldung und Versorgung Baden-Württemberg                                                    |
|--------|----------------------------------------------------------------------------------------------------|
| eAl    | J                                                                                                    |
|        |                                                                                                    |
|        | Weiterleiten erfolgreich                                                                                    |
|        | Wir haben die Meldung elektronisch weitergeleitet.                                                          |
|        | Druckfassung:                                                                                               |
|        | ERU-Meldung.pdf (28 KB)                                                                                     |
|        | Neuen Fall beginnen                                                                                         |
|        | → Neuer Fall                                                                                                |
|        | Die Bearbeitung ist jetzt abgeschlossen.<br>Klicken Sie auf 🕐 <b>Beenden</b> , um das Fenster zu schließen. |
|        | C Beenden                                                                                                   |

Beispiel 3: Meldung einer Arbeitsunfähigkeit und Wiederaufnahme der Arbeit. Die Arbeitsunfähigkeit bestand nur am 22.10.2012. Der Arbeitsunfähigkeit ging kein Erholungsurlaub unmittelbar voraus. Die Arbeitsunfähigkeit wurde nicht ärztlich bescheinigt.

| Landesan                                               | nt für Besoldung und Ve                          | rsorgung Bade | en-Württemberg             |                            |            |   |
|--------------------------------------------------------|--------------------------------------------------|---------------|----------------------------|----------------------------|------------|---|
| J                                                      |                                                  |               |                            |                            | _          |   |
|                                                        |                                                  |               |                            |                            |            |   |
| Arbeitsunf<br>Bitte geben Sie                          | fähigkeitsmeldung<br>hier die Art der Meldung an |               |                            |                            |            |   |
| Meldung:<br>Standard<br>Stornome<br>Korrektur          | l-Meldung<br>eldung<br>rmeldung                  |               |                            |                            |            |   |
| Ergänzende A<br>Stornomeldun                           | ngaben zur Korrektur- bzw.<br>1g:                | 0             |                            |                            |            |   |
|                                                        |                                                  | Noch          | 100/100 Zeichen            |                            |            |   |
| •                                                      | Abbrechen                                        | <b></b>       | Zurück                     | <b>→</b>                   | Weiter     |   |
| Landesar                                               | nt für Besoldung und Ver                         | rsorgung Bade | n-Württemberg              |                            |            |   |
| Eunacoun                                               |                                                  | borgang baac  | in Warttenberg             |                            |            |   |
|                                                        |                                                  |               |                            |                            |            |   |
|                                                        |                                                  |               |                            |                            |            |   |
|                                                        |                                                  |               |                            |                            |            |   |
| * Pflichtfelder                                        |                                                  |               |                            |                            |            |   |
| * <i>Pflichtfelder</i><br>Sie bearbeiten de            | en Fall <b>Mustermann, Franz</b>                 |               |                            |                            |            |   |
| * Pflichtfelder<br>Sie bearbeiten de<br>Art der Meldun | en Fall <b>Mustermann, Franz</b><br>1g *         | Me            | ldung der Arbeitsunfähigke | eit und der Wiederaufnahme | der Arbeit | [ |

|                                                                                 | <b>j</b>                                                                                                    | ersorgung Baden-wi                                                    | littemberg       |          |        |  |
|---------------------------------------------------------------------------------|----------------------------------------------------------------------------------------------------|-----------------------------------------------------------------------|------------------|----------|--------|--|
|                                                                                 |                                                                                                    |                                                                       |                  |          |        |  |
|                                                                                 |                                                                                                    |                                                                       |                  |          |        |  |
| Beginn d<br>* Pflichtfelder                                                     | ler Arbeitsunfähigkeit                                                                                                    |                                                                       |                  |          |        |  |
| Sie bearbeite                                                                   | n den Fall <b>Mustermann, Franz</b>                                                                                                  |                                                                       |                  |          |        |  |
| Erster Tag o                                                                    | der Arbeitsunfähigkeit: *                                                                                                    | <b>0</b> 22.10.201                                                    | 2                |          |        |  |
|                                                                                 |                                                                                                    |                                                                       |                  |          |        |  |
| 8                                                                               | Abbrechen                                                                                                    | <b>←</b>                                                              | Zurück           | <b>→</b> | Weiter |  |
|                                                                                 |                                                                                                    |                                                                       |                  |          |        |  |
|                                                                                 |                                                                                                    |                                                                       |                  |          |        |  |
|                                                                                 |                                                                                                    |                                                                       |                  |          |        |  |
| Landes                                                                          | samt für Besoldung und V                                                                                                    | /ersorgung Baden-W                                                    | ürttemberg       |          |        |  |
| Landes                                                                          | samt für Besoldung und V                                                                                                    | /ersorgung Baden-W                                                    | ürttemberg       |          | _      |  |
| Landes                                                                          | samt für Besoldung und V                                                                                                    | 'ersorgung Baden-W                                                    | ürttemberg       |          |        |  |
| Landes                                                                          | samt für Besoldung und V                                                                                                    | 'ersorgung Baden-W                                                    | ürttemberg       |          | -      |  |
| Landes<br>J<br>Erholun                                                          | samt für Besoldung und V<br>gsurlaub vor Beginn de                                                                                   | ′ersorgung Baden-W<br>r Arbeitsunfähigke                              | ürttemberg<br>it |          |        |  |
| Landes                                                                          | samt für Besoldung und V<br>gsurlaub vor Beginn de                                                                                   | ′ersorgung Baden-W<br>r Arbeitsunfähigke                              | ürttemberg<br>it |          |        |  |
| Landes<br>J<br>Erholun<br>* Pflichtfelder<br>Sie bearbeit                       | samt für Besoldung und V<br>gsurlaub vor Beginn de<br>en den Fall Mustermann, Franz                                                  | ′ersorgung Baden-W<br>r Arbeitsunfähigke                              | ürttemberg<br>it |          |        |  |
| Landes<br>J<br>Erholun<br>* Pflichtfelder<br>Sie bearbeit<br>Ging der A         | samt für Besoldung und V<br>gsurlaub vor Beginn de<br>en den Fall Mustermann, Franz<br>rbeitsunfähigkeit unmittelbar ein E           | ′ersorgung Baden-W<br>r Arbeitsunfähigke<br>Erholungsurlaub voraus? * | ürttemberg<br>it |          |        |  |
| Landes<br>J<br>Erholun<br>* Pflichtfelder<br>Sie bearbeit<br>Ging der A<br>O Ja | samt für Besoldung und V<br>gsurlaub vor Beginn de<br>en den Fall Mustermann, Franz<br>rbeitsunfähigkeit unmittelbar ein E<br>• Nein | ′ersorgung Baden-W<br>r Arbeitsunfähigke<br>Erholungsurlaub voraus? * | ürttemberg<br>it |          |        |  |
| Landes<br>J<br>Erholun<br>* Pflichtfelder<br>Sie bearbeit<br>Ging der A<br>O Ja | samt für Besoldung und V<br>gsurlaub vor Beginn de<br>en den Fall Mustermann, Franz<br>rbeitsunfähigkeit unmittelbar ein B           | ′ersorgung Baden-W<br>r Arbeitsunfähigke<br>Erholungsurlaub voraus? * | ürttemberg<br>it |          |        |  |
| Landes<br>J<br>Erholun<br>* Pflichtfelder<br>Sie bearbeit<br>Ging der A<br>O Ja | samt für Besoldung und V<br>gsurlaub vor Beginn de<br>en den Fall Mustermann, Franz<br>rbeitsunfähigkeit unmittelbar ein E<br>Nein   | 'ersorgung Baden-W<br>r Arbeitsunfähigke<br>Erholungsurlaub voraus? * | ürttemberg<br>it |          | Weiter |  |

Diese Maske wird immer angezeigt, wenn es sich nicht um eine Lehrkraft i.S. von § 44 TV-L handelt; dieser Sachverhalt wird direkt über die Daten beim LBV geprüft. Soweit es sich um eine Lehrkraft nach § 44 TV-L handelt finden Sie einen entsprechenden Vermerk darüber in der eAU-Meldung.pdf an das LBV.

| <b>Grund de</b><br>* <i>Pflichtfelder</i><br>Sie bearbeitel                                                                                                    | er Arbeitsunfähigke                                                                                                    | it, Zusätzliche Ang          | aben                                                                   |                             |                            |
|----------------------------------------------------------------------------------------------------|----------------------------------------------------------------------------------------------------|------------------------------|------------------------------------------------------------------------|-----------------------------|----------------------------|
| Grund der A                                                                                                    | vrbeitsunfähigkeit *                                                                                                    | Krani                        | kheit                                                                  |                             |                            |
| Zueätaliobo                                                                                                    | Angahan *                                                                                                    |                              |                                                                        |                             |                            |
|                                                                                                    | Anguben                                                                                                    |                              |                                                                        |                             |                            |
| <ul> <li>Es bes</li> </ul>                                                                                                    | tehen Anhaltspunkte, dass d                                                                                                    | ie Arbeitsunfähiokeit vorsät | zlich/grob fahrlässig herbe                                            | iaeführt wurde              |                            |
| <ul> <li>Die Art</li> </ul>                                                                                                    | peitsunfähigkeit wurde währe                                                                                                    | end einer dem Arbeitgeber ni | icht angezeigten oder vom                                              | Arbeitgeber untersagten Neb | oentätigkeit herbeigeführt |
| O Die Art                                                                                                    | peitsunfähigkeit wurde durch                                                                                                    | von einem Dritten zu vertre  | tende Umstände herbeigefi                                              | ihrt                        |                            |
|                                                                                                    |                                                                                                    |                              |                                                                        |                             |                            |
|                                                                                                    |                                                                                                    |                              |                                                                        |                             |                            |
| 8                                                                                                    | Abbrechen                                                                                                    | <b>+</b>                     | Zurück                                                                 | →                           | Weiter                     |
| Landesamt                                                                                                    | für Besoldung und Versorg                                                                                                    | ung Baden-Württemberg        |                                                                        |                             |                            |
| Landesamt                                                                                                    | für Besoldung und Versorg                                                                                                    | ung Baden-Württemberg        |                                                                        |                             | -                          |
| Landesamt                                                                                                    | für Besoldung und Versorg                                                                                                    | ung Baden-Württemberg        | _                                                                      | _                           |                            |
| Landesamt                                                                                                    | für Besoldung und Versorg                                                                                                    | ung Baden-Württemberg        |                                                                        |                             |                            |
| Landesamt<br>Viederaufna                                                                                                    | für Besoldung und Versorg<br>ahmemeldung                                                                                                    | ung Baden-Württemberg        |                                                                        |                             |                            |
| Landesamt<br>Viederaufna<br>Plichtfelder<br>ie hearheiten den                                                                                                    | für Besoldung und Versorg<br>ahmemeldung                                                                                                    | ung Baden-Württemberg        |                                                                        |                             |                            |
| Landesamt<br>Viederaufna<br>Plichtfelder<br>ie bearbeiten den                                                                                                    | für Besoldung und Versorg<br>shmemeldung<br>Fall Mustermann, Franz                                                                                                    | ung Baden-Württemberg        |                                                                        |                             |                            |
| Landesamt<br>Viederaufna<br>Plichtfelder<br>ie bearbeiten den<br>Letzter Tag der A                                                                                                    | für Besoldung und Versorg<br>ahmemeldung<br>Fall Mustermann, Franz<br>rbeitsunfähigkeit: *                                                                                                    | ung Baden-Württemberg        |                                                                        |                             |                            |
| Landesamt<br>Viederaufna<br>Pflichtfelder<br>ie bearbeiten den<br>Letzter Tag der A                                                                                                    | für Besoldung und Versorg<br>ahmemeldung<br>Fall Mustermann, Franz<br>rbeitsunfähigkeit: *                                                                                                    | ung Baden-Württemberg        |                                                                        |                             |                            |
| Landesamt<br>Viederaufna<br>Pflichtfelder<br>ie bearbeiten den<br>Letzter Tag der A<br>Erster Arbeitstag                                                                                                    | für Besoldung und Versorg<br>ahmemeldung<br>Fall Mustermann, Franz<br>rbeitsunfähigkeit: *                                                                                                    | ung Baden-Württemberg        |                                                                        |                             |                            |
| Landesamt<br>Viederaufna<br>Plichtfelder<br>ie bearbeiten den<br>Letzter Tag der A<br>Erster Arbeitstag                                                                                                    | für Besoldung und Versorg<br>ahmemeldung<br>Fall Mustermann, Franz<br>rbeitsunfähigkeit: *<br>:<br>eld "Erster Arbeitstag":                                                                                                    | e 22.10.2012                 |                                                                        |                             |                            |
| Landesamt<br>Viederaufna<br>Plichtfelder<br>ie bearbeiten den<br>Letzter Tag der A<br>Erster Arbeitstag<br>linweis zum F<br>ur auszufüllen, wi<br>iner Arbeitsaufnal                                                                                | für Besoldung und Versorg<br>hmemeldung<br>Fall Mustermann, Franz<br>rbeitsunfähigkeit: *<br>:<br>eld "Erster Arbeitstag":<br>enn die Arbeit nicht unmittelbar am Ta<br>me im unmittelbaren Anschluss an d                                                                                                    | ung Baden-Württemberg        | keit wieder aufgenommen wurde.                                         |                             |                            |
| Landesamt<br>Viederaufna<br>Plichtfelder<br>ie bearbeiten den<br>Letzter Tag der A<br>Erster Arbeitstag<br>linweis zum F<br>ur auszufüllen, wi<br>iner Arbeitsaufnal<br>Erholungsurlaut                                                             | für Besoldung und Versorg<br>ahmemeldung<br>Fall Mustermann, Franz<br>rbeitsunfähigkeit: *<br>:<br>eld "Erster Arbeitstag":<br>enn die Arbeit nicht unmittelbar am Ta<br>mme im unmittelbaren Anschluss an d                                                                                                    | ung Baden-Württemberg        | keit wieder aufgenommen wurde.                                         |                             |                            |
| Landesamt<br>Viederaufna<br>Pflichtfelder<br>ie bearbeiten den<br>Letzter Tag der A<br>Erster Arbeitstag<br>Linweis zum F<br>ur auszufüllen, w<br>iner Arbeitsaufnal<br>Erholungsurlaub<br>arbeitsfreie Tag                                         | für Besoldung und Versorg<br>ahmemeldung<br>Fall Mustermann, Franz<br>rbeitsunfähigkeit: *<br>:<br>eld "Erster Arbeitstag":<br>enn die Arbeit nicht unmittelbar am Ta<br>imme im unmittelbaren Anschluss an d<br>o e (z. B. Wochenende, Tage an denen de                                                                                                    | ung Baden-Württemberg        | keit wieder aufgenommen wurde.                                         | verpflichtet war).          |                            |
| Landesamt<br>Viederaufna<br>Plichtfelder<br>ie bearbeiten den<br>Letzter Tag der A<br>Erster Arbeitstag<br>Unweis zum F<br>ur auszufüllen, wi<br>ner Arbeitsaufnal<br>Erholungsurlaut<br>arbeitsfreie Tage                                          | für Besoldung und Versorg<br>ahmemeldung<br>Fall Mustermann, Franz<br>rbeitsunfähigkeit: *<br>:<br>eld "Erster Arbeitstag":<br>enn die Arbeit nicht unmittelbar am Ta<br>hme im unmittelbaren Anschluss an d<br>b<br>e (z. B. Wochenende, Tage an denen de<br>cheinigung                                                                                        | ung Baden-Württemberg        | keit wieder aufgenommen wurde.<br>itszeitvereinbarung nicht zur Arbeit | verpflichtet war).          |                            |
| Landesamt<br>Viederaufna<br>Pflichtfelder<br>ie bearbeiten den<br>Letzter Tag der A<br>Erster Arbeitstag<br>Linweis zum F<br>ur auszufüllen, w<br>iner Arbeitsaufnal<br>Erholungsurlaub<br>arbeitsfreie Tage<br>Ärztliche Bess                      | für Besoldung und Versorg ahmemeldung Fall Mustermann, Franz rbeitsunfähigkeit: *  eld "Erster Arbeitstag": enn die Arbeit nicht unmittelbar am Ta me im unmittelbaren Anschluss an do e (z.B. Wochenende, Tage an denen de cheinigung ennfähigkeit istratich bescheining?                                                                                      | ung Baden-Württemberg        | keit wieder aufgenommen wurde.                                         | verpflichtet war).          |                            |
| Landesamt<br>Viederaufna<br>Pflichteider<br>ie bearbeiten den<br>Letzter Tag der A<br>Erster Arbeitstag<br>Linweis zum F<br>ur auszufüllen, wi<br>ner Arbeitsaufnal<br>Erholungsurlaub<br>arbeitsfreie Tage<br>Ärztliche Besto<br>Wurde die Arbeits | für Besoldung und Versorg<br>ahmemeldung<br>Fall Mustermann, Franz<br>rbeitsunfähigkeit: *<br>:<br>eld "Erster Arbeitstag":<br>enn die Arbeit nicht unmittelbar am Ta<br>me im unmittelbaren Anschluss an d<br>o e (z B. Wochenende, Tage an denen de<br>cheinigung<br>sunfähigkeit ärztlich bescheinigt? *                                                     | ung Baden-Württemberg        | keit wieder aufgenommen wurde.                                         | verpflichtet war).          | 8                          |
| Landesamt<br>Viederaufna<br>Plichtleider<br>ie bearbeiten den<br>Letzter Tag der A<br>Erster Arbeitstag<br>Linweis zum F<br>ur auszufüllen, wi<br>ner Arbeitsaufnal<br>Erholungsurlaut<br>arbeitsfreie Tag<br>Ärztliche Bess<br>Wurde die Arbeits   | für Besoldung und Versorg<br>ahmemeldung<br>Fall Mustermann, Franz<br>rbeitsunfähigkeit: *<br>:<br>eld "Erster Arbeitstag":<br>end die Arbeit nicht unmittelbar am Te<br>men die Arbeit nicht unmittelbar am Te<br>en die Arbeit nicht unmittelbar am Te<br>be (z. B. Wochenende, Tage an denen de<br>cheinigung<br>sunfähigkeit ärztlich bescheinigt? *<br>ein | ung Baden-Württemberg        | keit wieder aufgenommen wurde.                                         | verpflichtet war).          | 0                          |
| Landesamt<br>Viederaufna<br>Plichtfelder<br>ie bearbeiten den<br>Letzter Tag der A<br>Erster Arbeitstag<br>Unweis zum F<br>ur auszufüllen, wi<br>ner Arbeitsaufnal<br>Erholungsurlaut<br>arbeitsfreie Tage<br>Ärztliche Besse<br>Wurde die Arbeits  | für Besoldung und Versorg<br>ahmemeldung<br>Fall Mustermann, Franz<br>rbeitsunfähigkeit: *<br>:<br>eld "Erster Arbeitstag":<br>enn die Arbeit nicht unmittelbar am Te<br>nme im unmittelbaren Anschluss an do<br>e (z. B. Wochenende, Tage an denen de<br>cheinigung<br>sunfähigkeit ärztlich bescheinigt? *<br>ein                                             | ung Baden-Württemberg        | keit wieder aufgenommen wurde.<br>itszeitvereinbarung nicht zur Arbeit | verpflichtet war).          | 8                          |

| Landesamt für Besoldung und                                                                              | d Versorgung Baden-Württemberg                                                                                                    |        |
|----------------------------------------------------------------------------------------------------|----------------------------------------------------------------------------------------------------|--------|
| )<br>I                                                                                                   |                                                                                                    |        |
|                                                                                                    |                                                                                                    |        |
| Ergänzende Angaben                                                                                       |                                                                                                    |        |
| Sie bearbeiten den Fall <b>Mustermann, Franz</b>                                                         |                                                                                                    |        |
| Sie können hier noch ergänzende Angaben i                                                                | machen.                                                                                                    |        |
| Fraënzanda Angahani                                                                                      |                                                                                                    |        |
| Erganzende Angaben:                                                                                      |                                                                                                    |        |
|                                                                                                    |                                                                                                    |        |
|                                                                                                    | Noch 150/150 Zeichen                                                                                                    |        |
|                                                                                                    |                                                                                                    |        |
| Abbrechen                                                                                                | ← Zurück →                                                                                                    | Weiter |
|                                                                                                    |                                                                                                    |        |
|                                                                                                    |                                                                                                    |        |
|                                                                                                    |                                                                                                    |        |
|                                                                                                    |                                                                                                    |        |
| Landesamt für Besoldung und                                                                              | l Versorgung Baden-Württemberg                                                                                                    |        |
| Landesamt für Besoldung und                                                                              | d Versorgung Baden-Württemberg                                                                                                    |        |
| Landesamt für Besoldung und                                                                              | d Versorgung Baden-Württemberg                                                                                                    |        |
| Landesamt für Besoldung und                                                                              | d Versorgung Baden-Württemberg                                                                                                    |        |
| Landesamt für Besoldung und<br>Anlagen hochladen                                                         | l Versorgung Baden-Württemberg                                                                                                    |        |
| Landesamt für Besoldung und<br>Anlagen hochladen<br>Sie bearbeiten den Fall Mustermann, Franz            | d Versorgung Baden-Württemberg                                                                                                    |        |
| Landesamt für Besoldung und<br>Anlagen hochladen<br>Sie bearbeiten den Fall Mustermann, Franz            | d Versorgung Baden-Württemberg<br>Hier können Sie ggf. vorhandene Anlagen hochladen.                                                                      |        |
| Landesamt für Besoldung und<br>Anlagen hochladen<br>Sie bearbeiten den Fall Mustermann, Franz<br>Anlage: | d Versorgung Baden-Württemberg<br>Hier können Sie ggf. vorhandene Anlagen hochladen.                                                                      |        |
| Landesamt für Besoldung und<br>Anlagen hochladen<br>Sie bearbeiten den Fall Mustermann, Franz<br>Anlage: | Hier können Sie ggf. vorhandene Anlagen hochladen.          Datei(en) zum Hochladen auswählen         Mit Mobilgerät fotografieren                        |        |
| Landesamt für Besoldung und<br>Anlagen hochladen<br>Sie bearbeiten den Fall Mustermann, Franz<br>Anlage: | d Versorgung Baden-Württemberg<br>Hier können Sie ggf. vorhandene Anlagen hochladen.<br>Datei(en) zum Hochladen auswählen<br>Mit Mobilgerät fotografieren |        |
| Landesamt für Besoldung und<br>Anlagen hochladen<br>Sie bearbeiten den Fall Mustermann, Franz<br>Anlage: | d Versorgung Baden-Württemberg<br>Hier können Sie ggf. vorhandene Anlagen hochladen.<br>Mit Mobilgerät fotografieren                                      |        |

| Landes        | amt für Besoldung und Versor                 | gung Baden-Wi          | irttemberg                   |                       |            |
|---------------|----------------------------------------------|------------------------|------------------------------|-----------------------|------------|
| U             |                                              |                        |                              |                       |            |
|               |                                              |                        |                              |                       |            |
| Elektron      | isch an das LBV weiterleiter                 | ו                      |                              |                       |            |
| Alle Angaber  | n liegen vor. Sie können die Meldung/en jetz | zt an das LBV online v | weiterleiten.                |                       |            |
| Ihre Angabe   | n im Überblick:                              |                        |                              |                       |            |
| Druckfass     | sung:                                        |                        |                              |                       |            |
| PDF (         | eAU-Meldung.pdf (28 KB) 📥                    |                        |                              |                       |            |
| Sie können a  | auf die einzelnen Positionen klicken, um die | Dokumente zu öffner    | n und vor dem Einreichen noo | chmals zu überprüfen. |            |
| 🗆 Die M       | eldung ist vollständig, sie kann an das LB\  | V weitergeleitet werd  | len. *                       |                       |            |
| Klicken Sie a | uf 🗲 Weiter, um die Meldung/en weiterzu      | leiten.                |                              |                       |            |
|               |                                              | _                      |                              |                       |            |
| 8             | Abbrechen                                    | <b>←</b>               | Zurück                       | <b>&gt;</b>           | Einreichen |

| Mitteilende Stelle<br>Uni IZEW Zentrum für Ethik in<br>Wilhelmstr. 19 | Datum<br>09.09.2019                             | Personalnummer/AG<br>55153221 / 423D |
|-----------------------------------------------------------------------|-------------------------------------------------|--------------------------------------|
| 72074 Tübingen                                                        | <sup>Bearbeiter/in</sup><br>Heinz<br>Neugrixner | Telefon<br>3900                      |
| Name<br>Mustermann                                                    | Vorname<br>Franz                                | Geburtsdatum 26.10.1969              |

Landesamt für Besoldung und Versorgung Baden-Württemberg 70730 Fellbach

#### Meldung der Arbeitsunfähigkeit und der Wiederaufnahme der Arbeit

#### Arbeitsunfähigkeit

Erster Tag der Arbeitsunfähigkeit 22.10.2012

#### Der Arbeitsunfähigkeit ging kein Erholungsurlaub voraus.

#### Angaben zur Wiederaufnahme der Arbeit

| Letzter Tag der Arbeitsunfähigkeit | Erster Arbeitstag |
|------------------------------------|-------------------|
| 22.10.2012                         |                   |

Die Arbeitsunfähigkeit wurde ärztlich bescheinigt: Nein

#### Grund der Arbeitsunfähigkeit Krankheit

### Zusätzliche Angaben

Keine

#### Anlagen sind nicht enthalten

| Elektronisc                                                                                | ch an das LBV weiterle                                                                                          | eiten                      |                            |                           |            |
|--------------------------------------------------------------------------------------------|----------------------------------------------------------------------------------------------------|----------------------------|----------------------------|---------------------------|------------|
| lle Angaben lieg                                                                           | gen vor. Sie können die Meldung/                                                                                | /en jetzt an das LBV onlin | e weiterleiten.            |                           |            |
| ire Angaben im                                                                             | überblick:                                                                                                    |                            |                            |                           |            |
| ruckfassun                                                                                 | g:                                                                                                    |                            |                            |                           |            |
| PDF eAU-                                                                                   | -Meldung.pdf (28 KB) 📥                                                                                          |                            |                            |                           |            |
| ie können auf d                                                                            | die einzelnen Positionen klicken, u                                                                             | um die Dokumente zu öffr   | nen und vor dem Einreicher | n nochmals zu überprüfen. |            |
| -                                                                                          |                                                                                                    |                            |                            |                           |            |
| Die Meldu                                                                                  | ung ist vollständig, sie kann an d                                                                              | las LBV weitergeleitet we  | erden. *                   |                           |            |
|                                                                                            | - · ·                                                                                                    |                            |                            |                           |            |
| 3                                                                                          | Abbrechen                                                                                                    |                            |                            |                           |            |
|                                                                                            |                                                                                                    |                            | ZURUCK                     | <b>7</b>                  | Einreichen |
|                                                                                            |                                                                                                    |                            | Zuruck                     | <b></b>                   | Einreichen |
|                                                                                            |                                                                                                    |                            | Zuruck                     |                           | Einreichen |
| Landesar                                                                                   | mt für Besoldung und V                                                                                          | /ersorgung Baden-          | -Württemberg               | ] <b>*</b>                | Einreichen |
| Landesar                                                                                   | mt für Besoldung und V                                                                                          | /ersorgung Baden-          | -Württemberg               | ]                         | Einreichen |
| Landesar                                                                                   | mt für Besoldung und V                                                                                          | /ersorgung Baden-          | -Württemberg               | ] <b>*</b>                | Einreichen |
| Landesar<br>Weiterleite                                                                    | mt für Besoldung und V<br>en erfolgreich                                                                        | /ersorgung Baden-          | -Württemberg               | <b>*</b>                  | Einreichen |
| Landesar<br>Weiterleite                                                                    | mt für Besoldung und V<br>en erfolgreich<br>Veldung elektronisch weitergeleit                                   | /ersorgung Baden-          | -Württemberg               |                           | Einreichen |
| Landesar<br>Weiterleit<br>Wir haben die N<br>Druckfassu                                    | mt für Besoldung und V<br>en erfolgreich<br><sup>Veldung elektronisch weitergeleit</sup><br>ng:                 | /ersorgung Baden-          | -Württemberg               |                           | Einreichen |
| Landesar<br>Weiterleite<br>Wir haben die N<br>Druckfassur                                  | mt für Besoldung und V<br>en erfolgreich<br>Veldung elektronisch weitergeleit<br>ng:                            | <b>'ersorgung Baden</b> -  | -Württemberg               |                           | Einreichen |
| Landesar<br>Weiterleite<br>Wir haben die N<br>Druckfassun<br>III Por eAU<br>Neuen Fall beg | mt für Besoldung und V<br>en erfolgreich<br>Meldung elektronisch weitergeleit<br>ng:<br>U-Meldung.pdf (28 KB) 📩 | /ersorgung Baden-          | -Württemberg               |                           | Einreichen |

| එ <sub>Beenden</sub> |
|----------------------|
|----------------------|

Beispiel 4: Meldung einer Arbeitsunfähigkeit ab 22.10.2012 wegen einer Maßnahme der medizinischen Vorsorge oder Rehabilitation. Der Arbeitsunfähigkeit ging kein Erholungsurlaub unmittelbar voraus.

| Landesam                                        | nt für Besoldung und Versorgun            | ıg Baden-Württemb | erg           |             |          |
|-------------------------------------------------|-------------------------------------------|-------------------|---------------|-------------|----------|
| J                                               |                                           |                   |               |             |          |
|                                                 |                                           |                   |               |             |          |
| Arbeitsunfä                                     | ähigkeitsmeldung                          |                   |               |             |          |
| Bitte geben Sie h                               | iier die Art der Meldung an               |                   |               |             |          |
| Meldung:                                        |                                           |                   |               |             |          |
| <ul> <li>Standard-</li> <li>Stornome</li> </ul> | Meldung<br>Idung                          |                   |               |             |          |
| O Korrekturr                                    | meldung                                   |                   |               |             |          |
| Ergänzende An                                   | ngaben zur Korrektur- bzw. Stornomeldung: | : 0               |               |             | ~        |
|                                                 |                                           |                   |               |             |          |
|                                                 |                                           |                   |               |             | <u> </u> |
|                                                 |                                           | Noch 100/100 Zeic | hen           |             |          |
|                                                 |                                           |                   |               |             |          |
| 8                                               | Abbrechen                                 | <b></b>           | Zurück        | <b>&gt;</b> | Weiter   |
|                                                 |                                           |                   |               |             |          |
| Landesamt für Bes                               | oldung und Versorgung Baden-Württemberg   |                   |               |             |          |
|                                                 |                                           |                   |               |             |          |
| U                                               | 5 5                                       | 5                 | 5             |             |          |
|                                                 |                                           |                   |               |             |          |
|                                                 |                                           |                   |               |             |          |
| Meldungsa                                       | art                                       |                   |               |             |          |
| * Pflichtfelder                                 |                                           |                   |               |             |          |
| Sie bearbeiten de                               | en Fan Mustermann, Franz                  |                   |               |             |          |
| Art der Meldun                                  | g *                                       | Meldung der Arbei | tsunfähigkeit |             |          |
|                                                 |                                           |                   |               |             |          |
|                                                 |                                           |                   |               |             |          |
| 8                                               | Abbrechen                                 | <b></b>           | Zurück        | <b>→</b>    | Weiter   |
|                                                 |                                           |                   |               |             |          |
|                                                 |                                           |                   |               |             |          |
| Landesam                                        | t für Besoldung und Versorgung            | g Baden-Württemb  | erg           |             |          |
| I                                               |                                           |                   |               |             |          |
|                                                 |                                           |                   |               |             |          |
|                                                 |                                           |                   |               |             |          |
| Beginn der                                      | Arbeitsunfähigkeit                        |                   |               |             |          |
| * Pflichtfelder                                 |                                           |                   |               |             |          |
| Sie bearbeiten de                               | en Fall <b>Mustermann, Franz</b>          |                   |               |             |          |
| Erster Tag der A                                | Arbeitsunfähigkeit: *                     | 0 22.10.2012      | <b>#</b>      |             |          |
|                                                 |                                           |                   |               |             |          |
|                                                 |                                           |                   |               |             |          |
| 0                                               | Abbrechen                                 | <b>+</b>          | Zurück        | <b>&gt;</b> | Weiter   |
|                                                 |                                           |                   |               |             |          |

| Erholungsu                                                                          | ırlaub vor Beginn der A                                                                                                    | Arbeitsunfähigkeit                                                                                                    |                                                                                                    |                                                             |                      |
|-------------------------------------------------------------------------------------|----------------------------------------------------------------------------------------------------|----------------------------------------------------------------------------------------------------|----------------------------------------------------------------------------------------------------|-------------------------------------------------------------|----------------------|
| * <i>Pflichtfelder</i><br>Sie bearbeiten de                                         | n Fall <b>Mustermann, Franz</b>                                                                                                    |                                                                                                    |                                                                                                    |                                                             |                      |
|                                                                                     |                                                                                                    |                                                                                                    |                                                                                                    |                                                             |                      |
| Ging der Arbeit                                                                     | sunfahigkeit unmittelbar ein Erho<br>Nein                                                                                                    | blungsurlaub voraus? *                                                                                                    |                                                                                                    |                                                             | Ø                    |
|                                                                                     |                                                                                                    |                                                                                                    |                                                                                                    |                                                             |                      |
| 8                                                                                   | Abbrechen                                                                                                    | <b></b>                                                                                                    | Zurück                                                                                                    | <b>→</b>                                                    | Weiter               |
|                                                                                     |                                                                                                    |                                                                                                    |                                                                                                    |                                                             |                      |
|                                                                                     |                                                                                                    |                                                                                                    |                                                                                                    |                                                             |                      |
|                                                                                     |                                                                                                    |                                                                                                    |                                                                                                    |                                                             |                      |
|                                                                                     |                                                                                                    |                                                                                                    |                                                                                                    |                                                             |                      |
| Landesamt                                                                           | für Besoldung und Vers                                                                                                    | sorgung Baden-Württe                                                                                                    | emberg                                                                                                    |                                                             |                      |
| Landesamt                                                                           | für Besoldung und Vers                                                                                                    | sorgung Baden-Württe                                                                                                    | emberg                                                                                                    |                                                             |                      |
| Landesamt                                                                           | für Besoldung und Vers                                                                                                    | sorgung Baden-Württe                                                                                                    | emberg                                                                                                    |                                                             |                      |
| Landesamt                                                                           | für Besoldung und Vers                                                                                                    | sorgung Baden-Württe<br>sätzliche Angaben                                                                                                    | emberg                                                                                                    |                                                             |                      |
| Landesamt<br>Grund der A<br>Pflichtfelder                                           | für Besoldung und Vers<br>rbeitsunfähigkeit, Zus                                                                                                    | sorgung Baden-Württe<br>sätzliche Angaben                                                                                                    | emberg                                                                                                    |                                                             |                      |
| Landesamt<br>Grund der A<br>Pflichtfelder<br>lie bearbeiten der                     | : für Besoldung und Vers<br>rbeitsunfähigkeit, Zus                                                                                                    | sorgung Baden-Württe<br>sätzliche Angaben                                                                                                    | emberg                                                                                                    |                                                             |                      |
| Landesamt                                                                           | : für Besoldung und Vers<br>rbeitsunfähigkeit, Zus<br>n Fall Mustermann, Franz                                                                                                    | sorgung Baden-Württe                                                                                                    | emberg<br>der medizinischen Vorsorge o                                                                                                    | der Rehabilitation                                          |                      |
| Landesamt<br>Grund der A<br>Pflichtfelder<br>lie bearbeiten der<br>Grund der Arbeit | für Besoldung und Vers<br>rbeitsunfähigkeit, Zus<br>Fall Mustermann, Franz                                                                                                    | sorgung Baden-Württe<br>sätzliche Angaben<br>@ Maßnahme e                                                                                                   | emberg<br>der medizinischen Vorsorge o                                                                                                    | der Rehabilitation                                          |                      |
| Landesamt                                                                           | für Besoldung und Vers<br>rbeitsunfähigkeit, Zus<br>n Fall Mustermann. Franz<br>sunfähigkeit *<br>aben *                                                                                                    | sorgung Baden-Württe<br>sätzliche Angaben                                                                                                    | emberg<br>der medizinischen Vorsorge o                                                                                                    | der Rehabilitation                                          |                      |
| Landesamt                                                                           | r für Besoldung und Vers<br>rbeitsunfähigkeit, Zus<br>r Fall Mustermann, Franz<br>sunfähigkeit *<br>aben *<br>n Anhaltspunkte, dass die Arbeits                                                                                    | sorgung Baden-Württe<br>sätzliche Angaben                                                                                                    | emberg<br>der medizinischen Vorsorge o<br>fahrlässig herbeigeführt wurd<br>reigten oder vom Arbeitgeber                                      | der Rehabilitation<br>de                                    | neigeführt           |
| Landesamt                                                                           | Für Besoldung und Vers<br>rbeitsunfähigkeit, Zus<br>Fall Mustermann, Franz<br>sunfähigkeit *<br>aben *                                                                                                    | sorgung Baden-Württe<br>sätzliche Angaben<br>@ Maßnahme of<br>sunfähigkeit vorsätzlich/grob<br>dem Arbeitgeber nicht angez<br>em Dritten zu vertretende Um  | emberg<br>der medizinischen Vorsorge o<br>fahrlässig herbeigeführt wurd<br>reigten oder vom Arbeitgeber i<br>stände herbeigeführt            | der Rehabilitation<br>de<br>untersagten Nebentätigkeit herb | Þeigeführt           |
| Landesamt                                                                           | r für Besoldung und Vers<br>rbeitsunfähigkeit, Zus<br>r Fall Mustermann, Franz<br>sunfähigkeit *<br>aben *<br>n Anhaltspunkte, dass die Arbeit:<br>unfähigkeit wurde während einer<br>unfähigkeit wurde durch von eine             | sorgung Baden-Württe<br>sätzliche Angaben<br>@ Maßnahme of<br>sunfähigkeit vorsätzlich/grob<br>dem Arbeitgeber nicht angez<br>em Dritten zu vertretende Um  | emberg<br>der medizinischen Vorsorge o<br>fahrlässig herbeigeführt wurd<br>teigten oder vom Arbeitgeber i<br>stände herbeigeführt            | der Rehabilitation<br>de<br>untersagten Nebentätigkeit herb | peigeführt           |
| Landesamt                                                                           | für Besoldung und Vers<br>rbeitsunfähigkeit, Zus<br>n Fall Mustermann, Franz<br>tsunfähigkeit *<br>aben *<br>n Anhaltspunkte, dass die Arbeit<br>unfähigkeit wurde während einer<br>unfähigkeit wurde durch von eine<br>Abbrechen  | sorgung Baden-Württe<br>sätzliche Angaben<br>Maßnahme of<br>sunfähigkeit vorsätzlich/grob<br>of dem Arbeitgeber nicht angez<br>em Dritten zu vertretende Um | emberg<br>der medizinischen Vorsorge o<br>ofahrlässig herbeigeführt wurd<br>reigten oder vom Arbeitgeber<br>stände herbeigeführt<br>Zurück   | der Rehabilitation<br>de<br>untersagten Nebentätigkeit herb | veigeführt<br>Weiter |
| Landesamt                                                                           | r für Besoldung und Vers<br>rbeitsunfähigkeit, Zus<br>n Fall Mustermann, Franz<br>sunfähigkeit *<br>aben *<br>n Anhaltspunkte, dass die Arbeit<br>unfähigkeit wurde während einer<br>unfähigkeit wurde durch von eine<br>Abbrechen | sorgung Baden-Württe<br>sätzliche Angaben<br>Maßnahme er<br>sunfähigkeit vorsätzlich/grob<br>dem Arbeitgeber nicht angez<br>em Dritten zu vertretende Um    | emberg<br>der medizinischen Vorsorge o<br>ofahrlässig herbeigeführt wurd<br>teigten oder vom Arbeitgeber i<br>stände herbeigeführt<br>Zurück | der Rehabilitation<br>de<br>untersagten Nebentätigkeit herb | eeigeführt<br>Weiter |

| 💈 Landesar                  | nt für Besoldung und Vers         | sorgung Baden-Württemberg                                                                                                    |  |
|-----------------------------|-----------------------------------|----------------------------------------------------------------------------------------------------|--|
| AU                          |                                   |                                                                                                    |  |
|                             |                                   |                                                                                                    |  |
| Anlagen<br>Sie bearbeiten o | den Fall <b>Mustermann, Franz</b> |                                                                                                    |  |
|                             |                                   | Bescheinigung über die Bewilligung der Maßnahme durch einen Sozialleistungsträger.                                                   |  |
|                             |                                   | <ul> <li>Ärztliche Bescheinigung über die Erforderlichkeit der Ma ßnahme der medizinischen Vorsor-<br/>ge/Rehabilitation.</li> </ul> |  |
|                             |                                   | Unfallbericht.                                                                                                    |  |
|                             |                                   | □ Sonstige.                                                                                                    |  |
|                             |                                   | derzeit keine Anlage vorhanden; wird nachgereicht.                                                                                   |  |
|                             |                                   |                                                                                                    |  |
| 0                           | Abbrechen                         | Curück Weiter                                                                                                    |  |
|                             |                                   | L                                                                                                    |  |

| AU Ergänzende Angaben Sie bearbeiten den Fall Mustermann, Franz Sie können hier noch ergänzende Angaben machen. Ergänzende Angaben: Noch 150/150 Zeichen                                                                                                    | ]      |
|----------------------------------------------------------------------------------------------------|--------|
| Ergänzende Angaben         Sie bearbeiten den Fall Mustermann, Franz         Sie können hier noch ergänzende Angaben machen.         Ergänzende Angaben:         Noch 150/150 Zeichen                                                                                                    | •]     |
| Ergänzende Angaben         Sie bearbeiten den Fall Mustermann, Franz         Sie können hier noch ergänzende Angaben machen.         Ergänzende Angaben:         Noch 150/150 Zeichen                                                                                                    |        |
| Sie können hier noch ergänzende Angaben machen.  Ergänzende Angaben: Noch 150/150 Zeichen                                                                                                    | -<br>- |
| Ergänzende Angaben:                                                                                                    |        |
| Noch 150/150 Zeichen                                                                                                    | 1      |
|                                                                                                    |        |
|                                                                                                    |        |
| Abbrechen Curück Weiter                                                                                                    |        |
|                                                                                                    |        |
| Landesamt für Besoldung und Versorgung Baden-Württemberg                                                                                                    |        |
| Landesamt für Resoldung und Versorgung Raden-Württemberg                                                                                                    |        |
| Landesant für Desoldung und Versorgung Baden-Wurttemberg                                                                                                    |        |
|                                                                                                    |        |
| Sie bearbeiten den Fall Mustermann, Franz                                                                                                    |        |
| Anlage:           Mit Mohilder ät fotografieren                                                                                                    |        |
|                                                                                                    |        |
|                                                                                                    |        |
| Abbrechen Curück Weiter                                                                                                    |        |
| Landesamt für Besoldung und Versorgung Baden-Württemberg                                                                                                    | _      |
|                                                                                                    |        |
| Elektronisch an das LBV weiterleiten                                                                                                    |        |
| Elektronisch an das LBV weiterleiten<br>Alle Angaben liegen vor. Sie können die Meldung/en jetzt an das LBV online weiterleiten.                                                                                                    |        |
| Elektronisch an das LBV weiterleiten<br>Alle Angaben liegen vor. Sie können die Meldung/en jetzt an das LBV online weiterleiten.<br>Ihre Angaben im Überblick:                                                                                                    |        |
| Elektronisch an das LBV weiterleiten<br>Alle Angaben liegen vor. Sie können die Meldung/en jetzt an das LBV online weiterleiten.<br>Ihre Angaben im Überblick:<br>Druckfassung:                                                                                                    |        |
| Elektronisch an das LBV weiterleiten<br>Alle Angaben liegen vor. Sie können die Meldung/en jetzt an das LBV online weiterleiten.<br>Ihre Angaben im Überblick:<br>Druckfassung:                                                                                                    |        |
| Elektronisch an das LBV weiterleiten<br>Alle Angaben liegen vor. Sie können die Meldung/en jetzt an das LBV online weiterleiten.<br>Ihre Angaben im Überblick:<br>Druckfassung:<br>Sie können auf die einzelnen Positionen klicken, um die Dokumente zu öffnen und vor dem Einreichen nochmals zu überprüfen.                                                                                                    |        |
| Elektronisch an das LBV weiterleiten<br>Alle Angaben liegen vor. Sie können die Meldung/en jetzt an das LBV online weiterleiten.<br>Ihre Angaben im Überblick:<br>Druckfassung:                                                                                                    |        |
| Elektronisch an das LBV weiterleiten<br>Alle Angaben liegen vor. Sie können die Meldung/en jetzt an das LBV online weiterleiten.<br>thre Angaben im Überblick:<br>Druckfassung:<br>© eAU-Meldung.pdf 29 KB) ▲<br>Sie können auf die einzelnen Positionen klicken, um die Dokumente zu öffnen und vor dem Einreichen nochmals zu überprüfen.<br>© bie Meldung ist vollständig, sie kann an das LBV weitergeleitet werden. *<br>Klicken Sie auf → Weiter, um die Meldung/en weiterzuleiten. |        |

Im Echtverfahren wird als Anlage zusätzlich die von Ihnen hochgeladene Datei aufgeführt.

| Mitteilende Stelle<br>Uni IZEW Zentrum für Ethik in<br>Wilhelmstr. 19 | Datum<br>11.09.2019                             | Personalnummer/AG<br>55153221 / 423D |
|-----------------------------------------------------------------------|-------------------------------------------------|--------------------------------------|
| 72074 Tübingen                                                        | <sup>Bearbeiter/in</sup><br>Heinz<br>Neugrixner | Telefon<br>3900                      |
| Name<br>Mustermann                                                    | Vorname<br>Franz                                | Geburtsdatum 26.10.1969              |

#### Landesamt für Besoldung und Versorgung Baden-Württemberg 70730 Fellbach

#### Meldung der Arbeitsunfähigkeit

#### Arbeitsunfähigkeit

Erster Tag der Arbeitsunfähigkeit 22.10.2012

#### Der Arbeitsunfähigkeit ging kein Erholungsurlaub voraus.

### Grund der Arbeitsunfähigkeit

Maßnahme der medizinischen Vorsorge oder Rehabilitation

#### Zusätzliche Angaben

Keine

#### Anlagen sind enthalten

Bescheinigung über die Bewilligung der Maßnahme durch einen Sozialleistungsträger

| Landes        | samt für Besoldung und Vei               | sorgung Bade          | en-Württemberg                  |                          |            |
|---------------|------------------------------------------|-----------------------|---------------------------------|--------------------------|------------|
| J             |                                          |                       |                                 |                          |            |
|               |                                          |                       |                                 |                          |            |
| Elektron      | nisch an das LBV weiterle                | iten                  |                                 |                          |            |
| Alle Angaber  | n liegen vor. Sie können die Meldung/e   | en jetzt an das LBV ( | online weiterleiten.            |                          |            |
| Ihre Angabe   | n im Überblick:                          |                       |                                 |                          |            |
| Druckfass     | sung:<br>eAU-Meldung.pdf (29 KB) 📩       |                       |                                 |                          |            |
| Sie können a  | auf die einzelnen Positionen klicken, ur | m die Dokumente zu    | ı öffnen und vor dem Einreicher | n nochmals zu überprüfen |            |
| 🗹 Die M       | leldung ist vollständig, sie kann an da  | is LBV weitergeleite  | et werden. *                    |                          |            |
| Klicken Sie a | auf 🗲 Weiter, um die Meldung/en wei      | terzuleiten.          |                                 |                          |            |
|               |                                          |                       |                                 |                          |            |
| 8             | Abbrechen                                | <b></b>               | Zurück                          | ÷                        | Einreichen |

| KKK | Landesamt für Besoldung und Versorgung Baden-Württemberg                                                    |
|-----|----------------------------------------------------------------------------------------------------|
| AU  |                                                                                                    |
|     |                                                                                                    |
|     | Weiterleiten erfolgreich                                                                                    |
|     | Wir haben die Meldung elektronisch weitergeleitet.                                                          |
|     | Druckfassung:                                                                                               |
|     | PDF eAU-Meldung.pdf (29 KB) 📩                                                                               |
|     | Neuen Fall beginnen                                                                                         |
|     | → Neuer Fall                                                                                                |
|     | Die Bearbeitung ist jetzt abgeschlossen.<br>Klicken Sie auf 🍐 <b>Beenden</b> , um das Fenster zu schließen. |
|     | U Beenden                                                                                                   |
|     |                                                                                                    |

Beispiel 5: Korrektur Beispiel 1, Grund der Arbeitsunfähigkeit ab 11.10.2012 ist ein Unfall, die Arbeitsunfähigkeit wurde durch von einem Dritten zu vertretende Umstände herbeigeführt.

| Landesamt für Besoldung und Ver                                                                                    | sorgung Baden-Württemberg                     |                                              |
|----------------------------------------------------------------------------------------------------|-----------------------------------------------|----------------------------------------------|
| J                                                                                                    |                                               |                                              |
|                                                                                                    |                                               |                                              |
| Arbeitsunfähigkeitsmeldung<br>Bitte geben Sie hier die Art der Meldung an                                          |                                               |                                              |
| Meldung:<br>Standard-Meldung<br>Stornomeldung<br>Korrekturmeldung<br>Ergänzende Angaben zur Korrektur- bzw. Storno | meldung: • Bei der AU ab 11.10.2012 handelt d | es sich um einen Unfall mit Drittverschulden |
|                                                                                                    | Noch 22/100 Zeichen                           |                                              |
| C Abbrechen                                                                                                    | <b>E</b> Zurück                               | → Weiter                                     |
|                                                                                                    |                                               |                                              |

Hier sind die Daten unbedingt anzugeben, die korrigiert bzw. storniert werden sollen. Um eine Stornierung handelt es sich nur dann, wenn eine Meldung vollständig zurückgenommen werden soll.

Wird Korrektur-oder Stornomeldung ausgewählt, sind im Feld "Ergänzende Angaben...", unbedingt die Daten anzugeben, die korrigiert bzw. storniert werden sollen.

| Aeldung       | art                               |          |                           |   |        |  |
|---------------|-----------------------------------|----------|---------------------------|---|--------|--|
| Pflichtfelder | Sart                              |          |                           |   |        |  |
| ie bearbeiten | den Fall <b>Mustermann, Franz</b> |          |                           |   |        |  |
| Art der Meld  | ung *                             | Meldu    | ng der Arbeitsunfähigkeit |   |        |  |
|               |                                   |          |                           |   |        |  |
| 8             | Abbrechen                         | <b>+</b> | Zurück                    | ÷ | Weiter |  |
|               |                                   |          |                           |   |        |  |

| Landesa                                                                                                    |                                                                                                    |                                                 |                  |                                       |        |   |
|----------------------------------------------------------------------------------------------------|----------------------------------------------------------------------------------------------------|-------------------------------------------------|------------------|---------------------------------------|--------|---|
|                                                                                                    |                                                                                                    |                                                 |                  |                                       |        |   |
|                                                                                                    |                                                                                                    |                                                 |                  |                                       |        |   |
| Beginn de                                                                                                    | er Arbeitsunfähigkeit                                                                                                    |                                                 |                  |                                       |        |   |
| Sie bearbeiten                                                                                                    | n den Fall <b>Mustermann, Franz</b>                                                                                                    |                                                 |                  |                                       |        |   |
|                                                                                                    |                                                                                                    |                                                 | 2010             |                                       |        |   |
| Erster Tag d                                                                                                    | er Arbeitsuntanigkeit:                                                                                                    | θ 11.10.                                        |                  |                                       |        |   |
|                                                                                                    |                                                                                                    |                                                 |                  |                                       |        |   |
| 8                                                                                                    | Abbrechen                                                                                                    | €                                               | Zurück           |                                       | Weiter |   |
|                                                                                                    |                                                                                                    |                                                 |                  |                                       |        |   |
|                                                                                                    |                                                                                                    |                                                 |                  |                                       |        |   |
| 1                                                                                                    |                                                                                                    | (                                               | Wetter and a sum |                                       |        |   |
| Landesa                                                                                                    | amt für Besoldung und V                                                                                                    | ersorgung Baden-w                               | vurttemberg      |                                       |        |   |
|                                                                                                    |                                                                                                    |                                                 |                  |                                       |        | _ |
|                                                                                                    |                                                                                                    |                                                 |                  |                                       |        |   |
| Erholung<br>* Pflichtfelder<br>Sie bearbeiten<br>Ging der Arb                                                                   | surlaub vor Beginn de<br>n den Fall Mustermann, Franz<br>peitsunfähigkeit unmittelbar ein E                                                                                                    | r Arbeitsunfähigke                              | eit              |                                       |        | 0 |
| Erholung<br>* Pflichtfelder<br>Sie bearbeiten<br>Ging der Arb<br>Ja                                                             | surlaub vor Beginn de<br>n den Fall Mustermann, Franz<br>peitsunfähigkeit unmittelbar ein E<br>Nein                                                                                                    | r Arbeitsunfähigke                              | eit              |                                       |        | Ð |
| Erholung<br>* Pflichtfelder<br>Sie bearbeiten<br>© Ja C                                                                         | surlaub vor Beginn de<br>n den Fall Mustermann, Franz<br>peitsunfähigkeit unmittelbar ein E<br>Nein<br>Abbrechen                                                                                                    | r Arbeitsunfähigke                              | eit<br>Zurück    | <b>→</b>                              | Weiter | Ð |
| Erholung<br>* Pflichtfelder<br>Sie bearbeiten<br>Ging der Arb<br>Ja                                                             | surlaub vor Beginn de<br>n den Fall Mustermann, Franz<br>peitsunfähigkeit unmittelbar ein E<br>Nein<br>Abbrechen                                                                                                    | r Arbeitsunfähigke<br>Frholungsurlaub voraus? * | eit<br>Zurück    | <b>→</b>                              | Weiter | Ð |
| Erholung<br>* Pflichtfelder<br>Sie bearbeiten<br>© Ja C                                                                         | surlaub vor Beginn de<br>n den Fall Mustermann, Franz<br>beitsunfähigkeit unmittelbar ein E<br>Nein<br>Abbrechen                                                                                                    | r Arbeitsunfähigke                              | eit<br>Zurück    | <b>→</b>                              | Weiter | Ð |
| Erholung<br>* Pflichtfelder<br>Sie bearbeiten<br>• Ja                                                                           | surlaub vor Beginn de<br>n den Fall Mustermann, Franz<br>beitsunfähigkeit unmittelbar ein E<br>Nein<br>Abbrechen                                                                                                    | r Arbeitsunfähigke                              | eit<br>Zurück    | <b>→</b>                              | Weiter | 0 |
| Erholung<br>* Pflichtfelder<br>Sie bearbeiten<br>• Ja •                                                                         | surlaub vor Beginn de<br>n den Fall Mustermann, Franz<br>peitsunfähigkeit unmittelbar ein E<br>Nein<br>Abbrechen                                                                                                    | r Arbeitsunfähigke                              | eit<br>Zurück    | · · · · · · · · · · · · · · · · · · · | Weiter | 0 |
| Erholung<br>* Pflichtfelder<br>Sie bearbeiten<br>• Ja •<br>•<br>Landesa                                                         | surlaub vor Beginn de<br>n den Fall Mustermann, Franz<br>peitsunfähigkeit unmittelbar ein E<br>Nein<br>Abbrechen                                                                                                    | r Arbeitsunfähigke                              | eit<br>Zurück    | · · · · · · · · · · · · · · · · · · · | Weiter | 0 |
| Erholung<br>* Pflichtfelder<br>Sie bearbeiten<br>© Ja C<br>C<br>Landesa                                                         | surlaub vor Beginn de<br>n den Fall Mustermann, Franz<br>peitsunfähigkeit unmittelbar ein E<br>Nein<br>Abbrechen                                                                                                    | r Arbeitsunfähigke                              | eit<br>Zurück    | <b>→</b>                              | Weiter | • |
| Erholung * Pflichtfelder Sie bearbeiten  Ging der Arb  Ja  Landesa  Beginn de                                                   | surlaub vor Beginn de<br>n den Fall Mustermann, Franz<br>peitsunfähigkeit unmittelbar ein E<br>Nein<br>Abbrechen<br>umt für Besoldung und Vor<br>es Erholungsurlaubs                                                              | r Arbeitsunfähigke                              | eit<br>Zurück    | <b>→</b>                              | Weiter |   |
| Erholung * Pflichtfelder Sie bearbeiten  Ging der Arb  Ja  C  Landesa  Beginn de * Pflichtfelder                                | surlaub vor Beginn de<br>n den Fall Mustermann, Franz<br>peitsunfähigkeit unmittelbar ein E<br>Nein<br>Abbrechen<br>umt für Besoldung und Vor<br>es Erholungsurlaubs                                                              | r Arbeitsunfähigke                              | eit<br>Zurück    |                                       | Weiter |   |
| Erholung<br>* Pflichtfelder<br>Sie bearbeiten<br>① Ja<br>② Ja<br>②<br>Landesa<br>Beginn de<br>* Pflichtfelder<br>Sie bearbeiten | surlaub vor Beginn de<br>n den Fall Mustermann, Franz<br>peitsunfähigkeit unmittelbar ein E<br>Nein<br>Abbrechen<br>umt für Besoldung und Vor<br>es Erholungsurlaubs<br>den Fall Mustermann, Franz                                | r Arbeitsunfähigke                              | eit<br>Zurück    |                                       | Weiter | 0 |
| Erholung * Pflichtfelder Sie bearbeiten  Ja  Landesa  Beginn de * Pflichtfelder Sie bearbeiten Der Erholung                     | surlaub vor Beginn de<br>a den Fall Mustermann, Franz<br>peitsunfähigkeit unmittelbar ein E<br>Nein<br>Abbrechen<br>amt für Besoldung und Vor<br>es Erholungsurlaubs<br>den Fall Mustermann, Franz<br>gsurlaub hat begonnen am: * | r Arbeitsunfähigke                              | eit<br>Zurück    |                                       | Weiter |   |
| Erholung * Pflichtfelder Sie bearbeiten  Ja  Landesa  Beginn de * Pflichtfelder Sie bearbeiten Der Erholung                     | surlaub vor Beginn de<br>n den Fall Mustermann, Franz<br>peitsunfähigkeit unmittelbar ein E<br>Nein<br>Abbrechen<br>mt für Besoldung und Vo<br>es Erholungsurlaubs<br>den Fall Mustermann, Franz<br>gsurlaub hat begonnen am: *   | r Arbeitsunfähigke                              | eit<br>Zurück    |                                       | Weiter |   |

| 1444 |                                                                         |
|------|-------------------------------------------------------------------------|
| 22   | Landa a set für Dassildur nur dittera server v Dadas Müsttarakarın karı |
| 3.   | Landesamt für Besoldung und Versorgung Baden-wurttemberg                |

| Grund der                                                                                                    | Arbeitsunfähigkeit. Zu                                                                                                    | usätzliche Angaben                                                      |                                                     |                               |                     |
|----------------------------------------------------------------------------------------------------|----------------------------------------------------------------------------------------------------|-------------------------------------------------------------------------|-----------------------------------------------------|-------------------------------|---------------------|
| Pflichtfelder                                                                                                  | ,                                                                                                    |                                                                         |                                                     |                               |                     |
| Sie bearbeiten                                                                                                 | den Fall <b>Mustermann, Franz</b>                                                                                                    |                                                                         |                                                     |                               |                     |
|                                                                                                    |                                                                                                    |                                                                         |                                                     |                               |                     |
| Grund der Ar                                                                                                   | beitsunfähigkeit *                                                                                                    | Unfall                                                                  |                                                     |                               | ×                   |
| Zusätzliche /                                                                                                  | Angaben *                                                                                                    |                                                                         |                                                     |                               |                     |
| <sup>O</sup> Keine                                                                                             |                                                                                                    |                                                                         |                                                     |                               |                     |
| ⊖ Es beste                                                                                                    | ehen Anhaltspunkte, dass die Arbe                                                                                                    | eitsunfähigkeit vorsätzlich/gr                                          | rob fahrlässig herbeigefül                          | hrt wurde                     |                     |
| O Die Arbe                                                                                                    | eitsunfähigkeit wurde während ein                                                                                                    | er dem Arbeitgeber nicht ang                                            | gezeigten oder vom Arbei                            | tgeber untersagten Nebentätig | jkeit herbeigeführt |
| <ul> <li>Die Arbe</li> </ul>                                                                                   | itsunfähigkeit wurde durch von e                                                                                                    | inem Dritten zu vertretende U                                           | Jmstände herbeigeführt                              |                               |                     |
|                                                                                                    |                                                                                                    |                                                                         |                                                     |                               |                     |
|                                                                                                    |                                                                                                    |                                                                         |                                                     |                               |                     |
| 0                                                                                                    | Abbrechen                                                                                                    | <b>+</b>                                                                | Zurück                                              | <b>→</b>                      | Weiter              |
|                                                                                                    |                                                                                                    |                                                                         |                                                     |                               |                     |
| andesamt für Bo                                                                                                | esoldung und Versorgung Baden-Württe<br>mt für Besoldung und Vers                                                                                                    | emberg<br>sorgung Baden-Württer                                         | mberg                                               |                               |                     |
| andesamt für Br                                                                                                | esoldung und Versorgung Baden-Württe<br>mt für Besoldung und Vers                                                                                                    | emberg<br>sorgung Baden-Württer                                         | mberg                                               |                               |                     |
| .andesamt für Bi                                                                                               | esoldung und Versorgung Baden-Württe<br>mt für Besoldung und Vers                                                                                                    | emberg<br>sorgung Baden-Württer                                         | mberg                                               |                               | -                   |
| Landesamt für Bi                                                                                               | esoldung und Versorgung Baden-Württe<br>mt für Besoldung und Vers                                                                                                    | emberg<br>sorgung Baden-Württer                                         | mberg                                               | fiibet uuuda                  |                     |
| Landesamt für Bi                                                                                               | esoldung und Versorgung Baden-Württe<br>mt für Besoldung und Vers<br>gaben, wenn die Arbeits                                                                                                    | emberg<br>sorgung Baden-Württer<br>unfähigkeit von einer                | mberg<br>m Dritten herbeige                         | eführt wurde.                 |                     |
| Landesamt für Bi<br>Landesan<br>Zusatzan<br>* Pflichtfelder                                                    | esoldung und Versorgung Baden-Württe<br>mt für Besoldung und Vers<br>gaben, wenn die Arbeits                                                                                                    | emberg<br>sorgung Baden-Württer<br>unfähigkeit von einer                | mberg<br>m Dritten herbeige                         | eführt wurde.                 |                     |
| andesamt für Bi<br>Landesan<br>Zusatzan<br>* Pflichtfelder<br>Sie bearbeiten                                   | esoldung und Versorgung Baden-Württe<br>mt für Besoldung und Vers<br>gaben, wenn die Arbeits<br>den Fall Mustermann, Franz                                                                                                    | emberg<br>sorgung Baden-Württer<br>unfähigkeit von einer                | mberg<br>m Dritten herbeige                         | eführt wurde.                 |                     |
| Landesamt für Bu<br>Landesan<br>Zusatzan<br>* Pflichtfelder<br>Sie bearbeiten                                  | esoldung und Versorgung Baden-Württe<br>mt für Besoldung und Vers<br>gaben, wenn die Arbeits<br>den Fall Mustermann, Franz                                                                                                    | emberg<br>sorgung Baden-Württer<br>unfähigkeit von einer                | mberg<br>m Dritten herbeige                         | eführt wurde.                 |                     |
| Landesamt für Bu<br>Landesant<br>Zusatzan<br>* Pflichtfelder<br>Sie bearbeiten<br>Name und Ar<br>bekannt"): *  | esoldung und Versorgung Baden-Württe<br>mt für Besoldung und Vers<br>gaben, wenn die Arbeits<br>den Fall Mustermann, Franz                                                                                                    | e "nicht Hans Schneen<br>Oberbergen                                     | mberg<br>m Dritten herbeige                         | eführt wurde.                 | ~                   |
| Landesamt für Be<br>Landesant<br>Zusatzant<br>* Pflichtfelder<br>Sie bearbeiten<br>Name und Ar<br>bekannt"): * | esoldung und Versorgung Baden-Württe<br>mt für Besoldung und Vers<br>gaben, wenn die Arbeits<br>den Fall Mustermann, Franz<br>uschrift des Schädigers (ggf. Angabe                                                                                    | e "nicht Hans Schneen<br>Oberbergen                                     | mberg<br>m Dritten herbeige                         | eführt wurde.                 |                     |
| Landesamt für Be<br>Landesant<br>* Pflichtfelder<br>Sie bearbeiten<br>Name und Ar<br>bekannt"): *              | esoldung und Versorgung Baden-Württe<br>mt für Besoldung und Vers<br>gaben, wenn die Arbeits<br>den Fall Mustermann, Franz<br>aschrift des Schädigers (ggf. Angabe                                                                                    | e "nicht Hans Schneen<br>Oberbergen                                     | mberg<br>m Dritten herbeige                         | eführt wurde.                 |                     |
| Landesamt für Ba<br>Landesant<br>* <i>Pflichtfelder</i><br>Sie bearbeiten<br>Name und Ar<br>bekannt"): *       | esoldung und Versorgung Baden-Württe<br>mt für Besoldung und Vers<br>gaben, wenn die Arbeits<br>den Fall Mustermann, Franz<br>aschrift des Schädigers (ggf. Angabe                                                                                    | e "nicht Hans Schneen<br>Oberbergen                                     | mberg<br>m Dritten herbeige<br>nann                 | eführt wurde.                 |                     |
| Landesamt für Ba<br>Landesan<br>* Pflichtfelder<br>Sie bearbeiten<br>Name und Ar<br>bekannt"): *               | esoldung und Versorgung Baden-Württe<br>mt für Besoldung und Vers<br>gaben, wenn die Arbeits<br>den Fall Mustermann, Franz<br>aschrift des Schädigers (ggf. Angabe                                                                                    | e "nicht Hans Schneen<br>Oberbergen<br>Noch 124/150 Z                   | mberg<br>m Dritten herbeige<br>nann                 | eführt wurde.                 |                     |
| Landesamt für Ba<br>Landesant<br>* Pflichtfelder<br>Sie bearbeiten<br>Name und Ar<br>bekannt"): *              | esoldung und Versorgung Baden-Württe<br>mt für Besoldung und Vers<br>gaben, wenn die Arbeits<br>den Fall Mustermann, Franz<br>aschrift des Schädigers (ggf. Angabe                                                                                    | e "nicht Hans Schneen<br>Oberbergen<br>Noch 124/150 2                   | mberg<br>m Dritten herbeige<br>nann<br>Zeichen      | eführt wurde.                 |                     |
| Landesamt für Ba<br>Landesant<br>* Pflichtfelder<br>Sie bearbeiten<br>Name und Ar<br>bekannt"): *              | esoldung und Versorgung Baden-Württe<br>mt für Besoldung und Vers<br>gaben, wenn die Arbeits<br>den Fall Mustermann, Franz<br>ischrift des Schädigers (ggf. Angabe<br>ischrift der Polizeidienststelle, die d<br>n hat (ggf. Angabe "nicht bekannt"): | e "nicht Hans Schneen<br>Oberbergen<br>Noch 124/150 Z                   | mberg<br>m Dritten herbeige<br>nann<br>Zeichen      | eführt wurde.                 |                     |
| Landesamt für Bi<br>Landesan<br>Zusatzang<br>* Pflichtfelder<br>Sie bearbeiten<br>Name und Ar<br>bekannt"): *  | esoldung und Versorgung Baden-Württe<br>mt für Besoldung und Vers<br>gaben, wenn die Arbeits<br>den Fall Mustermann, Franz<br>aschrift des Schädigers (ggf. Angabe                                                                                    | e "nicht Hans Schneen<br>Oberbergen<br>Noch 124/150 z                   | mberg<br>m Dritten herbeige<br>nann<br>Zeichen      | eführt wurde.                 |                     |
| Landesamt für Ba<br>Landesant<br>Zusatzang<br>* Pflichtfelder<br>Sie bearbeiten<br>Name und Ar<br>bekannt"): * | esoldung und Versorgung Baden-Württe<br>mt für Besoldung und Vers<br>gaben, wenn die Arbeits<br>den Fall Mustermann, Franz<br>aschrift des Schädigers (ggf. Angabe<br>aschrift der Polizeidienststelle, die d<br>n hat (ggf. Angabe "nicht bekannt"): | e "nicht Hans Schneen<br>Oberbergen<br>Noch 124/150 z                   | mberg<br>m Dritten herbeige<br>nann<br>Zeichen      | eführt wurde.                 |                     |
| andesamt für Ba<br>Landesant<br>Zusatzang<br>* Pflichtfelder<br>Sle bearbeiten<br>Name und Ar<br>bekannt"): *  | esoldung und Versorgung Baden-Württe<br>mt für Besoldung und Vers<br>gaben, wenn die Arbeits<br>den Fall Mustermann, Franz<br>aschrift des Schädigers (ggf. Angabe                                                                                    | e "nicht Hans Schneen<br>Oberbergen<br>Noch 124/150 Z<br>Noch 137/150 Z | mberg<br>m Dritten herbeige<br>nann<br>Zeichen<br>f | eführt wurde.                 |                     |

| Landesan                                                                                                    | nt für Besoldung und Ver                                                                                                    | sorgung Baden-Württemberg                                                                                                    |                    |
|----------------------------------------------------------------------------------------------------|----------------------------------------------------------------------------------------------------|----------------------------------------------------------------------------------------------------|--------------------|
| J                                                                                                    |                                                                                                    |                                                                                                    |                    |
|                                                                                                    |                                                                                                    |                                                                                                    |                    |
| Anlagen<br>Sie bearbeiten d                                                                                                    | ien Fall <b>Mustermann, Franz</b>                                                                                                    |                                                                                                    |                    |
|                                                                                                    |                                                                                                    | Rescheinigung über die Rewilligung der Maßnahme durch einen Sozialleis                                                                                                    | stungsträger       |
|                                                                                                    |                                                                                                    | Ärztliche Rescheinigung über die Erforderlichkeit der Maßnahme der med                                                                                                    | izinischen Vorsor- |
|                                                                                                    |                                                                                                    | ge/Rehabilitation.                                                                                                    |                    |
|                                                                                                    |                                                                                                    | Unfallbericht.                                                                                                    |                    |
|                                                                                                    |                                                                                                    | □ Sonstige.                                                                                                    |                    |
|                                                                                                    |                                                                                                    | derzeit keine Anlage vorhanden; wird nachgereicht.                                                                                                    |                    |
|                                                                                                    |                                                                                                    |                                                                                                    |                    |
| 8                                                                                                    | Abbrechen                                                                                                    | ← Zurück →                                                                                                    | Weiter             |
|                                                                                                    |                                                                                                    |                                                                                                    |                    |
| Ergänzende<br>Sie bearbeiten de                                                                                                    | e Angaben<br>In Fall Mustermann, Franz                                                                                                    |                                                                                                    |                    |
| Ergänzende<br>Sie bearbeiten de<br>Sie können hier n                                                                                                    | e Angaben<br>In Fall Mustermann, Franz<br>och ergänzende Angaben machen.                                                                                            |                                                                                                    |                    |
| Ergänzende<br>Sie bearbeiten de<br>Sie können hier n<br>Ergänzende Ane                                                                                                    | e Angaben<br>n Fall Mustermann, Franz<br>och ergänzende Angaben machen.<br>gaben:                                                                                   | Noch 150/150 Zeichen                                                                                                    | Ŷ                  |
| Ergänzende<br>Sie bearbeiten de<br>Sie können hier n<br>Ergänzende An                                                                                                    | e Angaben<br>n Fall Mustermann, Franz<br>och ergänzende Angaben machen.<br>gaben:                                                                                   | Noch 150/150 Zeichen                                                                                                    |                    |
| Ergänzende<br>Sie bearbeiten de<br>Sie können hier n<br>Ergänzende And                                                                                                    | e Angaben<br>n Fall Mustermann, Franz<br>och ergänzende Angaben machen.<br>gaben:<br>Abbrechen                                                                      | Noch 150/150 Zeichen                                                                                                    | Weiter             |
| Ergänzende<br>Sie bearbeiten de<br>Sie können hier n<br>Ergänzende Ang                                                                                                    | e Angaben<br>In Fall Mustermann, Franz<br>och ergänzende Angaben machen.<br>gaben:<br>Abbrechen<br>t für Besoldung und Vers                                         | Noch 150/150 Zeichen          Image: Constraint of the second second se | Weiter             |
| Ergänzende<br>Sie bearbeiten de<br>Sie können hier n<br>Ergänzende And<br>Control And<br>Control And<br>Cont | e Angaben<br>In Fall Mustermann, Franz<br>och ergänzende Angaben machen.<br>gaben:<br>Abbrechen<br>t für Besoldung und Vers<br>chladen<br>In Fall Mustermann, Franz | vorgung Baden-Württemberg                                                                                                    | Weiter             |
| Ergänzende<br>Sie bearbeiten de<br>Sie können hier n<br>Ergänzende Ang<br>Landesam<br>Anlagen ho<br>Sie bearbeiten de<br>Anlage:                                                                                                    | e Angaben<br>n Fall Mustermann, Franz<br>och ergänzende Angaben machen.<br>gaben:<br>Abbrechen<br>t für Besoldung und Vers<br>chladen<br>n Fall Mustermann, Franz   | voch 150/150 Zeichen                                                                                                    | Weiter             |
| Ergänzende<br>Sie bearbeiten de<br>Sie können hier n<br>Ergänzende And<br>Commende And<br>Commende And<br>Commende And<br>Commende And<br>Sie bearbeiten de<br>Anlage:                                                                                                    | e Angaben<br>n Fall Mustermann, Franz<br>gaben:<br>Abbrechen<br>t für Besoldung und Vers<br>chladen<br>n Fall Mustermann, Franz<br>Abbrechen                        | Noch 150/150 Zeichen      orgung Baden-Württemberg      Hier können Sie ggf. vorhandene Anlagen hochladen.     ① Datei(en) zum Hochladen auswählen       ① Mit Mobilgerät fotografieren                                                                                                    | Weiter             |

| Landesar         | mt für Besoldung und Ver              | sorgung Baden-Wü            | rttemberg                       |                         |                                                  |      |
|------------------|---------------------------------------|-----------------------------|---------------------------------|-------------------------|--------------------------------------------------|------|
|                  |                                       |                             |                                 |                         |                                                  |      |
|                  |                                       |                             |                                 |                         |                                                  |      |
| Elektronis       | ch an das LBV weiterle                | iten                        |                                 |                         |                                                  |      |
| Alle Angaben lie | egen vor. Sie können die Meldung/e    | n jetzt an das LBV online w | eiterleiten.                    |                         |                                                  |      |
| Ihre Angaben in  | n Überblick:                          |                             |                                 |                         |                                                  |      |
| Druckfassur      | na:                                   |                             |                                 |                         |                                                  |      |
|                  | 5                                     |                             |                                 |                         |                                                  |      |
| PDF eAU          | J-Meldung.pdf (38 KB) 📥               |                             |                                 |                         |                                                  |      |
| Cia hiinnan auf  | die einzelnen Desitionen blieben um   | die Delumente au "ffran     | und une dans Cineciale en eleme | le eu l'heren litere    |                                                  |      |
| Sie konnen auf   | die einzeinen Positionen klicken, un  | n die Dokumente zu offnen   | und vor dem Einreichen nochma   | ais zu uberpruten.      |                                                  |      |
| Die Meld         | lung ist vollständig, sie kann an da  | s LBV weitergeleitet werde  | :n. *                           |                         |                                                  |      |
| 41 of 6          | • • • • • • • •                       |                             |                                 |                         |                                                  |      |
| Klicken Sie auf  | Weiter, um die Meldung/en weit        | erzuleiten.                 |                                 |                         |                                                  |      |
|                  |                                       |                             |                                 |                         |                                                  |      |
| 8                | Abbrechen                             | •                           | Zurück                          | 7                       | Einreichen                                       |      |
|                  |                                       |                             |                                 |                         |                                                  |      |
| Landesamt für Be | esoldung und Versorgung Baden-Württen | nberg                       |                                 |                         |                                                  |      |
| amerangen z      |                                       |                             |                                 | DIESET OFGINET ISCUMUUI | isiere 📴 verbanden mie mierosone exenange – 🖂 ep | - 10 |

Im Echtverfahren wird als Anlage zusätzlich die von Ihnen hochgeladene Datei aufgeführt.

| Mitteilende Stelle<br>Uni IZEW Zentrum für Ethik in<br>Wilhelmstr. 19 | Datum<br>13.09.2019                  | Personalnummer/AG<br>55153221 / 423D |
|-----------------------------------------------------------------------|--------------------------------------|--------------------------------------|
| 72074 Tübingen                                                        | Bearbeiter/in<br>Heinz<br>Neugrixner | Telefon<br>3900                      |
| Name<br>Mustermann                                                    | Vorname<br>Franz                     | Geburtsdatum 26.10.1969              |

Landesamt für Besoldung und Versorgung Baden-Württemberg 70730 Fellbach

#### Achtung: Korrekturmeldung

#### Korrekturgrund:

Bei der AU ab 11.10.2012 handelt es sich um einen Unfall mit Drittverschulden

#### Meldung der Arbeitsunfähigkeit

Arbeitsunfähigkeit

Erster Tag der Arbeitsunfähigkeit 11.10.2012

Der Arbeitsunfähigkeit ging unmittelbar ein Erholungsurlaub voraus; der Erholungsurlaub hat begonnen am: 08.10.2012

#### Grund der Arbeitsunfähigkeit

Unfall

#### Zusätzliche Angaben

Die Arbeitsunfähigkeit wurde durch von einem Dritten zu vertretende Umstände herbeigeführt

| Name und Anschrift des Schädigers: | Name und Anschrift der Polizeidienststelle, die den Unfall<br>aufgenommen hat: |
|------------------------------------|--------------------------------------------------------------------------------|
| Hans Schneemann Oberbergen         | PD Schorndorf                                                                  |

#### Anlagen sind enthalten

Unfallbericht

| Landesam                                                                                                    | it ful besoldung and verse                                                                                                    |                                        |                              |                    |            |
|----------------------------------------------------------------------------------------------------|----------------------------------------------------------------------------------------------------|----------------------------------------|------------------------------|--------------------|------------|
| I                                                                                                    |                                                                                                    |                                        |                              |                    |            |
|                                                                                                    |                                                                                                    |                                        |                              |                    |            |
| Elektronisc<br>Alle Angaben lieg<br>Ihre Angaben im                                                                                               | :h an das LBV weiterleit<br>gen vor. Sie können die Meldung/en j<br>Überblick:                                                                              | <b>en</b><br>jetzt an das LBV online w | veiterleiten.                |                    |            |
| Druckfassung                                                                                                    | g:                                                                                                    |                                        |                              |                    |            |
| PDF eAU-I                                                                                                    | Meldung.pdf (38 KB) 📥                                                                                                    |                                        |                              |                    |            |
| Sie können auf d                                                                                                    | ie einzelnen Positionen klicken, um o                                                                                                    | die Dokumente zu öffnen                | und vor dem Einreichen nochm | als zu überprüfen. |            |
| Die Meldu                                                                                                    | ng ist vollständig, sie kann an das I                                                                                                    | LBV weitergeleitet werde               | en. *                        |                    |            |
| Klicken Sie auf                                                                                                    | → Weiter, um die Meldung/en weiter                                                                                                    | zuleiten.                              |                              |                    |            |
| 8                                                                                                    | Abbrechen                                                                                                    | <b>6</b>                               | 70.00                        | <b>&gt;</b>        | Finreichen |
|                                                                                                    |                                                                                                    |                                        | Zuruck                       |                    | Einfelchen |
|                                                                                                    |                                                                                                    |                                        | ZUFUCK                       |                    | LINGUIGH   |
|                                                                                                    |                                                                                                    |                                        | ZUFUCK                       |                    |            |
| Landesam                                                                                                    | t für Besoldung und Verso                                                                                                    | orgung Baden-Wü                        | rttemberg                    |                    |            |
| Landesam                                                                                                    | t für Besoldung und Verso                                                                                                    | orgung Baden-Wü                        | rttemberg                    |                    |            |
| Landesam                                                                                                    | t für Besoldung und Verso                                                                                                    | orgung Baden-Wü                        | rttemberg                    |                    |            |
| Landesam<br>Weiterleiter<br>Wir haben die Me                                                                                                    | t für Besoldung und Verso<br>n erfolgreich<br>:ldung elektronisch weitergeleitet.                                                                           | orgung Baden-Wü                        | rttemberg                    |                    |            |
| Landesam<br>Weiterleiter<br>Wir haben die Me<br>Druckfassung                                                                                      | t für Besoldung und Verso<br>n erfolgreich<br>Idung elektronisch weitergeleitet.                                                                            | orgung Baden-Wü                        | rttemberg                    |                    |            |
| Landesam<br>Weiterleiter<br>Wir haben die Me<br>Druckfassung                                                                                      | t für Besoldung und Verso<br>n erfolgreich<br>⊧ldung elektronisch weitergeleitet.<br>J:<br>Veldung.pdf (38 KB) ≛                                            | orgung Baden-Wü                        | rttemberg                    |                    |            |
| Landesam<br>Weiterleiter<br>Wir haben die Me<br>Druckfassung<br>Emer eAU-I<br>Neuen Fall beginn                                                   | t für Besoldung und Verso<br>n erfolgreich<br>Idung elektronisch weitergeleitet.<br>J:<br>Veldung.pdf (38 KB) 🍝                                             | orgung Baden-Wü                        | rttemberg                    |                    |            |
| Landesam<br>Weiterleiter<br>Wir haben die Me<br>Druckfassung<br>iii por eAU-I<br>Neuen Fall begin                                                 | nt für Besoldung und Verso<br>n erfolgreich<br>adung elektronisch weitergeleitet.<br>g:<br>Veldung.pdf (38 KB) ≛<br>nen                                     | orgung Baden-Wü                        | rttemberg                    |                    |            |
| Landesam<br>Weiterleiter<br>Wir haben die Me<br>Druckfassung<br>::: PDF eAU-A<br>Neuen Fall beginn<br>•<br>Die Bearbeitung i<br>Klicken Sie auf Q | n erfolgreich<br>Hdung elektronisch weitergeleitet.<br>J:<br>Veldung.pdf (38 KB) ▲<br>hen<br>st jetzt abgeschlossen.<br>b Beenden, um das Fenster zu schli  | orgung Baden-Wü                        | rttemberg Neuer Fall         |                    |            |
| Landesam<br>Weiterleiter<br>Wir haben die Me<br>Druckfassung<br>Neuen Fall beginn<br>Neuen Fall beginn<br>Die Bearbeitung in<br>Klicken Sie auf ( | n erfolgreich<br>eldung elektronisch weitergeleitet.<br>g:<br>Weldung.pdf (38 KB) ▲<br>nen<br>st jetzt abgeschlossen.<br>> Beenden, um das Fenster zu schli | eßen.                                  | rttemberg Neuer Fall         |                    |            |

Landesamt für Besoldung und Versorgung Baden-Württemberg

Beispiel 6: Stornierung der Meldung Beispiel 3, die Meldung wurde unter einer falschen Personalnummer abgegeben.

| Landesa                                    | mt für Besoldung und Versorgun                            | g Baden-Württemberg                                                                   |
|--------------------------------------------|-----------------------------------------------------------|---------------------------------------------------------------------------------------|
|                                            |                                                           |                                                                                       |
|                                            |                                                           |                                                                                       |
| Arbeitsun<br>Bitte geben Sie               | <b>fähigkeitsmeldung</b><br>e hier die Art der Meldung an |                                                                                       |
| Meldung:<br>Standar<br>Stornon<br>Korrekte | d-Meldung<br>neldung<br>urmeldung                         |                                                                                       |
| Ergänzende                                 | Angaben zur Korrektur- bzw. Stornomeldung:                | Bitte die Arbeitsunfähigkeit vom 22.10.2012 löschen, Personalnummer wurde verwechselt |
|                                            |                                                           | Noch 15/100 Zeichen                                                                   |
| 0                                          | Abbrechen                                                 | ← Zurück Weiter                                                                       |
|                                            | eoldung und Versorgung Baden Württemborg                  |                                                                                       |
|                                            |                                                           |                                                                                       |

## Storno oder Korrektur Grund

Hier sind die Daten unbedingt anzugeben, die korrigiert bzw. storniert werden sollen. Um eine Stornierung handelt es sich nur dann, wenn eine Meldung vollständig zurückgenommen werden soll.

Wird Korrektur-oder Stornomeldung ausgewählt, sind im Feld "Ergänzende Angaben…", unbedingt die Daten anzugeben, die korrigiert bzw. storniert werden sollen.

| Landesamt           | für Besoldung und Ver       | sorgung Baden-Würt | temberg    |          |        |  |
|---------------------|-----------------------------|--------------------|------------|----------|--------|--|
|                     |                             |                    |            |          |        |  |
|                     |                             |                    |            |          |        |  |
| Ergänzende          | Angaben                     |                    |            |          |        |  |
| Sie bearbeiten den  | Fall Mustermann, Franz      |                    |            |          |        |  |
| Sie können hier noc | ch ergänzende Angaben mache | n.                 |            |          |        |  |
| Ergänzende Anga     | aben:                       |                    |            |          |        |  |
| Liganzenaernige     |                             |                    |            |          |        |  |
|                     |                             |                    |            |          | ~      |  |
|                     |                             | Noch 150/1         | 50 Zeichen |          |        |  |
|                     |                             |                    |            |          |        |  |
| 0                   | Abbrechen                   | <b>+</b>           | Zurück     | <b>→</b> | Weiter |  |
|                     |                             |                    |            |          |        |  |

| Landesam                                                                                                    |                                                                                                    | 5 5                                                                                                    |                                                                                                   |                |        |  |
|----------------------------------------------------------------------------------------------------|----------------------------------------------------------------------------------------------------|----------------------------------------------------------------------------------------------------|---------------------------------------------------------------------------------------------------|----------------|--------|--|
| I                                                                                                    |                                                                                                    |                                                                                                    |                                                                                                   |                |        |  |
|                                                                                                    |                                                                                                    |                                                                                                    |                                                                                                   |                |        |  |
| Anlagen ho<br>Sie bearbeiten de                                                                                                    | ochladen<br>en Fall Mustermann, Franz                                                                                                    |                                                                                                    |                                                                                                   |                |        |  |
| Anlage:                                                                                                    |                                                                                                    | Hier könn<br>Date<br>Mit                                                                                                    | en Sie ggf. vorhandene Anlagen hoch<br>ei(en) zum Hochladen auswählen<br>Mobilgerät fotografieren | iladen.        |        |  |
| •                                                                                                    | Abbrechen                                                                                                    | <b>~</b>                                                                                                    | Zurück                                                                                            | <b>→</b>       | Weiter |  |
| l andesamt für Bes                                                                                                    | olduna und Versorauna Baden-Württen                                                                                                    | ibera                                                                                                    |                                                                                                   |                |        |  |
| Landesamt für Bes                                                                                                    | olduna und Versarauna Baden-Württen<br>t für Besoldung und Ver:                                                                                                    | <sup>sorgung Baden-Wü</sup>                                                                                                    | irttemberg                                                                                        |                |        |  |
| I andesamt für Bes                                                                                                    | olduno und Versorauno Baden-Württen<br>t für Besoldung und Vers                                                                                                    | <sup>sbero</sup> sorgung Baden-Wü                                                                                                    | irttemberg                                                                                        |                |        |  |
| Landesamt für Bes                                                                                                    | olduna und Versarauna Baden-Württen<br>t für Besoldung und Vers                                                                                                    | <sup>abera</sup><br>sorgung Baden-Wü                                                                                                    | irttemberg                                                                                        |                |        |  |
| Landesamt für Bes<br>Landesam<br>Elektronisc<br>Alle Angaben im                                                                         | olduno und Versorouno Baden-Württen<br>t für Besoldung und Vers<br>h an das LBV weiterlei<br>en vor. Sie können die Meldung/ei<br>überblick:                                                                                                    | sorgung Baden-Wü<br>ten                                                                                                    | irttemberg<br>veiterleiten.                                                                       |                |        |  |
| Landesamt für Bes<br>Landesam<br>Elektronisc<br>Alle Angaben lieg<br>Ihre Angaben im<br>Druckfassung                                    | oldung und Versorgung Baden-Württen<br>t für Besoldung und Vers<br>h an das LBV weiterlei<br>en vor. Sie können die Meldung/er<br>überblick:<br>g:<br>Meldung.pdf<br>35 KB) 📩                                                                                                    | ibera<br>sorgung Baden-Wü<br>ten<br>n jetzt an das LBV online w                                                                         | irttemberg<br>veiterleiten.                                                                       |                |        |  |
| Landesamt für Bes<br>Landesam<br>Elektronisc<br>Alle Angaben lieg<br>Ihre Angaben im<br>Druckfassung<br>Eie eAU-f                       | alduna und Versorauna Baden-Württen<br>t für Besoldung und Vers<br>h an das LBV weiterlei<br>en vor. Sie können die Meldung/er<br>Überblick:<br>g:<br>Meldung.pdf 35 KB) 🌲<br>e einzelnen Positionen klicken, um                                                                                 | abero<br>sorgung Baden-Wü<br>ten<br>n jetzt an das LBV online w                                                                         | irttemberg<br>veiterleiten.                                                                       | zu überprüfen. |        |  |
| Landesamt für Bes<br>Landesam<br>Elektronisc<br>Alle Angaben lieg<br>Ihre Angaben im<br>Druckfassung<br>Sie können auf di<br>Die Meldur | alduna und Versorauna Baden-Württen<br>t für Besoldung und Vers<br>h an das LBV weiterlei<br>en vor. Sie können die Meldung/ei<br>überblick:<br>g:<br>Weldung.pdf 35 KB) 🏝<br>e einzelnen Positionen klicken, um<br>ng ist vollständig, sie kann an das                                          | abero<br>sorgung Baden-Wü<br>ten<br>n jetzt an das LBV online w<br>die Dokumente zu öffnen                                              | irttemberg<br>veiterleiten.                                                                       | zu überprüfen. |        |  |
| Landesamt für Bes Landesam Elektronisc Alle Angaben lieg Ihre Angaben lieg Druckfassung Sie können auf di Die Melduu Klicken Sie auf    | alduna und Versorauna Baden-Württen<br>t für Besoldung und Vers<br>h an das LBV weiterlei<br>en vor. Sie können die Meldung/er<br>Überblick:<br>g:<br><i>Veldung.pdf</i> 35 KB)<br>e einzelnen Positionen klicken, um<br>ng ist vollständig, sie kann an dar<br>> Weiter, um die Meldung/en weit | nbern<br>sorgung Baden-Wü<br>iten<br>n jetzt an das LBV online w<br>die Dokumente zu öffnen<br>s LBV weitergeleitet werd<br>erzuleiten. | rrttemberg<br>veiterleiten.                                                                       | zu überprüfen. |        |  |

| Mitteilende Stelle<br>Uni IZEW Zentrum für Ethik in<br>Wilhelmstr. 19 | Datum<br>13.09.2019                  | Personalnummer/AG<br>55153221 / 423D |
|-----------------------------------------------------------------------|--------------------------------------|--------------------------------------|
| 72074 Tübingen                                                        | Bearbeiter/in<br>Heinz<br>Neugrixner | Telefon<br>3900                      |
| Name<br>Mustermann                                                    | Vorname<br>Franz                     | Geburtsdatum 26.10.1969              |

### Landesamt für Besoldung und Versorgung Baden-Württemberg 70730 Fellbach

## Achtung: Stornomeldung

### Stornogrund:

Bitte die Arbeitsunfähigkeit vom 22.10.2012 löschen, Personalnummer wurde verwechselt

### Anlagen sind nicht enthalten

| Landesa          | mt für Besoldung und Verso              | orgung Baden-Wü          | rttemberg                    |                    |            |
|------------------|-----------------------------------------|--------------------------|------------------------------|--------------------|------------|
|                  |                                         |                          |                              |                    |            |
|                  |                                         |                          |                              |                    |            |
| Elektronis       | ch an das LBV weiterleite               | en                       |                              |                    |            |
| Alle Angaben lie | egen vor. Sie können die Meldung/en j   | etzt an das LBV online w | veiterleiten.                |                    |            |
| Ihre Angaben ir  | n Überblick:                            |                          |                              |                    |            |
| Druckfassu       | ng:                                     |                          |                              |                    |            |
| PDF eAU          | J-Meldung.pdf (35 KB) 📥                 |                          |                              |                    |            |
| Sie können auf   | die einzelnen Positionen klicken, um d  | lie Dokumente zu öffner  | und vor dem Einreichen nochm | als zu überprüfen. |            |
|                  |                                         |                          |                              |                    |            |
| 🗹 Die Meld       | lung ist vollständig, sie kann an das L | BV weitergeleitet werd   | en. *                        |                    |            |
| Klicken Sie auf  | → Weiter um die Meldung/en weiter       | zuleiten                 | _                            |                    |            |
| Cherrone and     | • ••••••••••••••••••••••••••••••••••••  | Loronom.                 |                              |                    |            |
| 0                |                                         |                          |                              |                    |            |
| 9                | Abbrechen                               |                          | Zurück                       | 7                  | Einreichen |
|                  |                                         |                          |                              |                    |            |

| Veiterleiten erfolgreich                                                                                  |                    |
|----------------------------------------------------------------------------------------------------|--------------------|
| Vir haben die Meldung elektronisch weitergeleitet.                                                        |                    |
| Druckfassung:                                                                                             |                    |
| leuen Fall beginnen                                                                                       |                    |
| > Neuer Fall                                                                                              |                    |
| ie Bearbeitung ist jetzt abgeschlossen.<br>licken Sie auf 🙂 <b>Beenden</b> , um das Fenster zu schließen. |                    |
|                                                                                                    | ප <sub>Beeno</sub> |
|                                                                                                    |                    |

## Änderung "Grund der Arbeitsunfähigkeit" während einer bestehenden Arbeitsunfähigkeit.

Beispiel 7:

- Arbeitsunfähigkeit vom 19.08.2013 bis 17.09.2013. Der Arbeitsunfähigkeit ging kein Erholungsurlaub voraus. Die Arbeitsunfähigkeit wurde ärztlich bescheinigt.
- Maßnahme der medizinischen Vorsorge oder Rehabilitation vom 18.09.2013 bis 08.10.2013.
- Arbeitsunfähigkeit ab 09.10.2013 bis weiterhin. Die Arbeitsunfähigkeit wurde ärztlich bescheinigt.
- 1. Meldung der Arbeitsunfähigkeit ab 19.08.2013

| Arbeitsunfähigkeitsmeldung<br>Bite geben Sie her die Art der Meldung an<br>Meldung:<br>© Standensdaufig<br>© Standensdaufig<br>© Standensdaufig<br>Ergänzende Angaben zur Korrektur-bzw. Stornomeldung:<br>Pachen Die Zurück Weiter<br>Abbrechen Zurück Weiter<br>Arberechen Zurück Weiter<br>Abbrechen Mürttemberg<br>Abbrechen Auszamment Für Besoldung und Versorgung Baden-Württemberg<br>Arberechen Auszamment Für Besoldung und Versorgung Baden-Württemberg<br>Arberechen Auszamment Für Besoldung und Versorgung Baden-Württemberg<br>Arberechen Auszamment Für Besoldung und Versorgung Baden-Württemberg<br>Arberechen Auszamment Für Besoldung und Versorgung Baden-Württemberg<br>Auszamment für Besoldung und Versorgung Baden-Württemberg<br>Auszamment für Besoldung und Versorgung Baden für Besoldung und Versorgung Baden für Besoldung und Versorgung Baden für Besoldung und Versorgung Baden für Besoldung und Versorgung Baden für Besoldung und Versorgung Baden für Bes                                                                                                    |                                                                                                    |                                                                                                    |                                     |                                    |        |
|----------------------------------------------------------------------------------------------------|----------------------------------------------------------------------------------------------------|----------------------------------------------------------------------------------------------------|-------------------------------------|------------------------------------|--------|
| Arbeitsunfähigkeitsmeldung<br>litte geben Sie hier die Art der Meldung<br>Stannender<br>Stannender<br>Stannend |                                                                                                    |                                                                                                    |                                     |                                    |        |
| Arbeitsunfähigkeitsmeldung   iste open Sie hier die Art der Meldung ant     Metadung:   Stannendektedung   Stannendektedung   Korrektrumeldung     Ergänzende Angaben zur Korrektru- bzw. Stonnomeldung:   Mech 100/100 Zeichen     Abbrechen     Zurück     Veiter     Abbrechen     Zurück     Veiter     Abbrechen     Zurück     Veiter     At der Meldung *     Meldung der Arbeitsunfähigkeit     O     Abbrechen     Zurück     Veiter     Att der Meldung *     Abbrechen     Terestein     Stonnendektrumberg     Att der Meldung *     Att der Meldung *     Abbrechen     Strein-Strein-Strei                                                                                                    |                                                                                                    |                                                                                                    |                                     |                                    |        |
| Site geben Sie hier die Art der Meldung an<br>Meldung:<br>Stanamark Meldung<br>Korrektumetkung<br>Ergiliezende Angaben zur Korrektur- bzw. Stomomeldung:<br>Noch 100/100 Zeichen<br>Noch 100/100 Zeichen<br>Noch 100/100 Zeichen<br>Abbrechen<br>Abbrechen<br>Kerdetungsart<br>Friedelung saden-Württemberg<br>Keldungsart<br>Picottedeer<br>ie beabelten den Fall Mustermann. Frazz<br>Art der Meldung *  Meldung der Arbeitsunfähigkeit<br>Abbrechen<br>Meldung satistick weiter<br>Meldung satistick weiter                                                                                                    | Arbeitsunfä                                                                                                | higkeitsmeldung                                                                                                  |                                     |                                    |        |
| Meldung: ● Standard-Meldung   ● Standard-Meldung ● Standard-Meldung   ● Korekturmeldung ● Intervention (Standard Meldung)   ● Research Rin Besoldung und Versorgung Baden-Württemberg   Abbrechen Vürttemberg   Addidungsart   Pilotheler   Abbrechen Fail Mustermann Franz   Att der Meldung *   • Meldung der Arbeitsunfähigkeit   ● Abbrechen   • Meldung der Arbeitsunfähigkeit   ● Meldung der Arbeitsunfähigkeit                                                                                                    | Bitte geben Sie hie                                                                                        | er die Art der Meldung an                                                                                        |                                     |                                    |        |
| Standard Meldung   Standard Meldung   Karrekturmeldung   Karrekturmeldung   Image: Standard Meldung   Image: Standard Meldung                                                                                                    | Meldung:                                                                                                   |                                                                                                    |                                     |                                    |        |
| Stornometidung   Ergänzende Angaben zur Korrektur-bzw. Stornometidung: <ul> <li>Noch 100/100 Zeichen</li> </ul> <ul> <li>Abbrechen</li> <li>Zurück</li> <li>Weiter</li> </ul>                                                                                                    | <ul> <li>Standard-M</li> </ul>                                                                             | feldung                                                                                                    |                                     |                                    |        |
| Contractulmiedung                                                                                                    | <ul> <li>Stornomeld</li> </ul>                                                                             | dung                                                                                                    |                                     |                                    |        |
| Eigânzende Angaben zur Korrektur- bzw. Stornomeldung:                                                                                                    | <ul> <li>Korrekturm</li> </ul>                                                                             | ieldung                                                                                                    |                                     |                                    |        |
| Noch 100/100 Zeichen     Abbrechen     Zurück     Weiter     Abbrechen     Kildungsart     Pilchriefeier     ie bearbeiten den Fall Mustermann, Franz     Art der Meldung *      Im Meldung der Arbeitsunfähigkeit     Yeiter                                                                                                    | Ergänzende Ang                                                                                             | gaben zur Korrektur- bzw. Stornor                                                                                | meldung: 🛛                          |                                    | ^      |
| Noch 100/100 Zeichen     Abbrechen     Zurück     Weiter     Weiter     Abbrechen     Zurück     Weiter     Meldungsart     Pilontielier     ie bearbeiten den Fall Mustermann, Franz     And der Meldung *     Meldung der Arbeitsunfähigkeit     Yeiter                                                                                                    |                                                                                                    |                                                                                                    |                                     |                                    |        |
| Noch 100/100 Zeichen     Abbrechen     Abbrechen     Abbrechen     Audesamt für Besoldung und Versorgung Baden-Württemberg     Alddungsart     Plichtleder     ie bearbeiten den Fall Mustermann. Franz     At der Meldung * <ul> <li>Meldung der Arbeitsunfähigkeit</li> </ul> <ul> <li>Abbrechen</li> <li> <ul> <li>Zurück</li> <li> <ul> <li>Weiter</li> </ul></li></ul></li></ul>                                                                                                    |                                                                                                    |                                                                                                    |                                     |                                    | ~      |
| ▲ Abbrechen ✓ Zurück     Abbrechen ✓ Zurück     Veldungsart     Pflichtfelder     Ie bearbeiten den Fall Mustermann, Franz     Art der Meldung* <ul> <li>Meldung der Arbeitsunfähigkeit</li> </ul> <ul> <li>Abbrechen</li> <li>Zurück</li> <li>Weiter</li> </ul>                                                                                                    |                                                                                                    |                                                                                                    | Noch 100/                           | 100 Zeichen                        |        |
| Abbrechen ✓ Zurück     Abbrechen ✓ Zurück     Weiter     Andesamt für Besoldung und Versorgung Baden-Württemberg     Landesamt für Besoldung und Versorgung Baden-Württemberg     Alddungsart     Pilchtfelder     ie bearbeiten den Fall Mustermann, Franz     Art der Meldung * <ul> <li>Meldung der Arbeitsunfähigkeit</li> </ul> <ul> <li>Abbrechen</li> <li>Zurück</li> </ul> <ul> <li>Weiter</li> </ul>                                                                                                    |                                                                                                    |                                                                                                    |                                     |                                    |        |
| Abbrechen                                                                                                    | 8                                                                                                    | Abbaabaa                                                                                                    |                                     | 7                                  | M/-:4  |
| andesamt für Besoldung und Versorgung Baden-Württemberg  Landesamt für Besoldung und Versorgung Baden-Württemberg  Aeldungsart  Plichteider ie bearbeiten den Fall Mustermann, Franz  Art der Meldung *  Meldung der Arbeitsunfähigkeit  Meldung der Arbeitsunfähigkeit                                                                                                    |                                                                                                    | Abbrechen                                                                                                    |                                     | Zuruck                             | Weiter |
| Aeldungsart     Pflichtleider     ie bearbeiten den Fall Mustermann, Franz     Art der Meldung * <ul> <li>Meldung der Arbeitsunfähigkeit</li> </ul> <ul> <li>Meldung der Arbeitsunfähigkeit</li> </ul> <ul> <li>Meldung der Arbeitsunfähigkeit</li> </ul> <ul> <li>Meldung der Arbeitsunfähigkeit</li> </ul> <ul> <li>Meldung der Arbeitsunfähigkeit</li> </ul> <ul> <li>Meldung der Arbeitsunfähigkeit</li> </ul> <ul> <li>Meldung der Arbeitsunfähigkeit</li> </ul> <ul> <li>Meldung der Arbeitsunfähigkeit</li> </ul>                                                                                                    | andesamt für Besol                                                                                         | ldung und Versorgung Baden-Württeml                                                                              | berg                                |                                    |        |
| Aleldungsart   Pflichtfelder   ie bearbeiten den Fall Mustermann, Franz   Art der Meldung *   Meldung der Arbeitsunfähigkeit     Abbrechen     Veiter                                                                                                    | andesamt für Besol                                                                                         | ldung und Versorgung Baden-Württemi                                                                              | berg                                |                                    |        |
| Aleldungsart   Pflichtfelder   ie bearbeiten den Fall Mustermann, Franz   Art der Meldung * <ul> <li>Meldung der Arbeitsunfähigkeit</li> <li>Meldung der Arbeitsunfähigkeit</li> </ul>                                                                                                    | andesamt für Besol                                                                                         | ldung und Versorgung Baden-Württernl<br>für Besoldung und Vers                                                   | orgung Baden-Wür                    | ttemberg                           |        |
| Aeldungsart   Pflichtfelder   ie bearbeiten den Fall Mustermann, Franz   Art der Meldung * <ul> <li>Meldung der Arbeitsunfähigkeit</li> </ul> Abbrechen <ul> <li>Auf der Meldung</li> </ul> <ul> <li>Meldung der Arbeitsunfähigkeit</li> </ul> <ul> <li>Meldung der Arbeitsunfähigkeit</li> </ul> <ul> <li>Meldung der Arbeitsunfähigkeit</li> </ul> <ul> <li>Meldung der Arbeitsunfähigkeit</li> </ul> <ul> <li>Meldung der Arbeitsunfähigkeit</li> </ul>                                                                                                    | andesamt für Besol                                                                                         | ldung und Versorgung Baden-Württeml<br>für Besoldung und Vers                                                    | <sup>berg</sup><br>orgung Baden-Wür | ttemberg                           |        |
| Aleldungsart   Pflichtfelder   ie bearbeiten den Fall Mustermann, Franz   Art der Meldung * <ul> <li>Meldung der Arbeitsunfähigkeit</li> </ul> Abbrechen      Abbrechen <ul> <li>Abbrechen</li> </ul> <ul> <li>Abbrechen</li> </ul>                                                                                                    | andesamt für Besol                                                                                         | ldung und Versorgung Baden-Württeml<br>für Besoldung und Vers                                                    | <sup>berg</sup><br>orgung Baden-Wür | ttemberg                           |        |
| Pflichtfelder         ie bearbeiten den Fall Mustermann, Franz         Art der Meldung * <ul> <li>Meldung der Arbeitsunfähigkeit</li> <li>Meldung der Arbeitsunfähigkeit</li> <li>Meldung der Arbeitsunfähigkeit</li> <li>Weiter</li> <li>Weiter</li> <li>Meldung der Arbeitsunfähigkeit</li> <li>Meldung der Arbeitsunfähigkeit</li> <li>Meldung d</li></ul>                                                                                                    | andesamt für Besol                                                                                         | ldung und Versorgung Baden-Württeml<br>für Besoldung und Vers                                                    | orgung Baden-Wür                    | ttemberg                           |        |
| Art der Meldung *        • Meldung der Arbeitsunfähigkeit           • Abbrechen             • Abbrechen                                                                                                    | andesamt für Besol<br>Landesamt<br>Aeldungsar1                                                             | ldung und Versorgung Baden-Württeml<br>für Besoldung und Vers                                                    | orgung Baden-Wür                    | ttemberg                           |        |
| Art der Meldung *        • Meldung der Arbeitsunfähigkeit          • Abbrechen         • Zurück                                                                                                    | andesamt für Besol<br>Landesamt<br>Meldungsart                                                             | ldung und Versorgung Baden-Württeml<br>für Besoldung und Vers                                                    | orgung Baden-Wür                    | ttemberg                           |        |
| Abbrechen                                                                                                    | andesamt für Besol<br>Landesamt<br>Aeldungsart<br>Pflichtfelder<br>ie bearbeiten den                       | ldung und Versorgung Baden-Württeml<br>für Besoldung und Vers<br>t                                               | orgung Baden-Wür                    | ttemberg                           |        |
| Abbrechen     Zurück                                                                                                    | andesamt für Besol Landesamt Meldungsart Pflichtfelder ie bearbeiten den Art der Meldung                   | ldung und Versorgung Baden-Württem<br>für Besoldung und Vers<br>t<br>t<br>Fall Mustermann, Franz                 | orgung Baden-Wür                    | ttemberg<br>der Arbeitsunfähinkeit |        |
| 3 Abbrechen Curück Weiter                                                                                                    | andesamt für Besol Landesamt Meldungsart Pflichtfelder ie bearbeiten den Art der Meldung                   | ldung und Versorgung Baden-Württemi<br>für Besoldung und Vers<br>t<br>Fall Mustermann, Franz                     | orgung Baden-Wür                    | ttemberg<br>der Arbeitsunfähigkeit |        |
|                                                                                                    | andesamt für Besol<br>Landesamt<br>Meldungsart<br>Pflichtfelder<br>ie bearbeiten den<br>Art der Meldung    | ldung und Versorgung Baden-Württemi<br>für Besoldung und Vers<br>t<br>Fall Mustermann, Franz                     | orgung Baden-Wür                    | ttemberg<br>der Arbeitsunfähigkeit |        |
|                                                                                                    | Landesamt für Besol<br>Landesamt<br>Meldungsart<br>Pflichtfelder<br>ieie bearbeiten den<br>Art der Meldung | Idung und Versorgung Baden-Württemi<br>für Besoldung und Vers<br>t<br>i Fall Mustermann, Franz<br>*<br>Abbrechen | orgung Baden-Wür                    | ttemberg<br>der Arbeitsunfähigkeit | Weiter |

|                                                                                                    | amt für Besoldung und Ver                                                                                                    | sorgang baden-we                                                                                                    | ürttemberg                                                                                                    |                                           |            |
|----------------------------------------------------------------------------------------------------|----------------------------------------------------------------------------------------------------|----------------------------------------------------------------------------------------------------|----------------------------------------------------------------------------------------------------|-------------------------------------------|------------|
|                                                                                                    |                                                                                                    |                                                                                                    |                                                                                                    |                                           |            |
|                                                                                                    |                                                                                                    |                                                                                                    |                                                                                                    |                                           |            |
| Beginn d                                                                                                    | er Arbeitsunfähigkeit                                                                                                    |                                                                                                    |                                                                                                    |                                           |            |
| * <i>Pflichtfelder</i><br>Sie bearbeiter                                                                                                    | n den Fall <b>Mustermann, Franz</b>                                                                                                    |                                                                                                    |                                                                                                    |                                           |            |
|                                                                                                    |                                                                                                    | - 40.000                                                                                                    |                                                                                                    |                                           |            |
| Erster Tag d                                                                                                    | ler Arbeitsunfähigkeit:                                                                                                    | <b>0</b> [19.08.20                                                                                                    |                                                                                                    |                                           |            |
| 0                                                                                                    |                                                                                                    |                                                                                                    |                                                                                                    |                                           |            |
| •                                                                                                    | Abbrechen                                                                                                    |                                                                                                    | Zuruck                                                                                                    |                                           | weiter     |
| Landesamt für E                                                                                                    | Besoldung und Versorgung Baden-Württen                                                                                                    | nberg                                                                                                    |                                                                                                    |                                           |            |
|                                                                                                    |                                                                                                    |                                                                                                    |                                                                                                    |                                           |            |
| Landesa                                                                                                    | imt für Besoldung und Vers                                                                                                    | sorgung Baden-Wü                                                                                                    | irttemberg                                                                                                    |                                           |            |
|                                                                                                    |                                                                                                    |                                                                                                    |                                                                                                    |                                           |            |
|                                                                                                    |                                                                                                    |                                                                                                    |                                                                                                    |                                           |            |
| Erholungs<br>* Pflichtfelder                                                                                                    | surlaub vor Beginn der A                                                                                                    | rbeitsunfähigkei                                                                                                    | t                                                                                                    |                                           |            |
| Sie bearbeiten                                                                                                    | den Fall <b>Mustermann, Franz</b>                                                                                                    |                                                                                                    |                                                                                                    |                                           |            |
| Ging der Arb                                                                                                    | eitsunfähigkeit unmittelbar ein Erho                                                                                                    | lungsurlaub voraus? *                                                                                                 |                                                                                                    |                                           | θ          |
| ⊖ <sub>Ja</sub> ⊙                                                                                                    | ) Nein                                                                                                    |                                                                                                    |                                                                                                    |                                           |            |
|                                                                                                    |                                                                                                    |                                                                                                    |                                                                                                    |                                           |            |
|                                                                                                    |                                                                                                    |                                                                                                    |                                                                                                    | <b>→</b>                                  | Weiter     |
| 0                                                                                                    | Abbrechen                                                                                                    | <b>+</b>                                                                                                    | Zurück                                                                                                    |                                           | weitei     |
| 8                                                                                                    | Abbrechen                                                                                                    | <b></b>                                                                                                    | Zurück                                                                                                    |                                           | weitei     |
| 0                                                                                                    | Abbrechen                                                                                                    | €                                                                                                    | Zurück                                                                                                    |                                           | Weller     |
| ©<br>Landesa                                                                                                    | Abbrechen                                                                                                    | sorgung Baden-Wü                                                                                                    | Zurück                                                                                                    |                                           | Weller     |
| C<br>Landesa                                                                                                    | Abbrechen                                                                                                    | ✓ sorgung Baden-Wit                                                                                                   | Zurück                                                                                                    |                                           |            |
| Crund do                                                                                                    | Abbrechen<br>umt für Besoldung und Vers                                                                                                    | sorgung Baden-Wü                                                                                                    | zurück                                                                                                    |                                           |            |
| Candesa<br>Grund der<br>* Pflichtfelder                                                                                                    | Abbrechen<br>amt für Besoldung und Vers<br>r Arbeitsunfähigkeit, Zus                                                                                                    | sorgung Baden-Wü                                                                                                    | Zurück<br>irttemberg                                                                                                    |                                           |            |
| Candesa<br>Landesa<br>Grund der<br>* Pflichtfelder<br>Sie bearbeiten                                                                                                    | Abbrechen<br>amt für Besoldung und Vers<br>r Arbeitsunfähigkeit, Zus<br>den Fall Mustermann, Franz                                                                                                    | sorgung Baden-Wü                                                                                                    | zurück<br>irttemberg                                                                                                    |                                           |            |
| Candesa<br>Landesa<br>Grund der<br>* Pflichtfelder<br>Sie bearbeiten<br>Grund der Ar                                                                                                    | Abbrechen<br>amt für Besoldung und Vers<br>r Arbeitsunfähigkeit, Zus<br>den Fall Mustermann, Franz                                                                                                    | sorgung Baden-Wü<br>sätzliche Angabe                                                                                  | Zurück<br>irttemberg<br>n                                                                                                    |                                           |            |
| Cundesa<br>Cundesa<br>Sie bearbeiten<br>Grund der Ar<br>Zusätzliche                                                                                                    | Abbrechen<br>amt für Besoldung und Vers<br>r Arbeitsunfähigkeit, Zus<br>i den Fall Mustermann, Franz<br>rbeitsunfähigkeit *<br>Angaben *                                                                                                    | sorgung Baden-Wü<br>sätzliche Angabe                                                                                  | zurück<br>irttemberg<br>n                                                                                                    |                                           |            |
| Cundesa<br>Cundesa<br>Cundesa<br>Cundes<br>Cundes<br>Cun | Abbrechen Abbrechen Amt für Besoldung und Vers r Arbeitsunfähigkeit, Zus den Fall Mustermann, Franz rbeitsunfähigkeit * Angaben * ehen Anhaltspunkte, dass die Arbeit eitsunfähigkeit wurde während einer eitsunfähigkeit wurde durch von ein | sorgung Baden-Wü sätzliche Angabe Krankhe sunfähigkeit vorsätzlich/ dem Arbeitgeber nicht a em Dritten zu vertretende | Zurück irttemberg irttemberg in igrob fahrlässig herbeigeführt w ingezeigten oder vom Arbeitgebie e Umstände herbeigeführt         | urde<br>er untersagten Nebentätigkeit her | beigeführt |
| Cund der<br>Filichtfelder<br>Sie bearbeiten<br>Grund der Ar<br>Zusätzliche A<br>Keine<br>Es best<br>Die Arbe<br>Die Arbe                                                                                                    | Abbrechen amt für Besoldung und Vers r Arbeitsunfähigkeit, Zus den Fall Mustermann, Franz rbeitsunfähigkeit * Angaben * ehen Anhaltspunkte, dass die Arbeit eitsunfähigkeit wurde während eine eitsunfähigkeit wurde durch von ein            | Sorgung Baden-Wü Sätzliche Angabe Krankhe sunfähigkeit vorsätzlich/ dem Arbeitgeber nicht a em Dritten zu vertretende | Zurück<br>irttemberg<br>n<br>eit<br>'grob fahrlässig herbeigeführt w<br>ngezeigten oder vom Arbeitgeb-<br>e Umstände herbeigeführt | urde<br>er untersagten Nebentätigkeit her | beigeführt |

| Ergänzende Angaben<br>Sie bearbeiten den Fall Mustermann, Franz<br>Sie können hier noch ergänzende Angaben machen.                                        |                                                                                                    |  |
|----------------------------------------------------------------------------------------------------|----------------------------------------------------------------------------------------------------|--|
| Ergänzende Angaben:                                                                                                    |                                                                                                    |  |
|                                                                                                    | Noch 150/150 Zeichen                                                                                                    |  |
| 8 Abbrechen                                                                                                    | ← Zurück • Weiter                                                                                                    |  |
|                                                                                                    |                                                                                                    |  |
| Landesamt für Besoldung und Verso                                                                                                    | orgung Baden-Württemberg                                                                                                    |  |
| Landesamt für Besoldung und Verso                                                                                                    | orgung Baden-Württemberg                                                                                                    |  |
| Landesamt für Besoldung und Verso<br>Anlagen hochladen<br>Sie bearbeiten den Fall Mustermann, Franz                                                       | orgung Baden-Württemberg                                                                                                    |  |
| Landesamt für Besoldung und Verso<br>Anlagen hochladen<br>Sie bearbeiten den Fall Mustermann, Franz<br>Anlage:                                            | orgung Baden-Württemberg Hier können Sie ggf. vorhandene Anlagen hochladen.     Hier können Sie ggf. vorhandene auswählen                                               |  |
| Landesamt für Besoldung und Verso       Anlagen hochladen         Sie bearbeiten den Fall Mustermann, Franz       Anlage:         Anlage:       Abbrechen | orgung Baden-Württemberg  Hier können Sie ggf. vorhandene Anlagen hochladen.   Net Datei(en) zum Hochladen auswählen  Mit Mobilgerät fotografieren   ✓ Zurück  ✓ Weiter |  |

|      | Landesamt für Besoldung und Versorgung Baden-Württemberg                                                               |
|------|----------------------------------------------------------------------------------------------------|
| eAU  |                                                                                                    |
|      |                                                                                                    |
| El   | ektronisch an das LBV weiterleiten                                                                                     |
| Alle | e Angaben liegen vor. Sie können die Meldung/en jetzt an das LBV online weiterleiten.                                  |
| Ihre | e Angaben im Überblick:                                                                                                |
| Dr   | uckfassung:                                                                                                    |
| C    | PDF eAU-Meldung.pdf 28 KB) 📥                                                                                           |
| Sie  | können auf die einzelnen Positionen klicken, um die Dokumente zu öffnen und vor dem Einreichen nochmals zu überprüfen. |
| (    | □ Die Meldung ist vollständig, sie kann an das LBV weitergeleitet werden. *                                            |
| Klic | cken Sie auf 🔶 Weiter, um die Meldung/en weiterzuleiten.                                                               |
|      |                                                                                                    |
| 8    | Abbrechen Curück Cinreichen                                                                                            |

| <sup>Mitteilende Stelle</sup><br>Uni IZEW Zentrum für Ethik in<br>Wilhelmstr. 19 | Datum<br>13.09.2019                             | Personalnummer/AG<br>55153221 / 423D |
|----------------------------------------------------------------------------------|-------------------------------------------------|--------------------------------------|
| 72074 Tübingen                                                                   | <sup>Bearbeiter/in</sup><br>Heinz<br>Neugrixner | Telefon<br>3900                      |
| Name<br>Mustermann                                                               | Vorname<br>Franz                                | Geburtsdatum 26.10.1969              |

Landesamt für Besoldung und Versorgung Baden-Württemberg 70730 Fellbach

#### Meldung der Arbeitsunfähigkeit

Arbeitsunfähigkeit

| Erster Tag der Arbeitsunfähigkeit |  |  |
|-----------------------------------|--|--|
| 19.08.2013                        |  |  |

Der Arbeitsunfähigkeit ging kein Erholungsurlaub voraus.

Grund der Arbeitsunfähigkeit Krankheit

Zusätzliche Angaben Keine

#### Anlagen sind nicht enthalten

| Landes         | amt für Besoldung und Vers              | sorgung Baden-Wü            | rttemberg                     |                    |  |
|----------------|-----------------------------------------|-----------------------------|-------------------------------|--------------------|--|
|                |                                         |                             |                               |                    |  |
|                |                                         |                             |                               |                    |  |
| Elektroni      | isch an das LBV weiterlei               | ten                         |                               |                    |  |
| Alle Angaben   | ı liegen vor. Sie können die Meldung/en | i jetzt an das LBV online w | reiterleiten.                 |                    |  |
| Ihre Angaben   | ı im Überblick:                         |                             |                               |                    |  |
| Druckfass      | ung:                                    |                             |                               |                    |  |
| PDF e.         | AU-Meldung.pdf 27 KB) 📥                 |                             |                               |                    |  |
| Sie können a   | uf die einzelnen Positionen klicken, um | die Dokumente zu öffnen     | und vor dem Einreichen nochma | ıls zu überprüfen. |  |
| Die Me         | eldung ist vollständig, sie kann an das | LBV weitergeleitet werde    | en. *                         |                    |  |
| Klicken Sie au | uf 🗲 Weiter, um die Meldung/en weite    | erzuleiten.                 |                               |                    |  |
|                |                                         |                             |                               |                    |  |
|                |                                         |                             | ,,,,,,,                       |                    |  |

| veiterleiten erfolgreich                                |                      |
|---------------------------------------------------------|----------------------|
| Vir haben die Meldung elektronisch weitergeleitet.      |                      |
| Druckfassung:                                           |                      |
| 📰 PDF eAU-Meldung.pdf (35 KB) 📥                         |                      |
| Javan Fall kaningan                                     |                      |
|                                                         |                      |
| → Neuer Fall                                            |                      |
| ie Bearbeitung ist jetzt abgeschlossen.                 |                      |
| (licken Sie auf 🕐 Beenden, um das Fenster zu schließen. |                      |
|                                                         |                      |
|                                                         | ර් <sub>Beende</sub> |
|                                                         |                      |
|                                                         |                      |

2. Meldung der Wiederaufnahme der Arbeit bzw. Ende der Arbeitsunfähigkeit unmittelbar vor Beginn der Maßnahme.

| Landesar                                          | mt für Besoldung und Verso                              | orgung Baden-Wü | rttemberg   |   |        |
|---------------------------------------------------|---------------------------------------------------------|-----------------|-------------|---|--------|
|                                                   |                                                         |                 |             |   |        |
|                                                   |                                                         |                 |             |   |        |
| Arbeitsun<br>Bitte geben Sie                      | <b>fähigkeitsmeldung</b><br>hier die Art der Meldung an |                 |             |   |        |
| Meldung:<br>• Standard<br>• Stornom<br>• Korrektu | d-Meldung<br>Ieldung<br>Irmeldung                       |                 |             |   |        |
| Ergänzende A                                      | \ngaben zur Korrektur- bzw. Stornom                     | eldung: •       | 100 Zejebon |   | Ĵ      |
|                                                   |                                                         | 1001100/        |             |   |        |
| 8                                                 | Abbrechen                                               | <b>←</b>        | Zurück      | ÷ | Weiter |
| andecent für De                                   | a a la una una Marcarcuna Dadan 10/interanh             |                 |             |   |        |

| Landesamt                                                                                                    |                                                                                                    |                                      |                                                                             |                      |       |   |
|----------------------------------------------------------------------------------------------------|----------------------------------------------------------------------------------------------------|--------------------------------------|-----------------------------------------------------------------------------|----------------------|-------|---|
|                                                                                                    |                                                                                                    |                                      |                                                                             |                      |       |   |
|                                                                                                    |                                                                                                    |                                      |                                                                             |                      |       |   |
| Addungan                                                                                                    |                                                                                                    |                                      |                                                                             |                      |       |   |
| vieldungsar                                                                                                    | ι                                                                                                    |                                      |                                                                             |                      |       |   |
| Sie bearbeiten der                                                                                                    | n Fall <b>Mustermann, Franz</b>                                                                                                    |                                      |                                                                             |                      |       |   |
|                                                                                                    |                                                                                                    |                                      |                                                                             |                      |       |   |
| Art der Meldung                                                                                                    | *                                                                                                    | Meldung de                           | er Wiederaufnahme der Arbeit                                                |                      |       | ~ |
|                                                                                                    |                                                                                                    |                                      |                                                                             |                      |       |   |
| 0                                                                                                    | Abbrechen                                                                                                    | <b>+</b>                             | Zurück                                                                      | →                    | Weite | г |
|                                                                                                    |                                                                                                    |                                      |                                                                             |                      |       |   |
|                                                                                                    |                                                                                                    |                                      |                                                                             |                      |       |   |
| andesamt für Besol                                                                                                    | dung und Versorgung Baden-Württ                                                                                                    | emberg                               |                                                                             |                      |       |   |
|                                                                                                    |                                                                                                    |                                      |                                                                             |                      |       |   |
|                                                                                                    |                                                                                                    |                                      |                                                                             |                      |       |   |
|                                                                                                    |                                                                                                    |                                      |                                                                             |                      |       |   |
| Landesamt für                                                                                                    | Besoldung und Versorgun                                                                                                    | ıg Baden-Württemberg                 |                                                                             |                      |       |   |
| Landesamt für                                                                                                    | Besoldung und Versorgun                                                                                                    | ıg Baden-Württemberg                 |                                                                             |                      |       | _ |
| Landesamt für                                                                                                    | Besoldung und Versorgun                                                                                                    | ıg Baden-Württemberg                 |                                                                             |                      |       | - |
| Landesamt für                                                                                                    | Besoldung und Versorgun                                                                                                    | ig Baden-Württemberg                 |                                                                             |                      |       |   |
| Landesamt für<br>Wiederaufn                                                                                                    | Besoldung und Versorgun<br>ahmemeldung                                                                                                    | ig Baden-Württemberg                 |                                                                             | -                    |       |   |
| Landesamt für<br>Wiederaufn<br>* Pflichtfelder                                                                                                    | Besoldung und Versorgun<br>ahmemeldung                                                                                                    | ig Baden-Württemberg                 |                                                                             | -                    |       |   |
| Landesamt für<br>Wiederaufn<br>* Pflichtfelder<br>Sie bearbeiten de                                                                                                    | Besoldung und Versorgun<br>ahmemeldung<br>n Fall Mustermann, Franz                                                                                                    | ıg Baden-Württemberg                 |                                                                             |                      |       |   |
| Landesamt für<br>Wiederaufn<br>* Pfichtfelder<br>Sie bearbeiten de<br>Letzter Tag der                                                                                                    | Besoldung und Versorgun<br>ahmemeldung<br>n Fall Mustermann, Franz<br>Arbeitsunfähigkeit: *                                                                                                    | ng Baden-Württemberg<br>• 17.09.2013 |                                                                             |                      |       |   |
| Landesamt für<br>Wiederaufn<br>* Pflohtfelder<br>Sie bearbeiten de<br>Letzter Tag der<br>Erster Arbeitsta                                                                                                    | Besoldung und Versorgun<br>ahmemeldung<br>n Fall Mustermann, Franz<br>Arbeitsunfähigkeit: *                                                                                                    | ng Baden-Württemberg<br>o 17.09.2013 |                                                                             |                      |       |   |
| Landesamt für<br>Wiederaufn<br>* Pfichtfeder<br>Sie bearbeiten de<br>Letzter Tag der<br>Erster Arbeitsta                                                                                                    | Besoldung und Versorgun<br>ahmemeldung<br>n Fall Mustermann, Franz<br>Arbeitsunfähigkeit: *                                                                                                    | e 17.09.2013                         |                                                                             |                      |       |   |
| Landesamt für<br>Wiederaufn<br>* Pfichtfelder<br>Sie bearbeiten de<br>Letzter Tag der<br>Erster Arbeitsta<br>Hinweis zum                                                                                                    | Besoldung und Versorgun<br>ahmemeldung<br>n Fall Mustermann, Franz<br>g:<br>Feld "Erster Arbeitstag":                                                                                                    | e 17.09.2013                         |                                                                             |                      |       |   |
| Landesamt für<br>Wiederaufn<br>* Plichfeler<br>Sie bearbeiten de<br>Letzter Tag der<br>Erster Arbeitsta<br>Hinweis zum<br>Nur auszufüllen, t<br>Einer Arbeitsaufn                                                                                            | Besoldung und Versorgun ahmemeldung n Fall Mustermann, Franz Arbeitsunfähigkeit: * g: Feld "Erster Arbeitstag": venn die Arbeit nicht unmittelbar am hem im unmittelbaren Anschluss ai                                                                                                    | ng Baden-Württemberg                 | igkeit wieder aufgenommen wurde.                                            |                      |       |   |
| Landesamt für<br>Wiederaufn<br>* Plichtleder<br>Sie bearbeiten de<br>Letzter Tag der<br>Erster Arbeitsta<br>Hinweis zum<br>Nur auszufüllen, t<br>Einer Arbeitsaufn<br>• Eirholungsurlau                                                                      | Besoldung und Versorgun ahmemeldung n Fall Mustermann, Franz g: Feld "Erster Arbeitstag": venn die Arbeit nicht unmittelbar am ahme im unmittelbaren Anschluss ar ub                                                                                                    | ng Baden-Württemberg                 | igkeit wieder aufgenommen wurde.                                            |                      |       |   |
| Landesamt für<br>Wiederaufn<br>* Pilchfeller<br>Sie bearbeiten de<br>Letzter Tag der<br>Erster Arbeitsta<br>Hinweis zum<br>Nur auszufüllen,<br>Einer Arbeitsaufn<br>* Erholungsuftal                                                                         | Besoldung und Versorgun ahmemeldung n Fall Mustermann, Franz Arbeitsunfähigkeit: * g: Feld "Erster Arbeitstag": venn die Arbeit nicht unmittelbar am ahme im unmittelbare Anschluss ar ub ge (z.B. Wochenende, Tage an denen                                                                             | ag Baden-Württemberg                 | Igkelt wieder aufgenommen wurde.                                            | verpflichtet war).   |       |   |
| Landesamt für<br>Wiederaufn<br>* Pilchtfelder<br>Sie bearbeiten de<br>Letzter Tag der<br>Erster Arbeitsta<br>Hinweis zum<br>Nur auszufüllen, v<br>Einer Arbeitsaufn<br>• Erholungsurlau<br>• arbeitsfreie Ta                                                 | Besoldung und Versorgun ahmemeldung n Fall Mustermann, Franz Arbeitsunfähigkeit: * g: Feld "Erster Arbeitstag": venn die Arbeit nicht unmittelbar am ahme im unmittelbaren Anschluss ar jab ge (z.B. Wochenende, Tage an denen                                                                           | ng Baden-Württemberg                 | igkeit wieder aufgenommen wurde.<br>beitszeitvereinbarung nicht zur Arbeit  | verpflichtet war).   |       |   |
| Landesamt für<br>Wiederaufn<br>* Pflchtfelder<br>Sie bearbeiten de<br>Letzter Tag der<br>Erster Arbeitsatin<br>Hinweis zum<br>Nur auszufüllen, n<br>Einer Arbeitsatin<br>• Erholungsufal<br>• arbeitsfreie Ta<br>Ärztliche Bee                               | Besoldung und Versorgun ahmemeldung n Fall Mustermann, Franz Arbeitsunfähigkeit: * g: Feld "Erster Arbeitstag": venn die Arbeit nicht ummittelbar am ahme im unmittelbar Anschluss ar ub ge (z. B. Wochenende, Tage an denen scheinigung                                                                 | ng Baden-Württemberg                 | igkeit wieder aufgenommen wurde.<br>beitszeitvereinbarung nicht zur Arbeit  | verpflichtet war).   |       |   |
| Landesamt für<br>Wiederaufn<br>* Pflchtfelder<br>Sie bearbeiten de<br>Letzter Tag der<br>Erster Arbeitsatin<br>Hinweis zum<br>Nur auszufüllen, n<br>Einer Arbeitsatin<br>• Erbolungsufai<br>• Erbolungsufai<br>• arbeitsfreie Ta<br>Ärztliche Ber            | Besoldung und Versorgun ahmemeldung n Fall Mustermann, Franz g: Feld "Erster Arbeitstag": venn die Arbeit nicht unmittelbar am ahme im unmittelbaren Anschluss ar jab ge (z.B. Wochenende, Tage an denen scheinigung tsunfähigkeit ärztlich bescheinigt?                                                 | ng Baden-Württemberg                 | igkeit wieder aufgenommen wurde.                                            | verpflichtet war).   | 0     |   |
| Landesamt für<br>Wiederaufn<br>* Pilchfelder<br>Sie bearbeiten de<br>Letzter Tag der<br>Erster Arbeitsta<br>Hinweis zum<br>Nur auszufüllen, n<br>Einer Arbeitsdufn<br>* Erholmgsufal<br>* arbeitsfreie Ta<br>Ärztliche Bee<br>Wurde die Arbe<br>© Ja 0 1     | Besoldung und Versorgun ahmemeldung ahmemeldung n Fall Mustermann, Franz g: Feld "Erster Arbeitstag": venn die Arbeit nicht urmittelbar am ahme im unmittelbaren Anschluss ar ub ge (z.B. Wochenende, Tage an denen scheinigung tsunfähigkeit ärztlich bescheinigt? Vein                                 | ag Baden-Württemberg                 | Igkeit wieder aufgenommen wurde.                                            | . verpflichtet war). | 0     |   |
| Landesamt für<br>Wiederaufn<br>* Pilchtfelder<br>Sie bearbeiten de<br>Letzter Tag der<br>Erster Arbeitsta<br>Hinweis zum<br>Nur auszufüllen, v<br>Einer Arbeitsaufn<br>• Erholungsurlau<br>• arbeitsfreie Ta<br>Ärztliche Bei<br>Wurde die Arbei<br>© Ja O 1 | Besoldung und Versorgun ahmemeldung n Fall Mustermann, Franz Arbeitsunfähigkeit: * g: Feld "Erster Arbeitstag": venn die Arbeit nicht unmittelbar am ahme im unmittelbaren Anschluss ar ub ge (z.B. Wochenende, Tage an denen scheinigung tsunfähigkeit ärztlich bescheinigt? Vein                       | ag Baden-Württemberg                 | Igkeit wieder aufgenommen wurde.                                            | verpflichtet war).   | 8     |   |
| Landesamt für<br>Wiederaufn<br>* Plichtfelder<br>Sie bearbeiten de<br>Letzter Tag der<br>Erster Arbeitsta<br>Hinweis zum<br>Nur auszufüllen, 1<br>Einer Arbeitsaufn<br>• Erholungsurlau<br>• arbeitsfreie Ta<br>Ärztliche Bei<br>Wurde die Arbei<br>③ Ja ○ 1 | Besoldung und Versorgun ahmemeldung ahmemeldung n Fall Mustermann, Franz Arbeitsunfähigkeit: * g: Feld "Erster Arbeitstag": venn die Arbeit nicht unmittelbar am ahme im unmittelbaren Anschluss ar ub ge (z.B. Wochenende, Tage an denen scheinigung tsunfähigkeit ärztlich bescheinigt? kein Abbrechen | ag Baden-Württemberg                 | IIgkeit wieder aufgenommen wurde.<br>beitszeitvereinbarung nicht zur Arbeit | verpflichtet war).   | Ø     |   |

Als letzter Tag ist der Tag vor Beginn der Maßnahme der medizinischen Vorsorge oder Rehabilitation einzutragen.

| Landesamt für Besoldung                              | nd Versorgung Baden-Württemberg                                            |       |
|------------------------------------------------------|----------------------------------------------------------------------------|-------|
| J                                                    |                                                                            |       |
|                                                      |                                                                            |       |
| Ergänzende Angaben                                   |                                                                            |       |
| Sie bearbeiten den Fall <b>Mustermann</b> , <b>F</b> | IZ                                                                         |       |
| Sie können hier noch ergänzende Anga                 | n machen.                                                                  |       |
| Ergänzende Angaben:                                  | Maßnahme der medizinischen Vorsorge oder Rehabilitation vom 18.09 08.10.20 | 013 ^ |
|                                                      | Noch / I / I SU Zeichen                                                    |       |
| O Abbrechen                                          | ← Zurück Weiter                                                            |       |
|                                                      |                                                                            |       |

Im Feld "Ergänzende Angaben" ist der Grund der Wiederaufnahmemeldung mitzuteilen.

| AXX. | Landesamt für Besoldung un                                     | d Versorgung Baden-Württemberg                                                                                      |        |
|------|----------------------------------------------------------------|----------------------------------------------------------------------------------------------------|--------|
| eAU  |                                                                |                                                                                                    | •••••• |
|      |                                                                |                                                                                                    |        |
|      | Anlagen hochladen<br>Sie bearbeiten den Fall Mustermann, Franz |                                                                                                    |        |
|      | Anlage:                                                        | Hier können Sie ggf. vorhandene Anlagen hochladen.  Datei(en) zum Hochladen auswählen  Mit Mobilgerät fotografieren |        |
|      | C Abbrechen                                                    | ← Zurück                                                                                                    | Weiter |

| Landesam           | nt für Besoldung und Ver              | sorgung Baden-Wü            | rttemberg                    |                     |            |
|--------------------|---------------------------------------|-----------------------------|------------------------------|---------------------|------------|
|                    |                                       |                             |                              |                     |            |
|                    |                                       |                             |                              |                     |            |
| lektronisc         | ch an das LBV weiterlei               | ten                         |                              |                     |            |
| lle Angaben lieç   | gen vor. Sie können die Meldung/ei    | n jetzt an das LBV online w | eiterleiten.                 |                     |            |
| ıre Angaben im     | Überblick:                            |                             |                              |                     |            |
| )ruckfassun        | a.                                    |                             |                              |                     |            |
| raomaodun          | 3.                                    |                             |                              |                     |            |
| PDF eAU-           | Meldung.pdf (38 KB) 📥                 |                             |                              |                     |            |
|                    |                                       |                             |                              |                     |            |
| ie können auf di   | lie einzelnen Positionen klicken, um  | n die Dokumente zu öffnen   | und vor dem Einreichen nochm | ials zu überprüfen. |            |
| Die Meldu          | ung ist vollständig, sie kann an das  | . I BV weitergeleitet werde | *                            |                     |            |
|                    | ing ist volistaliang, sie kann an dat | 2.57 Wentergelenter Wente   |                              |                     |            |
| iicken Sie auf 🛉   | → Weiter, um die Meldung/en weit      | erzuleiten.                 |                              |                     |            |
|                    |                                       |                             |                              |                     |            |
| 3                  | Abbrechen                             | <b>←</b>                    | Zurück                       | <b>&gt;</b>         | Einreichen |
|                    |                                       |                             |                              |                     |            |
| andosamt für Ros   | oldung und Vorgergung Radon Württer   | hora                        |                              |                     |            |
| indesdint für Dest | ordang and versorgang bader-Walter    | iberg                       |                              |                     |            |

| Mitteilende Stelle<br>Uni IZEW Zentrum für Ethik in<br>Wilhelmstr. 19 | Datum<br>13.09.2019                  | Personalnummer/AG<br>55153221 / 423D |
|-----------------------------------------------------------------------|--------------------------------------|--------------------------------------|
| 72074 Tübingen                                                        | Bearbeiter/in<br>Heinz<br>Neugrixner | Telefon 3900                         |
| Name<br>Mustermann                                                    | Vorname<br>Franz                     | Geburtsdatum 26.10.1969              |

Landesamt für Besoldung und Versorgung Baden-Württemberg 70730 Fellbach

### Meldung der Wiederaufnahme der Arbeit

### Angaben zur Wiederaufnahme der Arbeit

| Letzter Tag der Arbeitsunfähigkeit | Erster Arbeitstag |
|------------------------------------|-------------------|
| 17.09.2013                         |                   |

Die Arbeitsunfähigkeit wurde ärztlich bescheinigt: Ja

## Anlagen sind nicht enthalten

### Ergänzende Angaben:

Maßnahme der medizinischen Vorsorge oder Rehabilitation vom 18.09.2013- 08.10.2013

|                                                                                                    | iui besoluung unu versol                                                                                                    | rgung Baden-Württem                           | nberg                     |                   |          |
|----------------------------------------------------------------------------------------------------|----------------------------------------------------------------------------------------------------|-----------------------------------------------|---------------------------|-------------------|----------|
|                                                                                                    |                                                                                                    |                                               |                           |                   |          |
|                                                                                                    |                                                                                                    |                                               |                           |                   |          |
| E <b>lektronisch</b><br>Alle Angaben lieger<br>hre Angaben im Ü                                                                      | n an das LBV weiterleite<br>n vor. Sie können die Meldung/en je<br>berblick:                                                | <b>:n</b><br>:tzt an das LBV online weiterlei | ten.                      |                   |          |
| Druckfassung:                                                                                                    |                                                                                                    |                                               |                           |                   |          |
| PDF eAU-M                                                                                                    | eldung.pdf (38 KB) 📥                                                                                                    |                                               |                           |                   |          |
| ie können auf die                                                                                                    | einzelnen Positionen klicken, um di                                                                                         | e Dokumente zu öffnen und vo                  | or dem Einreichen nochmal | ls zu überprüfen. |          |
| Die Meldung                                                                                                    | g ist vollständig, sie kann an das Lf                                                                                       | BV weitergeleitet werden. *                   |                           |                   |          |
| ilicken Sie auf 🔶                                                                                                    | Weiter, um die Meldung/en weiterz                                                                                           | uleiten.                                      |                           |                   |          |
| 8                                                                                                    | Abrochen                                                                                                    | <b>_</b>                                      | Zuriick                   | <b>→</b>          | Fiscales |
|                                                                                                    | Abbrechen                                                                                                    |                                               | ZUIUCK                    |                   | Emerchen |
| Landesamt                                                                                                    | für Besoldung und Versor                                                                                                    | rgung Baden-Württem                           | berg                      |                   |          |
|                                                                                                    |                                                                                                    |                                               |                           |                   | _        |
|                                                                                                    | orfolgraigh                                                                                                    |                                               |                           |                   |          |
| Veiterleiten                                                                                                    | enolgielch                                                                                                    |                                               |                           |                   |          |
| Veiterleiten<br>/ir haben die Meld                                                                                                   | ung elektronisch weitergeleitet.                                                                                            |                                               |                           |                   |          |
| Veiterleiten<br>Vir haben die Meld<br>Pruckfassung:                                                                                  | ung elektronisch weitergeleitet.                                                                                            |                                               |                           |                   |          |
| Veiterleiten<br>/ir haben die Meld<br>Druckfassung:                                                                                  | Iung elektronisch weitergeleitet.<br>Idung.pdf (35 KB)                                                                      |                                               |                           |                   |          |
| Veiterleiten<br>/ir haben die Meld<br>Druckfassung:<br>III PDE eAU-Me<br>euen Fall beginne                                           | Iung elektronisch weitergeleitet.<br>2/dung.pdf (35 KB) 🏂                                                                   |                                               |                           |                   |          |
| Veiterleiten<br>Vir haben die Meld<br>Druckfassung:<br>EDF eAU-Me<br>leuen Fall beginne                                              | Iung elektronisch weitergeleitet.                                                                                           | N                                             | euer Fall                 |                   |          |
| Weiterleiten<br>Vir haben die Meld<br>Druckfassung:                                                                                  | en ofgreich<br>lung elektronisch weitergeleitet.<br>dung.pdf (35 KB) ▲<br>:n<br>jetzt abgeschlossen.                        | N                                             | euer Fall                 |                   |          |
| Weiterleiten<br>Wir haben die Meld<br>Druckfassung:<br>PDF eAU-Me<br>leuen Fall beginne<br>vie Bearbeitung ist<br>Jicken Sie auf 🖒 I | ung elektronisch weitergeleitet.<br>2/dung.pdf (35 KB) ▲<br>n<br>jetzt abgeschlossen.<br>Beenden, um das Fenster zu schlief | N•<br>Ben.                                    | euer Fall                 |                   |          |

Landesamt für Besoldung und Versorgung Baden-Württemberg

3. Meldung der Maßnahme der medizinischen Vorsorge oder Rehabilitation ab 18.09.2013 im unmittelbaren Anschluss an die Arbeitsunfähigkeit.

| Landesam                                                   | t für Besoldung und Versorg                           | ıng Baden-Würt | temberg               |          |        |
|------------------------------------------------------------|-------------------------------------------------------|----------------|-----------------------|----------|--------|
| AU                                                         |                                                       |                |                       |          |        |
|                                                            |                                                       |                |                       |          |        |
| Arbeitsunfä<br>Bitte geben Sie hi                          | <b>ähigkeitsmeldung</b><br>ier die Art der Meldung an |                |                       |          |        |
| Meldung:<br>Standard-I<br>Stornomel<br>Korrekturn          | Meldung<br>Idung<br>neldung                           |                |                       |          |        |
| Ergänzende An                                              | gaben zur Korrektur- bzw. Stornomeldu                 | ng: •          | 00 Zeichen            |          | Ĵ      |
| ٥                                                          | Abbrechen                                             | •              | Zurück                | <b>→</b> | Weiter |
| Landesamt für Beso                                         | oldung und Versorgung Baden-Württemberg               |                |                       |          |        |
| Landesam <sup>1</sup>                                      | t für Besoldung und Versorgu                          | ng Baden-Würt  | temberg               |          |        |
| Meldungsal<br>* <i>Pflichtfelder</i><br>Sie bearbeiten der | rt<br>n Fall <b>Mustermann, Franz</b>                 |                |                       |          |        |
| Art der Meldung                                            | ı *                                                   | Meldung de     | er Arbeitsunfähigkeit |          | Y      |
| 8                                                          | Abbrechen                                             | <b>+</b>       | Zurück                | <b>→</b> | Weiter |
| <br>Landesamt für Beso                                     | ldung und Versorgung Baden-Württemberg                |                |                       |          |        |

|                                                                                                    |                                                                                                    |                                                                                                    |                                                                                                    |                                                                                             |                                | -                 |
|----------------------------------------------------------------------------------------------------|----------------------------------------------------------------------------------------------------|----------------------------------------------------------------------------------------------------|----------------------------------------------------------------------------------------------------|---------------------------------------------------------------------------------------------|--------------------------------|-------------------|
|                                                                                                    |                                                                                                    |                                                                                                    |                                                                                                    |                                                                                             |                                |                   |
| Beginn der A                                                                                                    | rbeitsunfähigkeit                                                                                                    |                                                                                                    |                                                                                                    |                                                                                             |                                |                   |
| * Pflichtfelder                                                                                                    |                                                                                                    |                                                                                                    |                                                                                                    |                                                                                             |                                |                   |
| Sie bearbeiten den F                                                                                                    | Fall Mustermann, Franz                                                                                                    |                                                                                                    |                                                                                                    |                                                                                             |                                |                   |
| Erster Tag der Arb                                                                                                    | eitsunfähigkeit: *                                                                                                    | <b>0</b> 18.09.2                                                                                          | 2013                                                                                                    |                                                                                             |                                |                   |
| 8                                                                                                    | Abbrechen                                                                                                    | <b></b>                                                                                                   | Zurück                                                                                                   | <b>→</b>                                                                                    | Weiter                         |                   |
|                                                                                                    |                                                                                                    |                                                                                                    |                                                                                                    |                                                                                             |                                |                   |
| condenent yasane ratori                                                                                                    | 1017 LAUMA -                                                                                                    |                                                                                                    |                                                                                                    |                                                                                             |                                |                   |
| Landesamt                                                                                                    | für Besoldung und                                                                                                    | Versorgung Bad                                                                                            | en-Württemberg                                                                                           |                                                                                             |                                |                   |
|                                                                                                    |                                                                                                    |                                                                                                    |                                                                                                    |                                                                                             |                                |                   |
|                                                                                                    |                                                                                                    |                                                                                                    |                                                                                                    |                                                                                             |                                |                   |
| Frholupgeur                                                                                                    | laub vor Reginn d                                                                                                    | ler Arheitsunfäh                                                                                          | niakeit                                                                                                  |                                                                                             |                                |                   |
| * Pflichtfelder                                                                                                    | aub voi beginn u                                                                                                    | iel Albeitsullal                                                                                          | пукен                                                                                                    |                                                                                             |                                |                   |
| Sie bearbeiten den                                                                                                    | Fall Mustermann Franz                                                                                                    |                                                                                                    |                                                                                                    |                                                                                             |                                |                   |
|                                                                                                    | · · · · · · · · · · · · · · · · · · ·                                                                                                    |                                                                                                    |                                                                                                    |                                                                                             |                                |                   |
| Ging der Arbeitsu                                                                                                    | ınfähigkeit unmittelbar eir                                                                                                    | n Erholungsurlaub vora                                                                                    | us? *                                                                                                    |                                                                                             |                                | 0                 |
| ⊖ <sub>Ja</sub> ● Ne                                                                                                    | ein                                                                                                    |                                                                                                    |                                                                                                    |                                                                                             |                                |                   |
|                                                                                                    |                                                                                                    |                                                                                                    |                                                                                                    |                                                                                             |                                |                   |
| •                                                                                                    |                                                                                                    |                                                                                                    |                                                                                                    |                                                                                             |                                |                   |
| <b>o</b>                                                                                                    | Abbrechen                                                                                                    |                                                                                                    | Zurück                                                                                                   |                                                                                             | Weiter                         |                   |
|                                                                                                    |                                                                                                    |                                                                                                    |                                                                                                    |                                                                                             |                                |                   |
|                                                                                                    |                                                                                                    |                                                                                                    |                                                                                                    |                                                                                             |                                |                   |
| Landagamt                                                                                                    | für Besoldung und                                                                                                    | Versorgung Bad                                                                                            | en-Württemberg                                                                                           |                                                                                             |                                |                   |
| Lanuesamu                                                                                                    |                                                                                                    |                                                                                                    |                                                                                                    |                                                                                             | _                              |                   |
| Landesamt                                                                                                    |                                                                                                    |                                                                                                    |                                                                                                    |                                                                                             |                                |                   |
| Landesamt                                                                                                    |                                                                                                    |                                                                                                    |                                                                                                    |                                                                                             |                                |                   |
| Landesamt                                                                                                    |                                                                                                    |                                                                                                    |                                                                                                    |                                                                                             |                                |                   |
| Grund der Ar                                                                                                    | beitsunfähigkeit                                                                                                    | Zusätzliche An                                                                                            | ngaben                                                                                                   |                                                                                             |                                |                   |
| Grund der Ar                                                                                                    | <sup>.</sup> beitsunfähigkeit,                                                                                                    | Zusätzliche An                                                                                            | igaben                                                                                                   |                                                                                             |                                |                   |
| Grund der Ar<br>* Pflichtfelder<br>Sie bearbeiten den                                                                                                    | rbeitsunfähigkeit,<br>Fall Mustermann, Franz                                                                                                    | . Zusätzliche An                                                                                          | ngaben                                                                                                   |                                                                                             |                                |                   |
| Grund der Ar<br>* Pflichtfelder<br>Sie bearbeiten den                                                                                                    | rbeitsunfähigkeit,<br>Fall Mustermann, Franz                                                                                                    | Zusätzliche An                                                                                            | ngaben                                                                                                   |                                                                                             |                                |                   |
| Grund der Ar<br>* <i>Pflichtfelder</i><br>Sie bearbeiten den<br>Grund der Arbeits                                                                              | rbeitsunfähigkeit,<br>Fall Mustermann, Franz<br>sunfähigkeit *                                                                                                  | . Zusätzliche An                                                                                          | ngaben<br>ahme der medizinischer                                                                         | Vorsorge oder Rehabilitati                                                                  | ion                            |                   |
| Grund der An<br>* <i>Pflichtfelder</i><br>Sie bearbeiten den<br>Grund der Arbeits<br>Zusätzliche Anga                                                          | rbeitsunfähigkeit,<br>Fall Mustermann, Franz<br>sunfähigkeit *                                                                                                  | . Zusätzliche An                                                                                          | n <b>gaben</b><br>ahme der medizinischer                                                                 | Vorsorge oder Rehabilitati                                                                  | ion                            | Ľ                 |
| Grund der Ar<br>* <i>Pflichtfelder</i><br>Sie bearbeiten den<br>Grund der Arbeits<br>Zusätzliche Anga<br>© Keine<br>© Es bestehen                              | rbeitsunfähigkeit,<br>Fall Mustermann, Franz<br>sunfähigkeit *<br>uben *                                                                                        | , Zusätzliche An<br>Maßna<br>Arbeitsunfähigkeit vors                                                      | ahme der medizinischer                                                                                   | Vorsorge oder Rehabilitati                                                                  | ion                            | ľ                 |
| Grund der Ar<br>* Pflichtfelder<br>Sie bearbeiten den<br>Grund der Arbeits<br>Zusätzliche Anga<br>© Keine<br>© Es bestehen<br>© Die Arbeitsu<br>© Die Arbeitsu | rbeitsunfähigkeit,<br>Fall Mustermann, Franz<br>sunfähigkeit *<br>uben *<br>Anhaltspunkte, dass die ,<br>nfähigkeit wurde während<br>nfähigkeit wurde durch ver | Cusätzliche An<br>Maßne<br>Arbeitsunfähigkeit vors<br>d einer dem Arbeitgeber<br>on einem Dritten zu vert | ahme der medizinischer<br>sätzlich/grob fahrlässig<br>r nicht angezeigten oder<br>tretende Umstände ber  | Vorsorge oder Rehabilitati<br>herbeigeführt wurde<br>vom Arbeitgeber untersag               | ion<br>Iten Nebentätigkeit her | veigeführ         |
| Grund der An<br>* Pflichtfelder<br>Sie bearbeiten den<br>Grund der Arbeits<br>Zusätzliche Anga<br>© Keine<br>© Es bestehen<br>© Die Arbeitsu<br>© Die Arbeitsu | rbeitsunfähigkeit,<br>Fall Mustermann, Franz<br>sunfähigkeit *<br>Iben *<br>Anhaltspunkte, dass die a<br>nfähigkeit wurde während<br>nfähigkeit wurde durch vo  | Arbeitsunfähigkeit vors<br>d einer dem Arbeitgeber<br>on einem Dritten zu vert                            | ahme der medizinischer<br>sätzlich/grob fahrlässig<br>r nicht angezeigten oder<br>tretende Umstände hert | Vorsorge oder Rehabilitati<br>herbeigeführt wurde<br>vom Arbeitgeber untersag<br>reigeführt | ion<br>Iten Nebentätigkeit her | <b>D</b> eigeführ |

| ,                                                                                                    |                                                                                                    |                                                                               |                                                                                                    |                                |                              |       |
|----------------------------------------------------------------------------------------------------|----------------------------------------------------------------------------------------------------|-------------------------------------------------------------------------------|----------------------------------------------------------------------------------------------------|--------------------------------|------------------------------|-------|
|                                                                                                    |                                                                                                    |                                                                               |                                                                                                    |                                |                              |       |
| Anlage                                                                                                    | n                                                                                                    |                                                                               |                                                                                                    |                                |                              |       |
| Sie bearbeit                                                                                                    | ten den Fall Mustermann, Franz                                                                                                    | Z                                                                             |                                                                                                    |                                |                              |       |
|                                                                                                    |                                                                                                    |                                                                               | Bescheinigung über die Be                                                                                                    | willigung der Maßnahme d       | urch einen Sozialleistungstr | äger. |
|                                                                                                    |                                                                                                    |                                                                               | Ärztliche Bescheinigung ül<br>Vorsor-ge/Rehabilitation.                                                                              | ber die Erforderlichkeit der l | Maßnahme der medizinisch     | en    |
|                                                                                                    |                                                                                                    |                                                                               | Unfallbericht.                                                                                                    |                                |                              |       |
|                                                                                                    |                                                                                                    |                                                                               | Sonstige.                                                                                                    |                                |                              |       |
|                                                                                                    |                                                                                                    |                                                                               | derzeit keine Anlage vorha                                                                                                    | nden; wird nachgereicht.       |                              |       |
|                                                                                                    |                                                                                                    |                                                                               |                                                                                                    |                                |                              |       |
| 8                                                                                                    | Abbrechen                                                                                                    | <b></b>                                                                       | Zurück                                                                                                    | ÷                              | Weiter                       |       |
|                                                                                                    |                                                                                                    |                                                                               |                                                                                                    |                                |                              |       |
| Ergänzen                                                                                                    | de Angaben                                                                                                    |                                                                               |                                                                                                    |                                |                              |       |
| E <b>rgänzen</b><br>Sie bearbeiten<br>Sie können hier                                                                                   | <b>de Angaben</b><br>den Fall <b>Mustermann, Franz</b><br>r noch ergänzende Angaben machen.                                                                                               |                                                                               |                                                                                                    |                                |                              |       |
| Ergänzen<br>Sie bearbeiten<br>Sie können hier<br>Ergänzende A                                                                           | de Angaben<br>den Fall Mustermann, Franz<br>r noch ergänzende Angaben machen.<br>Angaben:                                                                                                 |                                                                               |                                                                                                    |                                | ~                            |       |
| Ergänzen<br>Sie bearbeiten<br>Sie können hier<br>Ergänzende A                                                                           | <b>de Angaben</b><br>den Fall <b>Mustermann, Franz</b><br>r noch ergänzende Angaben machen.<br>Angaben:                                                                                   |                                                                               |                                                                                                    |                                | Ň                            |       |
| Ergänzen<br>Sie bearbeiten<br>Sie können hier<br>Ergänzende /                                                                           | de Angaben<br>den Fall Mustermann, Franz<br>r noch ergänzende Angaben machen.<br>Angaben:                                                                                                 | Noch 150/                                                                     | /150 Zeichen                                                                                                    |                                | ,<br>v                       |       |
| Ergänzen<br>Sie bearbeiten<br>Sie können hier<br>Ergänzende /                                                                           | de Angaben<br>den Fall Mustermann, Franz<br>r noch ergänzende Angaben machen.<br>Angaben:<br>Abbrechen                                                                                    | Noch 150/                                                                     | /150 Zeichen<br>Zurück                                                                                                    | →                              | Weiter                       |       |
| Ergänzen<br>Sie bearbeiten<br>Sie können hier<br>Ergänzende /                                                                           | de Angaben<br>den Fall Mustermann, Franz<br>r noch ergänzende Angaben machen.<br>Angaben:<br>Abbrechen                                                                                    | Noch 150/                                                                     | /150 Zeichen<br>Zurück                                                                                                    | <b>→</b>                       | Weiter                       |       |
| Ergänzen<br>Sie bearbeiten<br>Sie können hier<br>Ergänzende /                                                                           | de Angaben<br>den Fall Mustermann, Franz<br>r noch ergänzende Angaben machen.<br>Angaben:<br>Abbrechen                                                                                    | Noch 150/                                                                     | /150 Zeichen<br>Zurück                                                                                                    |                                | Weiter                       |       |
| Ergänzen<br>Sie bearbeiten<br>Sie können hier<br>Ergänzende /<br>C<br>Landesar                                                          | de Angaben<br>den Fall Mustermann, Franz<br>r noch ergänzende Angaben machen.<br>Angaben:<br>Abbrechen<br>nt für Besoldung und Vers                                                       | Noch 150/                                                                     | /150 Zeichen<br>Zurück                                                                                                    |                                | Weiter                       |       |
| Ergänzen<br>Sie bearbeiten<br>Sie können hier<br>Ergänzende /<br>C<br>Landesar                                                          | de Angaben<br>den Fall Mustermann, Franz<br>r noch ergänzende Angaben machen.<br>Angaben:<br>Abbrechen<br>nt für Besoldung und Vers                                                       | Noch 150/                                                                     | /150 Zeichen<br>Zurück                                                                                                    |                                | Weiter                       |       |
| Ergänzen<br>Sie bearbeiten<br>Sie können hier<br>Ergänzende /<br>C<br>Landesar<br>Anlagen h                                             | de Angaben<br>den Fall Mustermann, Franz<br>r noch ergänzende Angaben machen.<br>Angaben:<br>Abbrechen<br>nt für Besoldung und Vers<br>ochladen                                           | Noch 150/                                                                     | /150 Zeichen<br>Zurück                                                                                                    | <b>→</b>                       | Weiter                       |       |
| Ergänzene<br>Sie bearbeiten<br>Sie können hier<br>Ergänzende /<br>Contemporter<br>Landesar                                              | de Angaben<br>den Fall Mustermann, Franz<br>r noch ergänzende Angaben machen.<br>Angaben:<br>Abbrechen<br>nt für Besoldung und Vers<br>ochladen<br>den Fall Mustermann, Franz             | Noch 150/                                                                     | /150 Zeichen<br>Zurück                                                                                                    |                                | Weiter                       |       |
| Ergänzen<br>Sie bearbeiten<br>Sie können hier<br>Ergänzende /<br>C<br>Landesar<br>Anlagen h<br>Sie bearbeiten of<br>Anlage              | de Angaben<br>den Fall Mustermann, Franz<br>r noch ergänzende Angaben machen.<br>Angaben:<br>Angaben:<br>Abbrechen<br>nt für Besoldung und Vers<br>ochladen<br>den Fall Mustermann, Franz | Noch 150/                                                                     | /150 Zeichen<br>Zurück<br>rttemberg                                                                                                  | ochladen.                      | Weiter                       |       |
| Ergänzene<br>Sie bearbeiten<br>Sie können hier<br>Ergänzende /<br>Contemporter<br>Landesar<br>Anlagen h<br>Sie bearbeiten of<br>Anlage: | de Angaben<br>den Fall Mustermann, Franz<br>r noch ergänzende Angaben machen.<br>Angaben:<br>Angaben:<br>Abbrechen<br>nt für Besoldung und Vers<br>ochladen<br>den Fall Mustermann, Franz | Noch 150/<br>Corgung Baden-Wür                                                | /150 Zeichen<br>Zurück<br>rttemberg                                                                                                  | ochladen.<br>                  | Weiter                       |       |
| Ergänzen<br>Sie bearbeiten<br>Sie können hier<br>Ergänzende /<br>C<br>Landesar<br>Anlagen h<br>Sie bearbeiten of<br>Anlage:             | de Angaben<br>den Fall Mustermann, Franz<br>r noch ergänzende Angaben machen.<br>Angaben:<br>Angaben:<br>Abbrechen<br>nt für Besoldung und Vers<br>ochladen<br>den Fall Mustermann, Franz | Noch 150/<br>orgung Baden-Wür<br>Hier könner<br>♥ Datei<br>♥ Datei<br>♥ Mit M | /150 Zeichen<br>Zurück<br>rttemberg<br>en Sie ggf. vorhandene Anlagen h<br>i(en) zum Hochladen auswähler<br>Mobilgerät fotografieren | ochladen.                      | Weiter                       |       |
| Ergänzene<br>Sie bearbeiten<br>Sie können hier<br>Ergänzende /<br>Contemporter<br>Landesar<br>Anlagen h<br>Sie bearbeiten of<br>Anlage: | de Angaben<br>den Fall Mustermann, Franz<br>r noch ergänzende Angaben machen.<br>Angaben:<br>Angaben:<br>Abbrechen<br>nt für Besoldung und Vers<br>ochladen<br>den Fall Mustermann, Franz | Noch 150/<br>←<br>orgung Baden-Wür<br>Hier könner<br>↓<br>Umatei<br>□ Mitt M  | /150 Zeichen<br>Zurück<br>rttemberg<br>en Sie ggf. vorhandene Anlagen h<br>i(en) zum Hochladen auswähler                             | ochladen.                      | Weiter                       |       |

| Landesar        | mt für Besoldung und Ve                                                     | rsorgung Baden-Wü                                        | irttemberg                     |                     |            |
|-----------------|-----------------------------------------------------------------------------|----------------------------------------------------------|--------------------------------|---------------------|------------|
|                 |                                                                             |                                                          |                                |                     |            |
|                 |                                                                             |                                                          |                                |                     |            |
| Elektronis      | ch an das LBV weiterle                                                      | eiten                                                    |                                |                     |            |
| lle Angaben lie | egen vor. Sie können die Meldung/                                           | en jetzt an das LBV online w                             | veiterleiten.                  |                     |            |
| nre Angaben in  | m Überblick:                                                                |                                                          |                                |                     |            |
| Druckfassur     | ng:                                                                         |                                                          |                                |                     |            |
| ie können auf   | die einzelnen Positionen klicken, u<br>Jung ist vollständig, sie kann an di | m die Dokumente zu öffnen<br>as LBV weitergeleitet werde | n und vor dem Einreichen nochm | ials zu überprüfen. |            |
| licken Sie auf  | → Weiter, um die Meldung/en we                                              | iterzuleiten.                                            |                                |                     |            |
| 8               | Abbrechen                                                                   | <b></b>                                                  | Zurück                         | <b>&gt;</b>         | Einreichen |
| andesamt für Be | esolduna und Versorauna Baden-Württe                                        | mbera                                                    |                                |                     |            |
|                 | , <u>, , , , , , , , , , , , , , , , , , </u>                               | 2                                                        |                                |                     |            |

Im Echtverfahren wird zusätzlich die von Ihnen hochgeladene Datei aufgeführt.

| Mitteilende Stelle<br>Uni IZEW Zentrum für Ethik in<br>Wilhelmstr. 19 | Datum 25.09.2019                                | Personalnummer/AG<br>55153221 / 423D |
|-----------------------------------------------------------------------|-------------------------------------------------|--------------------------------------|
| 72074 Tübingen                                                        | <sup>Bearbeiter/in</sup><br>Heinz<br>Neugrixner | Telefon<br>3900                      |
| Name<br>Mustermann                                                    | Vorname<br>Franz                                | Geburtsdatum 26.10.1969              |

#### Landesamt für Besoldung und Versorgung Baden-Württemberg 70730 Fellbach

#### Meldung der Arbeitsunfähigkeit

#### Arbeitsunfähigkeit

Erster Tag der Arbeitsunfähigkeit 18.09.2013

### Der Arbeitsunfähigkeit ging kein Erholungsurlaub voraus.

### Grund der Arbeitsunfähigkeit

Maßnahme der medizinischen Vorsorge oder Rehabilitation

### Zusätzliche Angaben

Keine

#### Anlagen sind enthalten

Bescheinigung über die Bewilligung der Maßnahme durch einen Sozialleistungsträger

| Lanuesa                       | mt für Besoldung und Ver                | sorgung Baden-W             | /ürttemberg                          |                    |            |  |
|-------------------------------|-----------------------------------------|-----------------------------|--------------------------------------|--------------------|------------|--|
|                               |                                         |                             |                                      |                    |            |  |
|                               |                                         |                             |                                      |                    |            |  |
| Elektronis                    | sch an das LBV weiterle                 | iten                        |                                      |                    |            |  |
| Alle Angaben <mark>l</mark> i | egen vor. Sie können die Meldung/e      | n jetzt an das LBV online   | e weiterleiten.                      |                    |            |  |
| Ihre Angaben i                | m Überblick:                            |                             |                                      |                    |            |  |
| Druckfassu                    | ng:                                     |                             |                                      |                    |            |  |
| Didektassa                    | ng.                                     |                             |                                      |                    |            |  |
|                               | U-Meldung.pdf (38 KB) 📥                 |                             |                                      |                    |            |  |
| Die I. Versien auf            | falle signale en Davikien en blisten va | a dia Dalama anta ara Vitta | en und une deux Cienciale en ensiere | ala an Meanandan   |            |  |
| Sie konnen auf                | ale einzelnen Positionen klicken, un    | n die Dokumente zu offn     | en und vor dem Einfelchen nochm      | als zu überprüfen. |            |  |
| Die Mele                      | dung ist vollständig, sie kann an da    | s LBV weitergeleitet we     | rden. *                              |                    |            |  |
|                               |                                         |                             |                                      |                    |            |  |
| Klicken Sie auf               | → Weiter, um die Meldung/en wei         | terzuleiten.                |                                      |                    |            |  |
|                               |                                         |                             |                                      |                    |            |  |
| 0                             | Abbrechen                               | <b>+</b>                    | Zurück                               | ÷                  | Einreichen |  |
|                               |                                         |                             |                                      |                    |            |  |

| )        | Landesamt für Besoldung und Versorgung Baden-Württemberg                                          |
|----------|---------------------------------------------------------------------------------------------------|
| U        |                                                                                                   |
|          |                                                                                                   |
| ٧        | Veiterleiten erfolgreich                                                                          |
| W        | /ir haben die Meldung elektronisch weitergeleitet.                                                |
| D        | )ruckfassung:                                                                                     |
| N        | III PDF eAU-Meldung.pdf (35 KB) 📥                                                                 |
| ŀ        | Neuer Fall                                                                                        |
| Di<br>Kl | ie Bearbeitung ist jetzt abgeschlossen.<br>Iicken Sie auf 🖕 Beenden, um das Fenster zu schließen. |
|          | එ <sub>Beenden</sub>                                                                              |
| La       | andesamt für Besoldung und Versorgung Baden-Württemberg                                           |

4. Meldung der Wiederaufnahme der Arbeit bzw. das Ende der Maßnahme ; Arbeitsunfähigkeit besteht darüber hinaus fort.

| Landesa                                       | amt für Besoldung und Ve                             | rsorgung Baden-Wü | rttemberg    |             |        |
|-----------------------------------------------|------------------------------------------------------|-------------------|--------------|-------------|--------|
|                                               |                                                      |                   |              |             |        |
|                                               |                                                      |                   |              |             |        |
| Arbeitsui<br>Bitte geben Si                   | nfähigkeitsmeldung<br>ie hier die Art der Meldung an |                   |              |             |        |
| Meldung:<br>• Standa<br>• Storno<br>• Korrekt | rd-Meldung<br>meldung<br>turmeldung                  |                   |              |             |        |
| Ergänzende                                    | Angaben zur Korrektur- bzw. Storn                    | omeldung: •       | /100 Zeichen |             | ,<br>, |
|                                               |                                                      |                   |              |             |        |
|                                               | Abbrechen                                            | <b></b>           | Zurück       | <b>&gt;</b> | Weiter |

| Landesamt fü            | r Besoldung und Ver            | sorgung Baden-Württe | emberg                    |   |        |
|-------------------------|--------------------------------|----------------------|---------------------------|---|--------|
|                         |                                |                      | 1                         |   |        |
|                         |                                |                      |                           |   |        |
| Meldungsart             |                                |                      |                           |   |        |
| * Pflichtfelder         |                                |                      |                           |   |        |
| Sie bearbeiten den Fal  | Mustermann, Franz              |                      |                           |   |        |
|                         |                                |                      |                           |   |        |
| Art der Meldung *       |                                | Meldung der          | Wiederaufnahme der Arbeit |   | ~      |
|                         |                                |                      |                           |   |        |
|                         |                                |                      |                           |   |        |
| 8                       | Abbrechen                      | <del>&lt;</del>      | Zurück                    | ÷ | Weiter |
|                         |                                |                      |                           |   |        |
| Landanamt für Rosaldung | und Varaarauna Padan Württam   | hara                 |                           |   |        |
| Landesame für Desoldung | g und versorgung baden-wurtten | berg                 |                           |   |        |
|                         |                                |                      |                           |   |        |

| Wiederaufnahmemeldur                                                           | a                                                                                      |                                                      |                              |   |  |
|--------------------------------------------------------------------------------|----------------------------------------------------------------------------------------|------------------------------------------------------|------------------------------|---|--|
| * Pflichtfelder                                                                | 5                                                                                      |                                                      |                              |   |  |
| Sie bearbeiten den Fall Mustermann,                                            | Franz                                                                                  |                                                      |                              |   |  |
| Letzter Tag der Arbeitsunfähigkeit                                             | • • • 08.10.2013                                                                       |                                                      |                              |   |  |
| Erster Arbeitstag:                                                             |                                                                                        |                                                      |                              |   |  |
| Nur auszufüllen, wenn die Arbeit nich<br>Einer Arbeitsaufnahme im unmittelba   | : unmittelbar am Tag nach dem Ende der A<br>ren Anschluss an die Arbeitsunfähigkeit st | Arbeitsunfähigkeit wieder aufgenommen<br>eht gleich: | vurde.                       |   |  |
| <ul> <li>ernolungsurlaub</li> <li>arbeitsfreie Tage (z.B. Wochenend</li> </ul> | e, Tage an denen der/die Arbeitnehmer/in a                                             | aufgrund Arbeitszeitvereinbarung nicht z             | ur Arbeit verpflichtet war). |   |  |
| Ärztliche Bescheinigung                                                        |                                                                                        |                                                      |                              |   |  |
| Wurde die Arbeitsunfähigkeit ärztli                                            | :h bescheinigt? *                                                                      |                                                      |                              | Θ |  |
| ● Ja <sup>O</sup> Nein                                                         |                                                                                        |                                                      |                              |   |  |
| ® Ja <sup>○</sup> Nein                                                         |                                                                                        |                                                      |                              |   |  |

Als letzter Tag der Arbeitsunfähigkeit ist der letzte Tag (Entlassungstag) der Maßnahme der medizinischen Vorsorge oder Rehabilitation einzutragen.

| Landesamt für Besoldung und Vers                | orgung Baden-Württemberg                                         |
|-------------------------------------------------|------------------------------------------------------------------|
| eAU                                             |                                                                  |
|                                                 |                                                                  |
| Ergänzende Angaben                              |                                                                  |
| Sie bearbeiten den Fall Mustermann, Franz       |                                                                  |
| Sie können hier noch ergänzende Angaben machen. |                                                                  |
| Ergänzende Angaben:                             | Die Arbeitsunfähigkeit besteht über das Ende der Maßnahme hinaus |
|                                                 | Noch 86/150 Zeichen                                              |
|                                                 |                                                                  |
| O Abbrechen                                     | ← Zurück Weiter                                                  |
| C Abbrechen                                     | ← Zurück Weiter                                                  |

Endet die Arbeitsunfähigkeit nicht mit dem Ende der Maßnahme, ist dies nachrichtlich in die Maske 'Ergänzende Angaben' einzutragen.

| Landesamt für Besoldung und                                    | Versorgung Baden-Württemberg                                                                                        |        |
|----------------------------------------------------------------|----------------------------------------------------------------------------------------------------|--------|
| Anlagen hochladen<br>Sie bearbeiten den Fall Mustermann, Franz |                                                                                                    |        |
| Anlage:                                                        | Hier können Sie ggf. vorhandene Anlagen hochladen.  Datei(en) zum Hochladen auswählen  Mit Mobilgerät fotografieren |        |
| C Abbrechen                                                    | ✓ Zurück                                                                                                    | Weiter |

Die Bescheinigung über das Ende der Maßnahme durch den Sozialleistungsträger kann als Anlage hochgeladen werden.

| Landesa          | mt für Besoldung und Versorg               | ung Baden-Württemb            | berg                               |          |            |
|------------------|--------------------------------------------|-------------------------------|------------------------------------|----------|------------|
|                  |                                            |                               |                                    |          |            |
|                  |                                            |                               |                                    |          |            |
| Elektronis       | ch an das LBV weiterleiten                 |                               |                                    |          |            |
| Alle Angaben li  | egen vor. Sie können die Meldung/en jetzt  | an das LBV online weiterleite | n.                                 |          |            |
| Ihre Angaben ir  | m Überblick:                               |                               |                                    |          |            |
| Druckfassu       | ng:                                        |                               |                                    |          |            |
| PDF eAl          | U-Meldung.pdf (27 KB) 📥                    |                               |                                    |          |            |
| Sie können auf   | die einzelnen Positionen klicken, um die [ | Ookumente zu öffnen und vor   | dem Einreichen nochmals zu überprü | fen.     |            |
| Die Melo         | lung ist vollständig, sie kann an das LBV  | weitergeleitet werden. *      |                                    |          |            |
| Klicken Sie auf  | → Weiter, um die Meldung/en weiterzuk      | iten.                         |                                    |          |            |
| 0                | Abbrechen                                  | <b>+</b>                      | Zurück                             | <b>→</b> | Einreichen |
|                  |                                            |                               |                                    |          |            |
| Landesamt für Be | esoldung und Versorgung Baden-Württemberg  |                               |                                    |          |            |

| Mitteilende Stelle<br>Uni IZEW Zentrum für Ethik in<br>Wilhelmstr. 19 | Datum 25.09.2019                     | Personalnummer/AG 55153221 / 423D |
|-----------------------------------------------------------------------|--------------------------------------|-----------------------------------|
| 72074 Tübingen                                                        | Bearbeiter/in<br>Heinz<br>Neugrixner | Telefon<br>3900                   |
| Name                                                                  | Vorname                              | Geburtsdatum                      |
| Mustermann                                                            | Franz                                | 26.10.1969                        |

### Landesamt für Besoldung und Versorgung Baden-Württemberg 70730 Fellbach

### Meldung der Wiederaufnahme der Arbeit

### Angaben zur Wiederaufnahme der Arbeit

| Letzter Tag der Arbeitsunfähigkeit | Erster Arbeitstag |
|------------------------------------|-------------------|
| 08.10.2013                         |                   |

Die Arbeitsunfähigkeit wurde ärztlich bescheinigt: Ja

# Anlagen sind nicht enthalten

### Ergänzende Angaben:

Die Arbeitsunfähigkeit besteht über das Ende der Maßnahme hinaus.

|                                                                                                    |                                                                                                    |                                         |                            |                    |            | 1 |
|----------------------------------------------------------------------------------------------------|----------------------------------------------------------------------------------------------------|-----------------------------------------|----------------------------|--------------------|------------|---|
|                                                                                                    |                                                                                                    |                                         |                            |                    |            |   |
| lektronisch                                                                                                    | an das LBV weiterle                                                                                                 | eiten                                   |                            |                    |            |   |
| ie Angaben liegei<br>re Angaben im Ü                                                                                               | n vor. Sie konnen die Meldung/e                                                                                     | en jetzt an das LBV online weit         | erieiten.                  |                    |            |   |
|                                                                                                    | berblick.                                                                                                    |                                         |                            |                    |            |   |
| ruckfassung:                                                                                                    |                                                                                                    |                                         |                            |                    |            |   |
| PDF eAU-Me                                                                                                    | eldung.pdf (38 KB) 📥                                                                                                |                                         |                            |                    |            |   |
| e können auf die                                                                                                    | einzelnen Positionen klicken, u                                                                                     | ım die Dokumente zu öffnen un           | d vor dem Einreichen nochm | als zu überprüfen. |            |   |
| Die Meldung                                                                                                    | g ist vollständig, sie kann an da                                                                                   | as LBV weitergeleitet werden.           | •                          |                    |            |   |
| icken Sie auf 🔺                                                                                                    | Weiter, um die Meldung/en we                                                                                        | eiterzuleiten                           |                            |                    |            |   |
|                                                                                                    | ······                                                                                                    |                                         |                            |                    |            |   |
| 3                                                                                                    | Abbrechen                                                                                                    | <b>F</b>                                | Zurück                     |                    | Finreichen |   |
|                                                                                                    | Abbrechen                                                                                                    | •                                       | ZUIUCK                     | [``                | Emelchen   |   |
|                                                                                                    |                                                                                                    |                                         |                            |                    |            |   |
| Landesa                                                                                                    | ımt für Besoldung                                                                                                   | und Versorgung I                        | Baden-Württemb             | erg                |            |   |
| Landesa                                                                                                    | ımt für Besoldung                                                                                                   | und Versorgung I                        | Baden-Württemb             | erg                | _          |   |
| Landesa                                                                                                    | ımt für Besoldung                                                                                                   | und Versorgung I                        | Baden-Württemb             | erg                |            |   |
| Landesa<br>Weiterleit                                                                                                    | ımt für Besoldung<br>ten erfolgreich                                                                                | und Versorgung I                        | Baden-Württemb             | erg                |            |   |
| Landesa<br>Weiterleit                                                                                                    | imt für Besoldung<br>ten erfolgreich<br>Meldung elektronisch we                                                     | und Versorgung I                        | Baden-Württemb             | erg                |            |   |
| Landesa<br>Weiterleit                                                                                                    | imt für Besoldung<br>ten erfolgreich<br>Meldung elektronisch we                                                     | und Versorgung I                        | Baden-Württemb             | erg                |            |   |
| Landesa<br>Weiterleit<br>Wir haben die<br>Druckfassu                                                                               | amt für Besoldung<br>ten erfolgreich<br>Meldung elektronisch we<br>ang:                                             | und Versorgung I                        | Baden-Württemb             | erg                |            |   |
| Landesa<br>Weiterleit<br>Wir haben die<br>Druckfassu                                                                               | amt für Besoldung<br>ten erfolgreich<br>Meldung elektronisch we<br>ang:                                             | und Versorgung I                        | Baden-Württemb             | erg                |            |   |
| Landesa<br>Weiterleit<br>Wir haben die<br>Druckfassu                                                                               | amt für Besoldung<br>ten erfolgreich<br>Meldung elektronisch we<br>ang:                                             | und Versorgung I<br>eitergeleitet.      | Baden-Württemb             | erg                |            |   |
| Landesa<br>Weiterleit<br>Wir haben die<br>Druckfassu                                                                               | amt für Besoldung<br>ten erfolgreich<br>Meldung elektronisch we<br>Ing:<br>W-Meldung.pdf (27 KB)                    | und Versorgung I                        | Baden-Württemb             | erg                |            |   |
| Landesa<br>Weiterleit<br>Wir haben die<br>Druckfassu                                                                               | amt für Besoldung<br>ten erfolgreich<br>Meldung elektronisch we<br>Ing:<br>IU-Meldung.pdf (27 KB)                   | und Versorgung I                        | Baden-Württemb             | erg                |            |   |
| Landesa<br>Weiterleit<br>Nir haben die<br>Druckfassu<br>IIII PDF eA                                                                | amt für Besoldung<br>ten erfolgreich<br>Meldung elektronisch we<br>Ing:<br>IU-Meldung.pdf (27 KB)                   | und Versorgung I<br>eitergeleitet.<br>▲ | Baden-Württemb             | erg                |            |   |
| Landesa<br>Weiterleit<br>Wir haben die<br>Druckfassu<br>Druckfassu<br>Por eA<br>Neuen Fall beg<br>Die Bearbeitur<br>(licken Sie au | amt für Besoldung<br>ten erfolgreich<br>Meldung elektronisch we<br>ung:<br>U-Meldung.pdf (27 KB)<br>ginnen          | a und Versorgung I<br>eitergeleitet.    | Baden-Württemb             | erg                |            |   |
| Landesa<br>Weiterleit<br>Nir haben die<br>Druckfassu<br>IIII PDF eA<br>Veuen Fall beg<br>Vie Bearbeitur<br>(licken Sie au          | amt für Besoldung<br>ten erfolgreich<br>Meldung elektronisch we<br>ung:<br>U <i>J-Meldung.pdf</i> (27 KB)<br>ginnen | eitergeleitet.                          | Baden-Württemb             | erg                |            |   |

# 5. Meldung der Arbeitsunfähigkeit im unmittelbaren Anschluss an die Maßnahme.

|                                                                                                    |                                                             |          | Ţ      |
|----------------------------------------------------------------------------------------------------|-------------------------------------------------------------|----------|--------|
|                                                                                                    |                                                             |          |        |
| Arbeitsunfähigkeitsmeldung<br>Bitte geben Sie hier die Art der Meldung an                                                                                                    |                                                             |          |        |
| Meldung:<br>• Standard-Meldung<br>• Stornomeldung<br>• Korrekturmeldung                                                                                                    |                                                             |          |        |
| Ergänzende Angaben zur Korrektur- bzw. Stornor                                                                                                    | Noch 100/100 Zeichen                                        |          | ~      |
|                                                                                                    |                                                             |          |        |
| C Abbrechen                                                                                                    | Curück                                                      | <b>→</b> | Weiter |
| Abbrechen                                                                                                    | erg                                                         | <b>→</b> | Weiter |
| Abbrechen                                                                                                    | erg                                                         | <b>→</b> | Weiter |
| Abbrechen  Abbrechen  andesamt für Besoldung und Versorgung Baden-Württemk  Landesamt für Besoldung und Vers                                                                                                    | erg brgung Baden-Württemberg                                | <b>→</b> | Weiter |
| Abbrechen  .andesamt für Besoldung und Versorgung Baden-Württemk Landesamt für Besoldung und Vers                                                                                                    | erg brgung Baden-Württemberg                                | <b>→</b> | Weiter |
| Abbrechen  Abbrechen  Abbrechen  Abbrechen  Abbrechen  Abbrechen  Addesamt für Besoldung und Versorgung Baden-Württemt  Addesamt für Besoldung und Vers  Meldungsart  Pflichtfelder  Pflichtfelder  Pflichtfelder                                                                                                    | erg brgung Baden-Württemberg                                | →        | Weiter |
| Abbrechen Abbrechen Abbrechen Abbrechen Abbrechen Abbrechen Abbrechen Abbrechen Abbrechen Baden-Württemk Abbrechen Baden-Württemk Abbrechen Baden-Baden-Baden-Baden-Württemk Abbrechen Baden-Baden- | erg brgung Baden-Württemberg Meldung der Arbeitsunfähigkeit | →        | Weiter |
| Abbrechen  Abbrechen  Abbrechen  Abbrechen  Abbrechen  Abbrechen  Abbrechen  Abbrechen  Abbrechen                                                                                                    | erg  Meldung der Arbeitsunfähigkeit                         | →        | Weiter |

| Lande                                                                             |                                                                                                    |                                                                                        |                                                      |          |        |  |
|-----------------------------------------------------------------------------------|----------------------------------------------------------------------------------------------------|----------------------------------------------------------------------------------------|------------------------------------------------------|----------|--------|--|
|                                                                                   |                                                                                                    |                                                                                        |                                                      |          |        |  |
|                                                                                   |                                                                                                    |                                                                                        |                                                      |          |        |  |
| Beginn<br>* Pflichtfeld                                                           | n der Arbeitsunfäh<br><sup>Jer</sup>                                                                                                    | igkeit<br>Franz                                                                        |                                                      |          |        |  |
| Erster Ta                                                                         | ag der Arbeitsunfähigkeit:                                                                                                    | * • 09.                                                                                | 10.2013                                              |          |        |  |
| 8                                                                                 | Abbrechen                                                                                                    | <b>(</b>                                                                               | Zurück                                               | <b>→</b> | Weiter |  |
|                                                                                   |                                                                                                    |                                                                                        |                                                      |          |        |  |
| Landesamt                                                                         | für Besoldung und Versorgung                                                                                                    | Baden-Württemberg                                                                      |                                                      |          |        |  |
| Landesamt                                                                         | für Besoldung und Versorgung                                                                                                    | Baden-Württemberg                                                                      |                                                      |          |        |  |
| Landesamt                                                                         | für Besoldung und Versorgung                                                                                                    | Baden-Württemberg<br>g und Versorgi                                                    | ung Baden-Württ                                      | emberg   |        |  |
| Landesamt                                                                         | für Besoldung und Versorgung<br>esamt für Besoldung                                                                                                    | Baden-Württemberg<br>g und Versorgi                                                    | ung Baden-Württ                                      | emberg   | _      |  |
| Landesamt                                                                         | für Besoldung und Versorgung<br>esamt für Besoldung                                                                                                    | Baden-Württemberg                                                                      | ung Baden-Württ                                      | emberg   |        |  |
| Landesamt                                                                         | für Besoldung und Versorgung<br>esamt für Besoldung                                                                                                    | Baden-Württemberg<br>g und Versorgu<br>inn der Arbei                                   | ung Baden-Württ<br>tsunfähigkeit                     | emberg   |        |  |
| Landesamt<br>Lande<br>Erholur                                                     | für Besoldung und Versorgung<br>esamt für Besoldung<br>ngsurlaub vor Beg                                                                                         | Baden-Württemberg<br>g und Versorgu<br>inn der Arbei                                   | ung Baden-Württ<br>tsunfähigkeit                     | emberg   |        |  |
| Landesamt<br>Lande<br>Erholur<br>* Pflichtfelde<br>Sie bearbe                     | für Besoldung und Versorgung<br>esamt für Besoldung<br>ngsurlaub vor Beg<br>er<br>iten den Fall Mustermann,                                                      | Baden-Württemberg<br>g und Versorgu<br>inn der Arbei<br>Franz                          | ung Baden-Württ<br>tsunfähigkeit                     | emberg   |        |  |
| Landesamt<br>Lande<br>Erholur<br>* Pflichtfelde<br>Sie bearbe<br>Ging der         | für Besoldung und Versorgung<br>esamt für Besoldung<br>ngsurlaub vor Beg<br>er<br>iten den Fall Mustermann,<br>Arbeitsunfähigkeit unmitte                        | Baden-Württemberg<br>g und Versorgu<br>jinn der Arbei<br>Franz                         | ung Baden-Württ<br>tsunfähigkeit<br>urlaub voraus? * | emberg   |        |  |
| Landesamt<br>Lande<br>Erholur<br>* Pflichtfelde<br>Sie bearbe<br>Ging der<br>O Ja | für Besoldung und Versorgung<br>esamt für Besoldung<br>ngsurlaub vor Beg<br>er<br>iten den Fall Mustermann,<br>Arbeitsunfähigkeit unmitte<br>Nein                | Baden-Württemberg<br>g und Versorgu<br>jinn der Arbei<br>Franz<br>elbar ein Erholungsu | ung Baden-Württ<br>tsunfähigkeit<br>urlaub voraus? * | emberg   |        |  |
| Landesamt<br>Lande<br>Erholur<br>* Pflichtfelde<br>Sie bearbe<br>Ging der<br>O Ja | für Besoldung und Versorgung<br>esamt für Besoldung<br>ngsurlaub vor Beg<br>r<br>iten den Fall Mustermann,<br>Arbeitsunfähigkeit unmitte<br>Nein                 | Baden-Württemberg<br>g und Versorgu<br>jinn der Arbei<br>Franz<br>Elbar ein Erholungsu | ung Baden-Württ<br>tsunfähigkeit<br>urlaub voraus? * | emberg   |        |  |
| Landesamt<br>Lande<br>Erholur<br>* Pflichtfelde<br>Sie bearbe<br>Ging der<br>O Ja | für Besoldung und Versorgung<br>esamt für Besoldung<br>ngsurlaub vor Beg<br>er<br>iten den Fall Mustermann, i<br>Arbeitsunfähigkeit unmitte<br>Nein<br>Abbrechen | Baden-Württemberg<br>g und Versorgu<br>inn der Arbei<br>Franz<br>elbar ein Erholungsu  | ung Baden-Württ<br>tsunfähigkeit<br>urlaub voraus? * | emberg   | Weiter |  |

| Grund der Arbeits                                                                                                    | sunfähigkeit, Zu                                                     | ısätzliche A                    | ngaben                 |                         |                                |      |
|----------------------------------------------------------------------------------------------------|----------------------------------------------------------------------|---------------------------------|------------------------|-------------------------|--------------------------------|------|
| * Pflichtfelder                                                                                                    |                                                                      |                                 |                        |                         |                                |      |
| Sie bearbeiten den Fall <b>Mı</b>                                                                                      | ustermann, Franz                                                     |                                 |                        |                         |                                |      |
| Grund der Arbeitsunfähi                                                                                                | gkeit *                                                              | 6 Krankh                        | eit                    |                         |                                |      |
| Zusätzliche Angaben *                                                                                                  |                                                                      |                                 |                        |                         |                                |      |
| • Keine                                                                                                    |                                                                      |                                 |                        |                         |                                |      |
| <ul> <li>Es bestehen Anhal</li> <li>Die Arbeitsupfähigt</li> </ul>                                                     | tspunkte, dass die Arbe                                              | eitsunfähigkeit vo              | orsätzlich/grob fahrlä | issig herbeigeführt wur | de<br>untersagten Nebentätigke | .i+  |
| herbeigeführt                                                                                                    | keit wurde wahlend ein                                               | ler dem Arbeitger               | ber mont angezeigter   | roder vom Arbeitgeber   | untersagten Nebentatigke       | ent. |
| <ul> <li>Die Arbeitsunfähigt</li> </ul>                                                                                | keit wurde durch von ei                                              | inem Dritten zu v               | ertretende Umstände    | e herbeigeführt         |                                |      |
|                                                                                                    |                                                                      |                                 |                        |                         |                                |      |
| •                                                                                                    | ]                                                                    |                                 |                        |                         |                                |      |
| Abbre Abbre                                                                                                    | echen                                                                | <                               | Zurück                 | 7                       | Weiter                         |      |
|                                                                                                    | )                                                                    |                                 |                        |                         |                                |      |
|                                                                                                    | ]                                                                    |                                 |                        |                         |                                |      |
|                                                                                                    |                                                                      |                                 |                        |                         |                                |      |
| Landesamt für B                                                                                                    | esoldung und Ve                                                      | rsorgung Ba                     | den-Württembe          | rg                      |                                |      |
| Landesamt für Be                                                                                                    | esoldung und Ve                                                      | rsorgung Ba                     | den-Württembe          | rg                      |                                |      |
| Landesamt für Be                                                                                                    | esoldung und Ve                                                      | rsorgung Ba                     | den-Württembe          | rg                      |                                |      |
| Landesamt für Bo                                                                                                    | esoldung und Ve                                                      | rsorgung Ba                     | den-Württembe          | rg                      |                                |      |
| Landesamt für Bo                                                                                                    | esoldung und Ver                                                     | rsorgung Ba                     | den-Württembe          | rg                      |                                |      |
| Landesamt für Bo<br>Ergänzende Anga                                                                                    | esoldung und Ver<br>aben                                             | rsorgung Ba                     | den-Württembe          | rg                      |                                |      |
| Landesamt für Be<br>Ergänzende Anga<br>Sie bearbeiten den Fall Mu                                                      | esoldung und Ver<br>aben<br>Istermann, Franz                         | rsorgung Ba                     | den-Württembe          | rg                      |                                |      |
| Landesamt für Bo<br>Ergänzende Anga<br>Sie bearbeiten den Fall Mu<br>Sie können hier noch ergän                        | esoldung und Ver<br>aben<br>Istermann, Franz                         | rsorgung Ba                     | den-Württembe          | rg                      |                                |      |
| Landesamt für Be<br>Ergänzende Anga<br>Sie bearbeiten den Fall Mu<br>Sie können hier noch ergän                        | esoldung und Ver<br>aben<br>Istermann, Franz                         | rsorgung Ba                     | den-Württembe          | rg                      |                                |      |
| Landesamt für Bo<br>Ergänzende Anga<br>Sie bearbeiten den Fall Mu<br>Sie können hier noch ergän<br>Ergänzende Angaben: | esoldung und Ver<br>aben<br>Istermann, Franz                         | rsorgung Ba                     | den-Württembe          | rg                      |                                |      |
| Landesamt für Bo<br>Ergänzende Anga<br>Sie bearbeiten den Fall Mu<br>Sie können hier noch ergän<br>Ergänzende Angaben: | esoldung und Ver<br>aben<br>Istermann, Franz                         | rsorgung Ba                     | den-Württembe          | rg                      |                                |      |
| Landesamt für Bo<br>Ergänzende Anga<br>Sie bearbeiten den Fall Mu<br>Sie können hier noch ergän<br>Ergänzende Angaben: | esoldung und Ver<br>aben<br>Istermann, Franz                         | rsorgung Ba                     | den-Württembe          | rg                      |                                |      |
| Landesamt für Bo<br>Ergänzende Anga<br>Sie bearbeiten den Fall Mu<br>Sie können hier noch ergän<br>Ergänzende Angaben: | esoldung und Ver<br>aben<br>Istermann, Franz                         | rsorgung Bar<br>en.             | den-Württembe          | rg                      |                                |      |
| Landesamt für Bo<br>Ergänzende Anga<br>Sie bearbeiten den Fall Mu<br>Sie können hier noch ergän<br>Ergänzende Angaben: | esoldung und Ver<br>aben<br>Istermann, Franz<br>nzende Angaben mache | rsorgung Bar                    | den-Württembe          | rg                      |                                |      |
| Landesamt für Be<br>Ergänzende Anga<br>Sie bearbeiten den Fall Mu<br>Sie können hier noch ergän<br>Ergänzende Angaben: | esoldung und Ver<br>aben<br>Istermann, Franz<br>nzende Angaben mache | rsorgung Bar<br>en.<br>Noch 150 | den-Württembe          | rg                      |                                |      |

| Landesamt für Besoldung und V                                                                                                    | rsorgung Baden-Württemberg                                                                                                    |           |
|----------------------------------------------------------------------------------------------------|----------------------------------------------------------------------------------------------------|-----------|
| AU                                                                                                    |                                                                                                    |           |
|                                                                                                    |                                                                                                    |           |
| Anlagen hochladen<br>Sie bearbeiten den Fall Mustermann, Franz                                                                                             |                                                                                                    |           |
| Anlage:                                                                                                    | Hier können Sie ggf. vorhandene Anlagen hochladen. <ul> <li>Datei(en) zum Hochladen auswählen</li> <li>Mit Mobilgerät fotografieren</li> </ul> |           |
| C Abbrechen                                                                                                    | ← Zurück                                                                                                    | Weiter    |
| Landesamt für Besoldung und Versorgung Baden-Würt                                                                                                    | n-Württemberg                                                                                                    |           |
| U                                                                                                    |                                                                                                    |           |
| Elektronisch an das LBV weiterleiten<br>Alle Angaben liegen vor. Sie können die Meldung/en jetzt an das LBV<br>Ihre Angaben im Überblick:<br>Druckfassung: | online weiterleiten.                                                                                                    |           |
| eAU-Meldung.pdf (27 KB)                                                                                                    | öffnen und vor dem Einreichen nochmals zu überprüfen.                                                                                          |           |
| □ Die Meldung ist vollständig, sie kann an das LBV weitergeleit<br>Klicken Sie auf → Weiter, um die Meldung/en weiterzuleiten.                             | t werden. *                                                                                                    |           |
| O Abbrechen                                                                                                    | ← Zurück                                                                                                    | inreichen |
| I andesamt für Recoldum und Veronnum Raden.Württemhern                                                                                                    |                                                                                                    |           |

| Mitteilende Stelle<br>Uni IZEW Zentrum für Ethik in<br>Wilhelmstr. 19 | Datum 25.09.2019                                | Personalnummer/AG 55153221 / 423D |
|-----------------------------------------------------------------------|-------------------------------------------------|-----------------------------------|
| 72074 Tübingen                                                        | <sup>Bearbeiter/in</sup><br>Heinz<br>Neugrixner | Telefon<br>3900                   |
| Name<br>Mustermann                                                    | Vorname<br>Franz                                | Geburtsdatum 26.10.1969           |

### Landesamt für Besoldung und Versorgung Baden-Württemberg 70730 Fellbach

## Meldung der Arbeitsunfähigkeit

## Arbeitsunfähigkeit

Erster Tag der Arbeitsunfähigkeit 09.10.2013

Der Arbeitsunfähigkeit ging kein Erholungsurlaub voraus.

#### Grund der Arbeitsunfähigkeit Krankheit

### Zusätzliche Angaben

Keine

| Landesam                      | it für Besoldung und Versor                                                                | gung Baden-Württeml              | berg                             |        |            |
|-------------------------------|--------------------------------------------------------------------------------------------|----------------------------------|----------------------------------|--------|------------|
|                               |                                                                                            |                                  |                                  |        |            |
|                               |                                                                                            |                                  |                                  |        |            |
| Elektronisc                   | h an das LBV weiterleiter                                                                  | ı                                |                                  |        |            |
| Alle Angaben lieg             | jen vor. Sie können die Meldung/en jetz                                                    | zt an das LBV online weiterleite | en.                              |        |            |
| Ihre Angaben im               | Überblick:                                                                                 |                                  |                                  |        |            |
| Druckfassung                  | g:                                                                                         |                                  |                                  |        |            |
| Sie können auf di             | ie einzelnen Positionen klicken, um die                                                    | Dokumente zu öffnen und vor      | dem Einreichen nochmals zu überp | rüfen. |            |
| Die Meldu                     | ng ist vollständig, sie kann an das LB\                                                    | V weitergeleitet werden. *       |                                  |        |            |
| Die Meldur                    | ng ist vollständig, sie kann an das LB<br>> Weiter, um die Meldung/en weiterzu             | V weitergeleitet werden. *       |                                  |        |            |
| Die Meldu.<br>Klicken Sie auf | ng ist vollständig, sie kann an das LB'<br>Weiter, um die Meldung/en weiterzu<br>Abbrechen | V weitergeleitet werden. *       | Zurück                           | →      | Einreichen |
| Die Meldu<br>Klicken Sie auf  | ing ist vollständig, sie kann an das LB<br>Weiter, um die Meldung/en weiterzu<br>Abbrechen | V weitergeleitet werden. *       | Zurück                           |        | Einreichen |

| ATT. | Landesamt für Besoldung und Versorgung Baden-Würt                                                           | emberg                |
|------|----------------------------------------------------------------------------------------------------|-----------------------|
| eAU  | eAU                                                                                                    |                       |
|      |                                                                                                    |                       |
|      | Weiterleiten erfolgreich                                                                                    |                       |
|      | Wir haben die Meldung elektronisch weitergeleitet.                                                          |                       |
|      | Druckfassung:                                                                                               |                       |
|      | PDF eAU-Meldung.pdf (27 KB) 📩                                                                               |                       |
| ١.   | Neuen Fall beginnen                                                                                         |                       |
|      | → Neuer Fa                                                                                                  | Ш                     |
|      | Die Bearbeitung ist jetzt abgeschlossen.<br>Klicken Sie auf 😃 <b>Beenden</b> , um das Fenster zu schließen. |                       |
|      |                                                                                                    | ပီ <sub>Beenden</sub> |

**Beispiel 8:** Wie Beispiel 7, jedoch endet die Arbeitsunfähigkeit mit dem letzten Tag (Entlassungstag) der Maßnahme der medizinischen Vorsorge oder Rehabilitation am 08.10.2013.

Die Meldungen sind zu erstatten wie im Beispiel 7, jedoch endet das Meldeverfahren mit der Meldung der Wiederaufnahme der Arbeit nach dem Entlassungstag (Beispiel 7 Nr. 4 **ohne** weitere Erläuterungen im Feld 'Ergänzende Angaben').